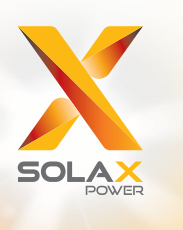

# מדריך למשתמש X3-Fit בסדרת 6.0kW - 15.0kW

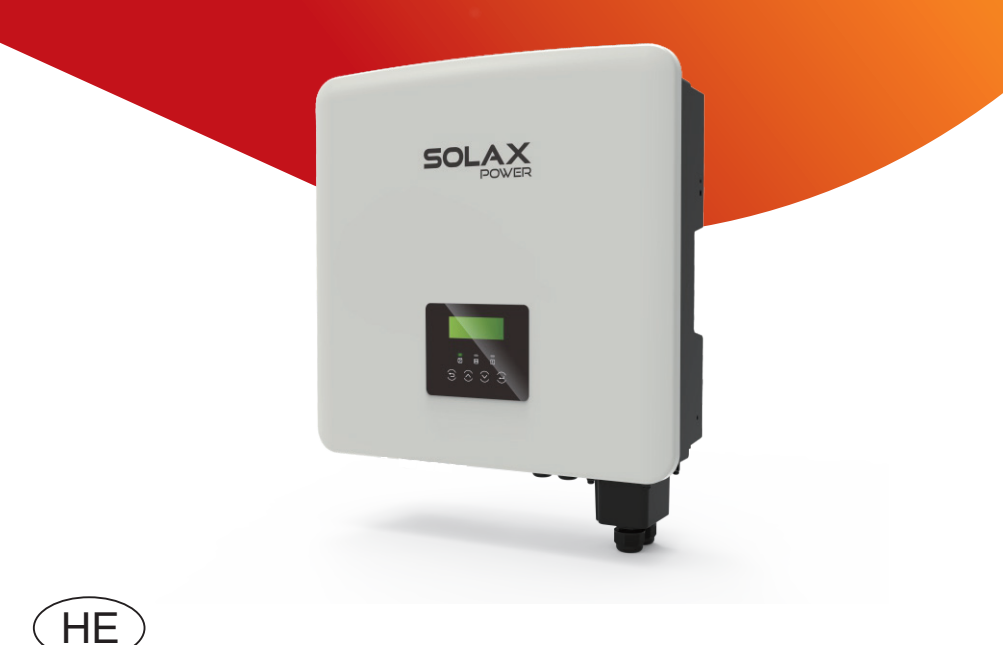

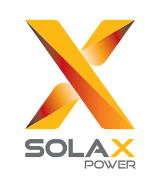

### .SolaX Power Network Technology (Zhejiang) Co., Ltd

No. 288 Shizhu Road, Tonglu Economic Development Zone, כתובת: . Tonglu City, Zhejiang Province, China +86 (0) 571-56260011 (סלפון: info@solaxpower.com

#### **הצהרת זכויות יוצרים** זכויות היוצרים של המדריך למשתמש הזה שייכ

זכויות היוצרים של המדריך למשתמש הזה שייכות לחברת , SolaX Power Network Technology(Zhejiang) Co. , זרא Ltd.(SolaX Power Co. , Ltd.) . נאסר על כל תאגיד או אדם להעתיק אותו באופן חלקי או מלא (לרבות תוכנה וכיו"ב), ולא תותר העתקתו או הפצתו בכל צורה או אמצעי. כל הזכויות שמורות. (SołaX Power Network Technology (Zhejiang תותר העתקתו או הפצמו בכל צורה או אמצעי. כל הזכויות שמורות. (SołaX Power Network Technology (Zhejiang.

www.solaxpower.com

320101086800

### היסטוריית שינויים

השינויים בין גרסאות המסמך מצטברים. הגרסה העדכנית ביותר מכילה את כל העדכונים שבוצעו בגרסאות קודמות.

#### גרסה 03 (8 במאי, 2023)

עדכון 2.3 מצבי עבודה ופעולת 2.3 LCD (נוסף השטחת שיא בפרק מצבי עבודה.) עדכון 7.3 פעולת צג LCD (עודכן צג LCD ברוב ההגדרות.) עדכון 4.2 רשימת אריזה (נוסף מחבר RJ45 ברשימת האריזה.) עדכון 5.4.3 חיבור מקביל (עודכן התיאור.)

### גרסה 02 (14 אפריל, 2022)

עדכון ההספק של המִהַפֶּךְ (נוסף 10.0K-D לאישור בלגיה)

עדכון 2.3 מצבי עבודה (הפרידו את תיאור תקופת הטעינה הכפויה ותקופת הפריקה המותרת)

עדכון 2.2 תרשים מלבנים חשמלי של המערכת (שינוי המקום של RCD בתרשים גירסאות W ו- M באוסטרליה)

עדכון ATS" חיבור מקביל (נוספה הערה לגבי הגדרת "ATS חיצוני" ותוקנה יציאת המִהַפֶּךָ שאליה מחובר המונה)

עדכון 7.3 פעולת צג LCD (שינה את ההגדרה "ATS חיצוני")

עדכון 3 נתונים טכניים (תיקון התיאור של נתונים מסוימים והוספת כמה פרמטרים חדשים.)

> עדכון 1.3.2 הסבר על סמלים (נמחק הסמל והתיאור של "UNKI") עדכון 5.5.4 תקשורת COM (מחשב מחובר למְהַפֶּךְ באמצעות ממיר USB-RS485.)

#### גרסה 01 (9 ספטמבר, 2022)

עדכון 1.3.2 הסבר על סמלים (נמחק הסמל של "TUV") עדכון 4.2 רשימת אריזה (שינוי תקע WiFi אופציונלי) עדכון העיצוב ועמוד השער (שינוי מספר הטלפון ושינוי רגישות פריסת העיצוב) עדכון 1.3.3 הנחיות EC (עדכון התקנים המתאימים) עדכון 3 נתונים טכניים (נוסף "זרם פלט AC נקוב")

#### גרסה 00 (15 יולי, 2022)

פרסום ראשוני

### תוכן

## 03..... 1 הערה על מדריך זה

| 03 | 1.1 היקף התוקף      |
|----|---------------------|
| 03 | <br>1.2 קבוצת יעד   |
| 03 |                     |
| 04 |                     |
| 08 | 1.3.2 הסבר על סמלים |
| 10 | 1.3.3 תקני CE       |

# **11**..... **2** מבוא.

| 11 | ר.2 תכונות בסיסיות       |
|----|--------------------------|
| 11 | בלוקים חשמליים של המערכת |
| 14 | 2.3 מצבי עבודה           |
| 16 | 2.4 ממדים                |
| 17 | ראשי כבל עבור המְהַפֵּךְ |
|    |                          |

### 18...... 3 נתונים טכניים

| 18 | DC קלט DC                  |
|----|----------------------------|
| 18 | <br>3.2 קלט/פלט AC         |
| 19 | 3.3 oidלה                  |
| 19 | 3.4 יעילות, בטיחות והגנה   |
| 20 | נחוץ-לרשת) EPS (מחוץ-לרשת) |
| 20 | 3.6 נתונים כלליים          |

## 4 התקנה.....

| 21 | 4.1 בדיקת נזק הובלה     |
|----|-------------------------|
| 21 | 4.2 רשימת אריזה         |
| 23 | 4.3 אמצעי זהירות בהתקנה |
| 24 | 4.4 הכנת כלים           |
| 26 | 4.5 תנאי אתר ההתקנה     |
| 26 | 4.5.1 דרישות ספק ההתקנה |
| 27 | 4.5.2 דרישות ההתקנה     |
| 27 | 4.5.3 דרישות שטח התקנה  |
| 28 | 4.6 הרכבה               |
|    |                         |

| 31 | 5 חיבורי חשמל                                    |
|----|--------------------------------------------------|
| 31 | יציאת רשת וחיבור פלט EPS (מחוץ-לרשת)             |
| 32 | EPS 5.2 (מחוץ-לרשת) תרשים מלבנים                 |
| 41 | 5.3 חיבור סוללה                                  |
| 45 | 5.4 חיבור תקשורת                                 |
| 45 | 5.4.1 מבוא לתקשורת DRM                           |
| 46 | 5.4.2 מבוא לתקשורת מונה/CT                       |
| 48 | 5.4.3 תקשורת מקבילה                              |
| 54 | 5.4.4 תקשורת COM                                 |
| 56 | 5.4.5 שלבי חיבור תקשורת                          |
| 63 | 5.5 הארקה (חובה)                                 |
| 66 | 5.6 ניטור חיבור                                  |
| 68 | 5.7 בדוק את כל השלבים הבאים לפני הפעלת מְהַפֵּרְ |
| 69 | 5.8 תפעול מְהַפֵּךָ                              |

| 71 | קושחה | שדרוג | 6 |
|----|-------|-------|---|
|----|-------|-------|---|

| 75 | 7 הגדרה7        |
|----|-----------------|
| 75 | 7.1 לוח הבקרה   |
| 76 | 7.2 מבנה התפריט |
| 77 | תפעול הצג 7.3   |

| 113 | 8 פתרון בעיות8   |
|-----|------------------|
| 113 | פתרון בעיות      |
| 119 | 8.2 תחזוקה שוטפת |

| 120 | 9 הוצאה משימוש       |
|-----|----------------------|
| 120 | 9.1 פירוק המְהַפֵּךָ |
| 120 |                      |
| 120 | 9.3 אחסנה ושינוע     |
| 120 | 9.4 פינוי פסולת      |
| 121 | 10 כתב מיאון         |

### טופס רישום אחריות \*

### 1 הערות על מדריך זה 1.1 היקף התוקף

מדריך זה הוא חלק בלתי נפרד מהמִהַפֵּךְ והוא מתאר את הרכבה, התקנה, הזמנה, תחזוקה וכישלון של המוצר. קרא אותו בעיון לפני ההפעלה.

| X3-Fit-15.0-W | X3-Fit-10.0-W<br>X3-Fit-10.0K-W | X3-Fit-8.0-W | X3-Fit-6.0-W |
|---------------|---------------------------------|--------------|--------------|
| X3-Fit-15.0-M | X3-Fit-10.0-M                   | X3-Fit-8.0-M | X3-Fit-6.0-M |

הערה: סדרה "**X3-Fit**" מתייחסת למְהַפֵּךָ אחסון אנרגיה התומך בחיבור רשת פוטו-וולטאית.

.6.0kW פירושו "**6.0**"

.C10/11 עומד בדרישות 10.0K-W"

חיצונית. Matebox פירושו שלא ניתן לחבר את "W"

.חיצונית Matebox פירושו שניתן לחבר את Matebox חיצונית

שמור מדריך זה זמין בכל עת.

### 1.2 קבוצת יעד

מדריך זה מיועד לחשמלאים מוסמכים. המשימות המתוארות במדריך זה יכולות להתבצע רק על ידי חשמלאים מוסמכים.

#### 1.3 סמלים בשימוש

הסוגים הבאים של הוראות בטיחות ומידע כללי מופיעים במסמך זה כמתואר להלן:

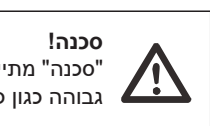

סכנה" מתייחסת למצב מסוכן שאם לא יימנע, יגרום לרמת סיכון " גבוהה כגון פציעה חמורה או אפילו מוות.

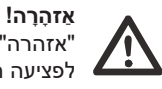

אזהרה" מציינת מצב מסוכן שאם לא יימנע, עלול לגרום למוות או" לפציעה חמורה.

### זָהִירוּת!

זהירות" מציינת מצב מסוכן שאם לא יימנע, עלול לגרום לפציעה קלה" או בינונית.

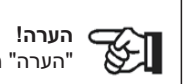

הערה" מספקת עצות בעלות ערך לתפעול אופטימלי של המוצר.

#### 1.3.1 הוראות בטיחות חשובות

#### סכנה!

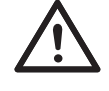

סכנת חיים עקב מתח גבוה במהפר! אנשי הצוות האחראים על ההתקנה, חיבור חשמלי, ניפוי באגים, תחזוקה וטיפול בתקלות הפעולה של מוצר זה צריכים להיות מאומנים, לשלוט בשיטת הפעולה הנכונה, להיות בעלי הסמכה חשמלאית מתאימה וידע בתפעול בטיחותי.

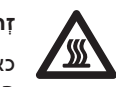

#### זהירוּת!

כאשר המְהַפֶּךְ עובד, אסור בהחלט לגעת במעטפת. הטמפרטורה של המעטפת עלולה להיות גבוהה ויש סיכון של צריבה.

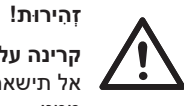

#### קרינה עלולה להזיק לבריאות!

אל תישאר זמן רב ליד המְהַפֵּךְ ושמור על מרחק של לפחות 20 ס"מ ממנו.

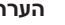

#### הערה!

#### הארקת מערכת פוטו-וולטאית.

יש להשלים את הארקת המודולים והמערכת הפוטו-וולטאים בהתאם לדרישות המקומיות להשגת הגנה אופטימלית על מערכות ובני אדם.

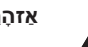

#### אזהרה!

ודא שמתח קלט DC נמוך ממגבלת המְהַפֶּרָ. מתח וזרם DC מוגזמים עלולים לגרום לנזק בלתי הפיך או להפסדים אחרים למהַפּרָ, שאינם מכוסים במסגרת האחריות.

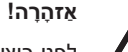

#### לפני ביצוע תחזוקה, ניקוי או תפעול במעגל המחובר למַהַפֶּרָ, אנשי תחזוקה מורשים חייבים לנתק תחילה את ספקי הכוח AC ו-DC של המִהַפֶּרְ.

אזהרה! הפעל את המְהַפֵּךְ רק לאחר שתוודא שאין בו תקלות טכניות.

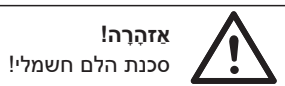

עקוב בקפידה אחר מפרטי הבטיחות הרלוונטיים להתקנה ולבדיקה של המוצר. במהלך ההתקנה, התפעול או התחזוקה, קרא בעיון ופעל בהתאם להוראות ולאמצעי הזהירות המופיעים על המְהֵפֶּרְ או במדריך למשתמש. פעולה שגויה, עלולה לגרום לאבדן אישי ורכוש. שמור את המדריך למשתמש כראוי לאחר השימוש.

מְהַפֵּךְ זה יכול להשתמש רק באביזרים הנמכרים והמומלצים על ידינו, אחרת הוא עלול לגרום לשרפה. הלם חשמלי או נפגעים. ללא אישור החברה שלנו, אינך רשאי לפתוח את מכסה המִהַפֶּרְ או להחליף את חלקיו, אחרת הבטחת האחריות של המהַפּרְ לא תהיה תקפה.

השימוש וההפעלה של המהַפּרָ חייבים להתבצע בהתאם להוראות במדריך זה, אחרת הגנה זו תבוטל וכך גם האחריות על המִהַפֶּךָ. במהלך העבודה, טמפרטורת משטח המִהַפֶּרְ עשויה לעלות על 60 מעלות צלזיוס, בדוק כדי לוודא שהמִהַפֶּרְ התקרר לפני נגיעה, ודא שילדים אינם יכולים לגעת.

יש לנתק את כל מקורות חשמל AC מהמהַפּרָ למשך 5 דקות לפחות לפני ביצוע כל חיווט או פעולה חשמלית על המהַפּרָ כדי להבטיח בידוד מוחלט של המהַפּרָ ולמנוע הלם חשמלי.

מקום ההתקנה צריך להיות רחוק מסביבה רטובה וחומרים מאכלים.

השתמש ברב-מודד (עכבה לפחות 1 MΩ) כדי למדוד את המתח בין UDC ל-UDC וכך להבטיח שהמִהַפֶּרְ נפרק אל מתחת למתח הבטוח לפני התחלת פעולה (VDC).

#### אַזהָרָה!

יש לספק הגנה מפני מתח-יתר עם כולאים של נחשולי מתח כאשר מתקינים מערכת חשמל פוטו-וולטאית. המְהַפֵּךְ המחובר לרשת מצויד בהתקני הגנת נחשול (SPD) בצד הקלט הפוטו-וולטאי וגם בצד החיבור לרשת החשמל.

מכות ברק ישירות או עקיפות עלולות לגרום לתקלות. נחשול הוא הגורם העיקרי לנזקי ברק ברוב ההתקנים. מתח נחשול עלול להתרחש בקלט פוטו-וולטאי או ביציאת AC, במיוחד באזורים הרריים מרוחקים שבהם מסופק כבל למרחקים ארוכים.

התייעץ עם אנשי מקצוע לפני התקנת התקני הגנת נחשול (SPD).

התקן ההגנה החיצוני מפני ברקים יכול להפחית את ההשפעה של מכת ברק ישירה, והתקן ההגנה מפני ברקים יכול לשחרר זרם נחשול לאדמה.

אם בבניין מותקן התקן הגנה מברקים המרוחק מנקודת ההרכבה של המִהַפֶּךָ, על מנת להגן על המְהַפֵּךְ מפני נזק חשמלי ומכני, יש להתקין גם למְהַפֶּךְ ציוד חיצוני להגנה מפני ברקים.

על מנת להגן על מערכת AC, יש להתקין ציוד ההגנה מפני נחשולי מתח ברמה 2 ביציאת AC, הממוקמת בין המְהַפֵּךְ לבין רשת החשמל. ההתקנה חייבת לעמוד בדרישות תקן IEC61643-21.

#### אפקט הגנת אי 🍕

משמעות אפקט האי היא שכאשר רשת החשמל מנותקת, מערכת ייצור החשמל המחוברת לרשת אינה מצליחה לזהות את הפסקת החשמל ועדיין מספקת חשמל לרשת החשמל. זה מסוכן מאוד לאנשי התחזוקה ולרשת החשמל בקו ההולכה.

מְהַפֶּךְ זה משתמש בשיטת היסט תדר פעילה כדי למנוע אפקט אי.

• כל המְהַפְּכִים כוללים ניטור זרם שיורי פנימי מאושר (RCM) על מנת להגן מפני הלם חשמלי אפשרי וסיכון אש במקרה של תקלה בכבלים או במהַפָּרָ.

קיימים שני ערכים של סף תקלה עבור RCM כנדרש להסמכה (IEC 62109-2:2011). ערך ברירת המחדל להגנה מפני התחשמלות הוא 30 mA, ועבור זרם עולה איטי הוא 300 mA.

 אם התקן זרם שיורי חיצוני (RCD) (סוג A מומלץ) הוא חובה, יש להפעיל את המתג בזרם שיורי של 300 mA (מומלץ). ניתן להשתמש ב-RCD חפי מפרטים אחרים על פי תקן מקומי.

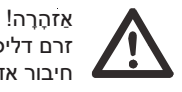

זרם דליפה גבוה! חיבור אדמה חיוני לפני חיבור האספקה.

 חיבור הארקה לקוי עלול לגרום לכשל בציוד, פציעות אישיות, מוות והפרעות אלקטרומגנטיות.

 יש לוודא את נכונות ההארקה לפי תקן IEC62109 ואת קוטר המוליך בהתאם למפרט STANDARD.

אין לחבר את קצה ההארקה של הציוד בסדרות כדי למנוע הארקה מרובת נקודות.
 יש להתקיו מכשירי חשמל בהתאם לכללי החיווט של כל מדינה.

- עבור בריטניה
- ההתקנה המחברת את הציוד למסופי האספקה תעמוד בדרישות BS 7671.
- התקנה חשמלית של מערכת פוטו-וולטאית תעמוד בדרישות BS 7671 ו- BS 1EC
   60364-7-712
  - אין לשנות את כל אמצעי המיגון.

 המשתמש יוודא כי הציוד מותקן, מתוכנן ומופעל כך שישמור בכל עת על עמידה בדרישות (a)(ESQCR22).

#### הוראות בטיחות סוללה 🏼 🌂

יש לשייך את המְהַפְּךָ לסיווג סוללות במתח גבוה, לעיון בפרמטרים הספציפיים כגון סוג סוללה, מתח נקוב וקיבולת נקובה וכדומה, ראה סעיף 3.3. לפרטים, עיין במפרט המתאים של הסוללה.

#### 1.3.2 הסבר על סמלים

סעיף זה מספק הסבר לכל הסמלים המוצגים על המְהַפֶּרְ ועל תווית הסוג.

### • סמלים על המְהַפֵּרְ

| הסבר                                                 | סמלים       |
|------------------------------------------------------|-------------|
| תצוגת הפעלה                                          |             |
| מצב סוללה                                            | Ē           |
| -<br>התרחשה שגיאה, הודע על כך למתקין שלך באופן מיידי | $\triangle$ |

#### • סימנים על תווית הסוג

|   | הסבר                                                            | סמלים                   |
|---|-----------------------------------------------------------------|-------------------------|
|   | סימון CE.<br>המְהַפֵּךְ עומד בדרישות ההנחיות הישימות של CE.     | CE                      |
|   | .TUV מאושר                                                      | TOVR-below<br>CENTIFIED |
| - | הערת RCM.                                                       |                         |
|   | סימון UKCA.<br>המְהַפֶּךְ עומד בדרישות ההנחיות הישימות של UKCA. | UK<br>CA                |

|        | היזהר משטח חם.<br>המְהַפֶּךְ יכול להתחמם במהלך הפעולה. הימנע ממגע במהלך הפעולה.                                                                  |
|--------|----------------------------------------------------------------------------------------------------|
| A      | סכנת מתח גבוה.<br>סכנת חיים עקב מתח גבוה במְהַפֶּרְ!                                                                                             |
|        | סכנה.<br>סכנת הלם חשמלי!                                                                                                    |
|        | עיין בתיעוד המצורף.                                                                                                    |
| X      | אין להשליך את המְהַפֶּךְ יחד עם אשפה ביתית. מידע על השלכה לאשפה<br>ניתן למצוא בתיעוד המצורף.                                                     |
|        | אין להפעיל את המְהַפַּךְ כל עוד אינו מבודד מהחיבורים הראשיים לסוללה<br>ומספקים מחוללי מתח פוטו-וולטאי באתר.                                      |
| Smin A | סכנת חיים עקב מתח גבוה. לאחר הכיבוי נותר במְהַפֵּךְ מתח שיורי, ויש<br>להמתין 5 דקות עד פריקה. המתן 5 דקות לפני פתיחת המכסה העליון<br>או מכסה DC. |

#### 1.3.3 הנחיות האיחוד האירופי

פרק זה מתאר את דרישות תקנות המתח הנמוך האירופאיות, לרבות הוראות בטיחות ותנאי רישוי מערכת, על המשתמש לעמוד בתקנות אלה בעת התקנה, הפעלה ותחזוקה של המְהַפֶּךָ, אחרת הוא יגרום לפציעה גופנית או למוות, והממיר יינזק.

קרא בעיון את המדריך לקראת הפעלת המֽהַפֵּךְ. אם אינך מבין "סכנה", "אזהרה", "זהירות" ואת התיאור במדריך, פנה ליצרן או לסוכן השירות לפני התקנה והפעלה של הממיר.

מְהַפֵּךְ המחובר לרשת תואם להנחיית מתח נמוך (LVD) 2014/35/EU ולהנחיית תואמות אלקטרומגנטית (EMC) 2014/30/EU. איתור רכיבים מבוסס על: תקן 2014/35/EU (LVD) EN IEC 62109-2 ;EN IEC 62109-1 EN IEC 62477-1 EN IEC 62477-1

> תקן (2014/30/EU (EMC) EN IEC 61000-6-2 ;EN IEC 61000-6-1; EN IEC 61000-6-4 ;EN IEC 61000-6-3; EN 61000-3-3 ;EN IEC 61000-3-2; EN IEC 61000-3-11; EN 61000-3-12 EN 55011

להתקנה במערכת מודול פוטו-וולטאי, יש לוודא כי המערכת כולה עומדת בדרישות DEC (2014/30/EU, 2014/30/EC וכדומה) לפני ההפעלה (כלומר לפני ההתנעה). המכלול יותקן בהתאם לכללי החיווט התקניים. התקן והגדר את תצורת המערכת בהתאם לכללי הבטיחות, כולל שימוש בשיטות החיווט שצוינו. התקנת המערכת יכולה להיעשות רק על ידי מרכיבים מקצועיים המכירים את דרישות הבטיחות ואת EMC. המרכיב אמור לוודא שהמערכת עומדת בדרישות החוקים הלאומיים הרלוונטיים.

הרכבה נפרדת של תת-מערכת למערכת תחובר בשיטות החיווט המתוארות בתקנות לאומיות/בינלאומיות כגון קוד החשמל הלאומי (NFPA) מס' 70 או תקנה V4105 בגרמניה.

### 2 מבוא

#### 2.1 תכונות בסיסיות

מְהַפֶּךְ זה הוא מְהַפֶּךְ איכותי שיכול להמיר אנרגיה סולארית לזרם חילופים ולאחסן אנרגיה בסוללות.

ניתן להשתמש במְהַפֶּך כדי לייעל את הצריכה העצמית, לאחסון בסוללות לשימוש עתידי או להזנה לרשת הציבורית. אופן הפעולה תלוי בהעדפות המשתמש. המְהַפֶּךְ יכול לספק חשמל חירום במהלך הפסקות חשמל.

#### 2.2 תרשים מלבנים חשמלי של המערכת

למְהַפַּךְ שתי תוכניות חיווט, לקוחות יכולים לבחור חלקים תואמי EPS, עומס ו-EPS תואם לכל שימוש בעומס.

ישנן דרכים שונות לחיווט במדינות שונות, האחת היא לחבר קו N עם קו PE, השנייה היא להפריד את הקו מהחיווט של קו PE, ראה להלן;

#### תרשים א': קו N וקו PE חיווטנפרד; (ברוב המדינות)

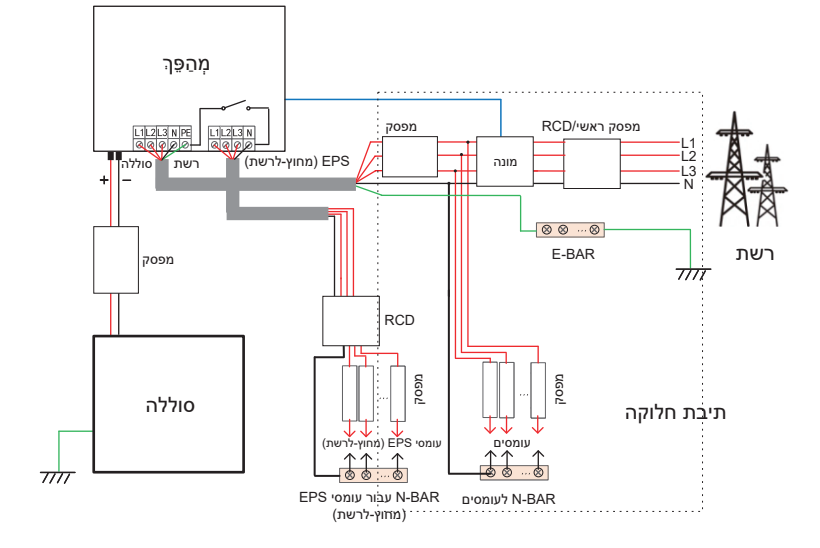

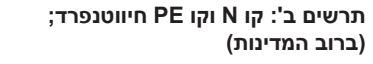

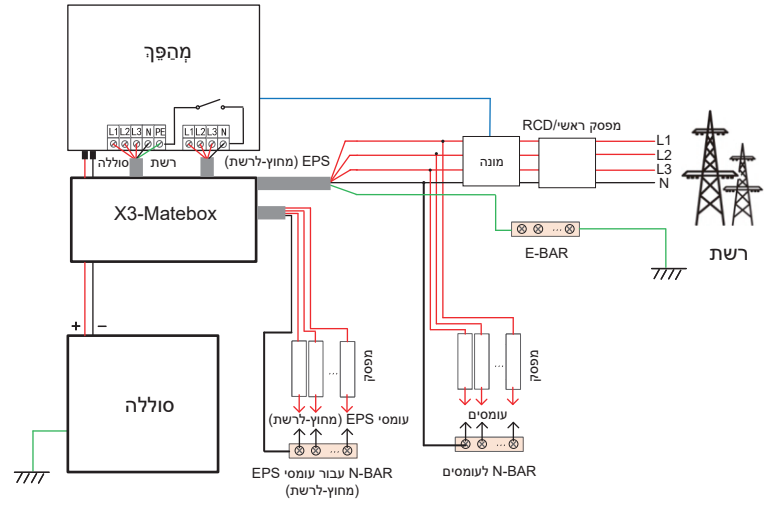

תרשים ג': קו N וקו PE יחד; (ישים באוסטרליה)

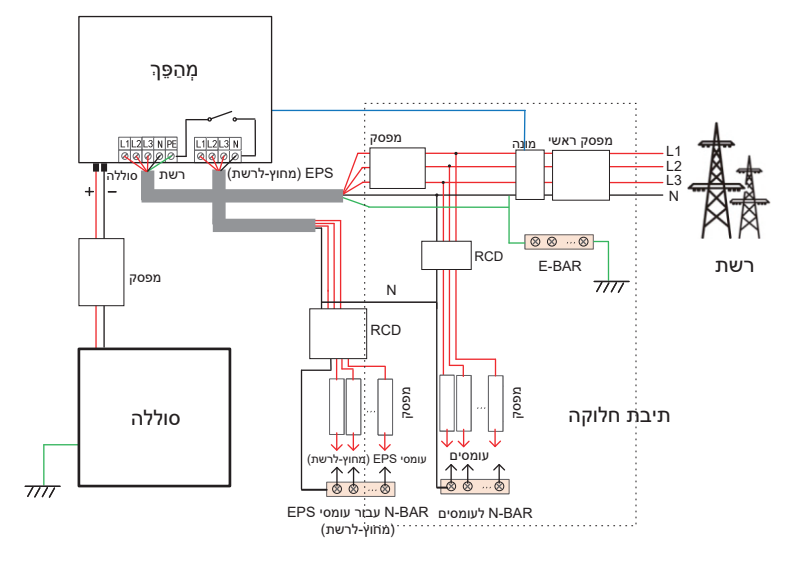

תרשים ד': קו N וקו PE יחד; (ישים באוסטרליה)

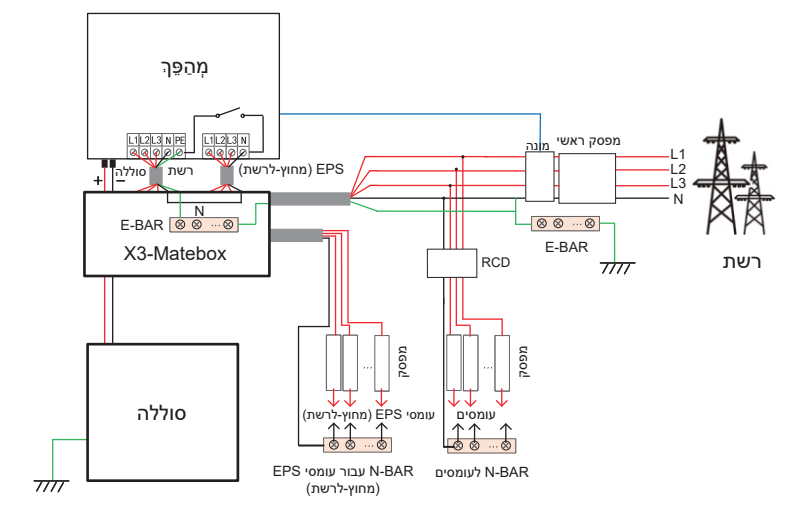

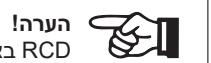

. RCD באיור מייצג התקן הגנה מפני דליפה עם תפקודי מפסק.

 בהפסקת חשמל פתאומית, המְהַפַּךָ מחבר את קו N של עומס EPS
 (מחוץ-לרשת) לאדמה דרך ממסר, ומספק פוטנציאל אפס קבוע לעומס (מחוץ-לרשת) וכך מבטיח את בטיחות השימוש בחשמל על ידי המשתמשים.

• שלוט בעומס על המָהַפָּך ובדוק כדי לוודא ש"ערך פלט" שלו נמצא ב"תוך" טווח של מצב EPS (מחוץ-לרשת), אחרת המְהַפָּך יעצור ויתריע על תקלת עומס יתר".

 יש לוודא עם מפעיל הרשת האם קיימות תקנות מיוחדות לחיבור לרשת.

#### 2.3 מצבי עבודה

למְהַפֵּךְ שתי תקופות עבודה הניתנות להגדרה: תקופת פריקה מותרת ותקופת טעינה כפויה.

> למידע כיצד להגדיר את שתי תקופות העבודה, עיין בעמוד 87.

ערך ברירת המחדל של תקופת הפריקה המותרת הוא 00:00~23:59, וערך ברירת המחדל של תקופת טעינה כפויה הוא 00:00~00:00 (סגור כברירת מחדל). באפשרותך להגדיר את שתי תקופות העבודה בעצמך.

כפי שניתן לראות בדוגמה לעיל, תקופת הפריקה המותרת היא 06:00 עד 24:00, ותקופת הטעינה הכפויה היא 24:00 עד 6:00.

#### • תקופת טעינה כפויה

העדיפות של תקופת טעינה כפויה גבוהה יותר מכל מצבי העבודה. בתקופת הטעינה הכפויה, המְהַפֵּך יטען תחילה את הסוללה עד שרמת הטעינה של הסוללה תגיע לערך של "טען סוללה עד".

#### • תקופת פריקה מותרת

בתקופת הפריקה המותרת, המְהַפֶּךְ יאפשר לסוללה להתרוקן (אך לא יאלץ את הסוללה להתרוקן).

מצבי העבודה הבאים ייכנסו לתוקף בתקופת הפריקה המותרת.

במצב **על הרשת** קיימות חמש צורות עבודה: שימוש עצמי, עדיפות הזנה, גיבוי, ידני והשטחת שיאים.

#### שימוש עצמי

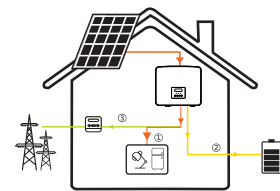

מצב שימוש עצמי מתאים לאזורים עם סובסידיות הזנה נמוכות ומחירי חשמל גבוהים. ההספק של המערכת הפוטו-וולטאית יספק תחילה את העומסים, הספק עודף יטען את הסוללה, וההספק הנותר יוזן לרשת.

06:00

פריקה מותרת

18:00

12:00

טעינה

כפויה

24:00

עדיפות: עומס > סוללה > רשת

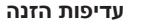

מצב עדיפות הזנה מתאים לאזורים עם סובסידיות הזנה גבוהות, אך כפוף להגבלת ההזנה של הספק. ההספק של המערכת הפוטו-וולטאית יספק תחילה את העומסים, ההספק העודף יוזן לרשת וההספק הנותר יטעין את הסוללה.

עדיפות: עומס > רשת > סוללה

#### מצב גיבוי

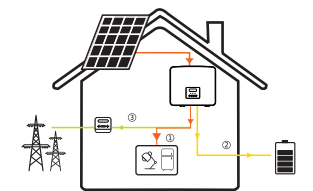

מצב גיבוי מתאים לאזורים עם הפסקות חשמל תכופות.

מצב זה ישמור על קיבולת הסוללה ברמה גבוהה יחסית, כדי להבטיח שניתן יהיה להשתמש בעומסי החירום כאשר הרשת כבויה. אותה לוגיקת עבודה תקפה גם במצב "שימוש עצמי".

עדיפות: עומס > סוללה > רשת

\* בשלושת מצבי העבודה הנ"ל, כאשר ההספק של המערך הפוטו-וולטאי אינו מספיק כדי לספק את העומסים, הסוללה תספק את העומסים. אם הסוללה אינה מספיקה, הרשת תספק את העומסים.

#### ידני

מצב עבודה זה מיועד לצוות לאחר המכירה לביצוע תחזוקה לאחר המכירה.

\* בשלושת מצבי העבודה הנ"ל, כאשר ההספק של המערך הפוטו-וולטאי אינו מספיק כדי לספק את העומסים, הסוללה תספק את העומסים. אם הסוללה אינה מספיקה, הרשת תספק את העומסים.

#### מצב השטחת שיאים

מצב השטחת שיאים מוגדר לצורך השמטת שיאי שימוש בחשמל.

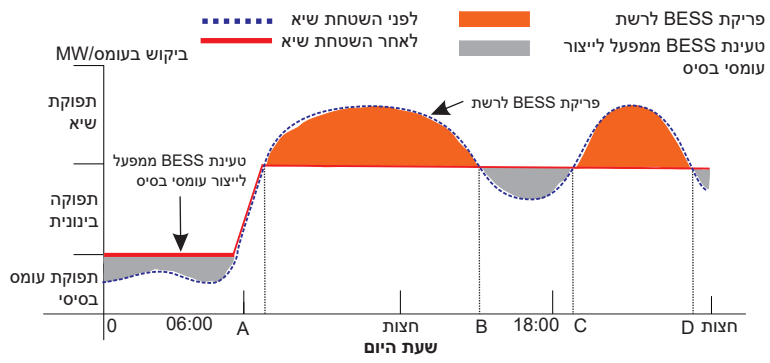

תקופת D-A היא תקופת טעינת הסוללה שבמהלכה אסור לפרוק והמערכת הפוטו-וולטאית תטען את הסוללה תחילה לצורך השטחת שיא. ההגדרה -Charge FromGrid קובעת אם לטעון מהרשת או לא. כאשר "ChargeFromGrid" מוגדר כ"מושבת", הסוללה אינה יכולה להיטען מהרשת; כאשר "ChargeFromGrid" מוגדר כ"מאופשר" ורמת הטעינה של הסוללה בפועל נמוכה מ-"Max\_SOC", הסוללה תיטען מהרשת בהספק של "ChargePowerLimits" לכל היותר.

בתקופות A-B ו-C-D, אם ההספק בעומס אינו עולה על "PeakLimits", המערך הפוטו-וולטאי יטען תחילה את הסוללה. כאשר הסוללה טעונה במלואה, המערך הפוטו-וולטאי יטען עומסים, וההספק העודף יוזן לרשת. אם ההספק בעומס עולה על PeakLimits", המערך הפוטו-וולטאי והסוללה יפרקו אנרגיה לעומסים ובכך יפחיתו את כמות האנרגיה הנרכשת מהרשת.

בתקופה B-C, הסוללה אינה מתרוקנת. המערכת הפוטו-וולטאית תטען תחילה את הסוללה ל"רמת טעינה שמורה" ולאחר מכן תספק הספק או עומסים, כאשר עודפי הספק מוזנים לרשת. טעינת הסוללה תחילה בתקופות אלו מיועדת לאגירת אנרגיה להשטחת שיאים.

אם יש דרישות לפלט אפס מהמְהַפֶּךָ, התפוקה של המערכת הפוטו-וולטאית תוגבל. \*

במצב מחוץ-לרשת, יש רק מצב עבודה אחד: EPS (מחוץ-לרשת).

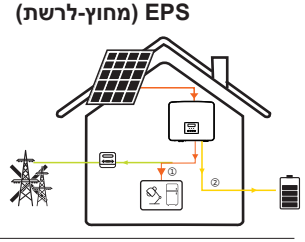

במקרה של הפסקת חשמל, המערכת תספק עומסי EPS באמצעות המערכת הפוטו-וולטאית והסוללה. (יש להתקין את הסוללה, ועומסי EPS לא יחרגו מהספק היציאה המרבי של הסוללה.) ההספק של המערכת הפוטו-וולטאית יטען את העומסים תחילה, וההספק העודף יטען את הסוללה.

עדיפות: עומס > סוללה

הערה:

הסוללה תפסיק להתרוקן כאשר רמת הטעינה = רמת טעינה מזערית. אלא שבשל הצריכה העצמית של הסוללה, רמת הטעינה עשויה לרדת לפעמים אל מתחת רמת הטעינה המזערית.

עבור סטטוס על הרשת, אם רמת הטעינה של הסוללה ≤ (רמת טעינה מזערית-5%), המְהַפֵּךְ ימשוך אנרגיה מהרשת הכללית כדי לטעון את הסוללה חזרה ל(רמת טעינה מזערית+1%).

עבור סטטוס מחוץ-לרשת, אם רמת הטעינה של הסוללה ≤ רמת טעינה מזערית, המְהַפֶּךְ לא יוכל לעבור למצב EPS (הסוללה לא תוכל לפרוק) עד שרמת הטעינה תחזור ל31%.

#### 2.4 ממדים

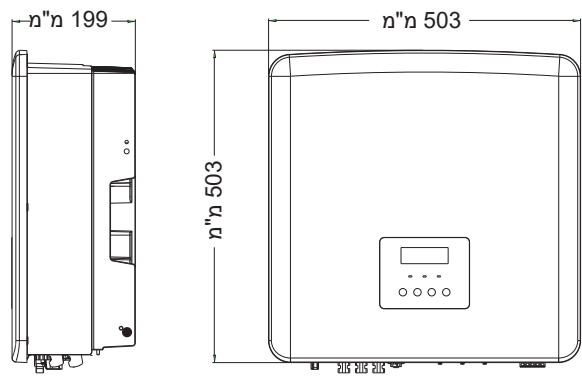

#### 2.5 ראשי כבל עבור המְהַפֵּך

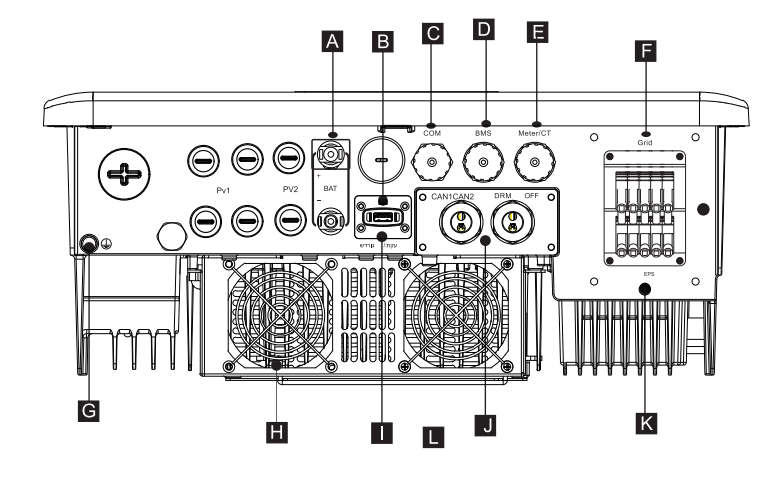

| A מחבר סוללה                                                                                      |  |
|---------------------------------------------------------------------------------------------------|--|
| עשדרוג USB יציאת B                                                                                |  |
| C מחבר CO                                                                                         |  |
| תקשורת סוללה D                                                                                    |  |
| E שקע מונה/CT                                                                                     |  |
| שקע חיבור לרשת F                                                                                  |  |
| G מחבר אדמה                                                                                       |  |
| (15.0kW- מאווררים (רק עבור 12.0kW ו-15.0kW) אווררים                                               |  |
| ן מחבר חיבור לניטור חיצוני                                                                        |  |
| שקעים CAN1 ו-CAN2 מיועדים לתקשורת מקבילה / OFF מיועד להדממה<br>חיצונית / יציאת DRM (רק לאוסטרליה) |  |
| (מחוץ-לרשת) (יציאת חיבור עומס ראשית) EPS פלט K                                                    |  |

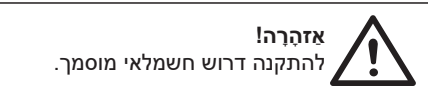

### 3.3 יעילות, בטיחות והגנה

| X3-Fit-15.0-W<br>X3-Fit-15.0-M | X3-Fit-10.0-W<br>X3-Fit-10.0K-W<br>X3-Fit-10.0-M | X3-Fit-8.0-W<br>X3-Fit-8.0-M | X3-Fit-6.0-W<br>X3-Fit-6.0-M | דגם                                                      |
|--------------------------------|--------------------------------------------------|------------------------------|------------------------------|----------------------------------------------------------|
| 97.5%                          | 97.5%                                            | 97.5%                        | 97.5%                        | יעילות מרבית של פריקת הסוללה<br>(סוללה ל-AC) (בעומס מלא) |
|                                |                                                  |                              |                              | אבטחה והגנה                                              |
|                                | IEC/EN 62                                        | 2477-1                       |                              | בטיחות                                                   |
| VDE-AR-N 4105                  | ניטור רשת                                        |                              |                              |                                                          |
|                                | AC SPD הגנת                                      |                              |                              |                                                          |
|                                | הגנת מתח-יתר/חסר                                 |                              |                              |                                                          |
|                                | הגנת רשת                                         |                              |                              |                                                          |
|                                | ניטור הזנה חוזרת של זרם                          |                              |                              |                                                          |
|                                | גילוי זרם שייר                                   |                              |                              |                                                          |
|                                | שיטה פעילה נגד איים                              |                              |                              |                                                          |
|                                | הגנה מפני עומס יתר                               |                              |                              |                                                          |
|                                | הגנה מפני חום יתר                                |                              |                              |                                                          |
|                                | זיהוי התנגדות בידוד מערך                         |                              |                              |                                                          |

### (מחוץ-לרשת) EPS (מחוץ-לרשת)

| X3-Fit-15.0-W<br>X3-Fit-15.0-M | X3-Fit-10.0-W<br>X3-Fit-10.0K-W<br>X3-Fit-10.0-M | X3-Fit-8.0-W<br>X3-Fit-8.0-M       | X3-Fit-6.0-W<br>X3-Fit-6.0-M | דגם                                |
|--------------------------------|--------------------------------------------------|------------------------------------|------------------------------|------------------------------------|
| 15000                          | 10000                                            | 8000                               | 6000                         | EPS (מחוץ-לרשת) הספק נקוב [VA]     |
|                                | 400V/2                                           | [a.c V.] (מחוץ-לרשת) דרם נקוב [EPS |                              |                                    |
|                                | 50/                                              | 60                                 |                              | תדר [Hz]                           |
| 21.8                           | 14.5                                             | 11.6                               | 8.7                          | [a.c A.] (מחוץ-לרשת) דרם נקוב (EPS |
| 22500, 10 שניות                | 18000, 10 שניות                                  | 18000, 10 שניות                    | 12,000, 10 שניות             | הספק שיא של EPS (מחוץ-לרשת) [VA]   |
|                                | 10n                                              | החלפת זמן [s]                      |                              |                                    |
|                                | 3%                                               | עיוות הרמוני כולל (THDv)           |                              |                                    |
|                                |                                                  |                                    |                              |                                    |

### **3 נתונים טכניים** AC פלט/קלט 3.1

| X3-Fit-15.0-W<br>X3-Fit-15.0-M | X3-Fit-10.0-W<br>X3-Fit-10.0K-W<br>X3-Fit-10.0-M | X3-Fit-8.0-W<br>X3-Fit-8.0-M | X3-Fit-6.0-W<br>X3-Fit-6.0-M | דגם                                             |  |
|--------------------------------|--------------------------------------------------|------------------------------|------------------------------|-------------------------------------------------|--|
|                                |                                                  |                              |                              | AC פלט                                          |  |
| (PEA 14000)15000               | 10000<br>(10.0K-W 9999)                          | 8000                         | 6000                         | פלט הספק נקוב בפועל [VA]                        |  |
| 15000                          | 11000<br>(10.0K-W 9999)                          | 8800                         | 6600                         | פלט הספק מרבי בפועל [VA]                        |  |
|                                | 380/220                                          | ;400/230 ;415/24             | 0                            | מתח AC נקוב [a.c V.]                            |  |
|                                | 50/                                              | 60                           |                              | (Hz] תדר AC נקוב                                |  |
| 24.1                           | 16.1                                             | 12.9                         | 9.7                          | a.c A.] זרם פלט רציף מרבי                       |  |
|                                | 3                                                | 0                            |                              | [a.c A.] (50µs ב (שטף) (ב                       |  |
| 21.8                           | פלט נקוב [a.c A.] 14.5 11.6 8.7                  |                              | זרם פלט נקוב [a.c A.]        |                                                 |  |
|                                | טווח מקדם הספק                                   |                              |                              |                                                 |  |
|                                | עיוות הרמוני כולל (THDi)                         |                              |                              |                                                 |  |
|                                | 6                                                | 8                            |                              | זרם מרבי בתקלת פלט (ב-5<br>מילי-שניות) [a.c. A] |  |
|                                | 6                                                | 8                            |                              | הגנה מרבית מפני זרם-יתר בפלט<br>[a.c. A]        |  |
|                                |                                                  |                              |                              | AC קלט                                          |  |
| 20000                          | 20000                                            | 16000                        | 12000                        | מתח AC נקוב [W]                                 |  |
|                                | 380/220 ;400/                                    | a.c V.] נקוב (טווח) AC מתח   |                              |                                                 |  |
|                                | 50/                                              | תדר AC נקוב [Hz]             |                              |                                                 |  |
| 32.0                           | 32.0                                             | 25.8                         | 19.3                         | זרם AC מרבי [a.c A.]                            |  |

### 3.2 סוללה

| דגם                                  | X3-Fit-6.0-W<br>X3-Fit-6.0-M | X3-Fit-8.0-W<br>X3-Fit-8.0-M | X3-Fit-10.0-W<br>X3-Fit-10.0K-W<br>X3-Fit-10.0-M | X3-Fit-15.0-W<br>X3-Fit-15.0-M |  |  |
|--------------------------------------|------------------------------|------------------------------|--------------------------------------------------|--------------------------------|--|--|
| סוג סוללה                            | סוללות ליתיום                |                              |                                                  |                                |  |  |
| טווח מתח סוללה [d.c V.]              | 180-800                      |                              |                                                  |                                |  |  |
| ורם מרבי לטעינה/פריקה רצופה [d.c A.] | 30A                          |                              |                                                  |                                |  |  |
| משק תקשורת                           | CAN/RS485                    |                              |                                                  |                                |  |  |
| הגנת חיבור לאחור                     | cl                           |                              |                                                  |                                |  |  |
|                                      |                              |                              |                                                  |                                |  |  |

### 3.5 נתונים כלליים

| דגם                                | X3-Fit-6.0-W<br>X3-Fit-6.0-M                   | X3-Fit-8.0-W<br>X3-Fit-8.0-M | X3-Fit-10.0-W<br>X3-Fit-10.0K-W<br>X3-Fit-10.0-M | X3-Fit-150-W<br>X3-Fit-150-M |  |  |  |
|------------------------------------|------------------------------------------------|------------------------------|--------------------------------------------------|------------------------------|--|--|--|
| מידות (עומק/גובה/רוחב) [מ"מ]       | 199*503*503                                    |                              |                                                  |                              |  |  |  |
| מידות אריזה (עומק/גובה/רוחב) [מ"מ] |                                                | 25*560                       | 322*62                                           |                              |  |  |  |
| משקל נקי [ק"ג]                     | 30                                             | 30                           | 30                                               | 30                           |  |  |  |
| משקל ברוטו* [ק"ג]                  | 34                                             | 34                           | 34                                               | 34                           |  |  |  |
| טיפול בפיזור חום                   |                                                | קירור טבעי                   |                                                  | קירור חכם                    |  |  |  |
| edיטת רעש (אופיינית) [dB]          |                                                | 40>                          |                                                  | 45>                          |  |  |  |
| טווח טמפרטורת אחסון [°C]           | +70 עד 40                                      |                              |                                                  |                              |  |  |  |
| טווח טמפרטורת סביבת תפעול [°C]     | (45- עד 60+ (ירידה ב-45                        |                              |                                                  |                              |  |  |  |
| לחות [%]                           | 100% עד 100%                                   |                              |                                                  |                              |  |  |  |
| גובה [מטרים]                       | 3000>                                          |                              |                                                  |                              |  |  |  |
| הגנת כניסה                         | IP65                                           |                              |                                                  |                              |  |  |  |
| סיווג הגנה                         |                                                | I                            |                                                  |                              |  |  |  |
| צריכה בהמתנה קרה                   |                                                | V>                           | 5V                                               |                              |  |  |  |
| קטגוריית מתח-יתר                   | (רשת החשמל), II (פוטו-וולטאי, סוללה) III       |                              |                                                  |                              |  |  |  |
| דרגת זיהום                         |                                                |                              |                                                  |                              |  |  |  |
| אופן התקנה                         | מותקן על הקיר                                  |                              |                                                  |                              |  |  |  |
| טופולוגיית מְהַפַּך                |                                                | לא מ                         | בודד                                             |                              |  |  |  |
| ממשק תקשורת                        | מונה. בקרה חיצונית RS485, סדרת תקעים, USB .DRM |                              |                                                  |                              |  |  |  |

\* המשקל ברוטו הספציפי כפוף למצב בפועל של המכונה כולה.

### 4 התקנה 4.1 בדיקת נזק הובלה

בדוק כדי לוודא שהמְהַפֵּךְ במצב טוב לאחר ההובלה. אם יש נזק נראה לעין כגון סדקים, צור קשר מיידי עם המשווק.

#### 4.2 רשימת אריזה

פתח את האריזה ובדוק את החומרים והאביזרים בהתאם לרשימה הבאה.

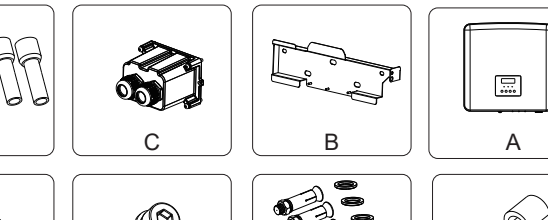

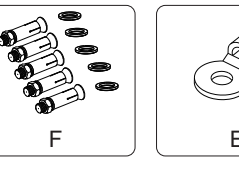

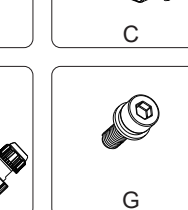

Κ

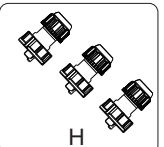

D

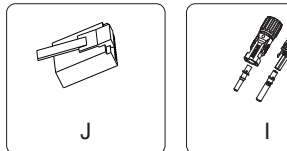

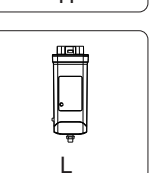

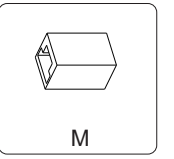

1

Е

A

| תיאור                                       | כמות | מספר |
|---------------------------------------------|------|------|
| מְהַפֵּךְ.                                  | 1    | А    |
| תושבת                                       | 1    | В    |
| מכסה מגן AC                                 | 1    | С    |
| כיפת מתכת 6 מ"מ²                            | 12   | D    |
| OT ראש כבל                                  | 1    | E    |
| (דיבלים מתרחבים, בורגי הרחבה, ברגים, טבעות) | 5    | F    |
| בורג משושה פנימי M5                         | 1    | G    |
| מחברים עמידים למים עם RJ45                  | 3    | н    |
| מחברי סוללה חיוביים ושליליים ומגעי פינים    | 2    | I    |
| RJ 45 מחברי                                 | 6    | *J   |
| מסמכים                                      |      | К    |
| (אופציונלי) WiFi (אופציונלי)                | 1    | L    |
| מחבר RJ45                                   | 1    | М    |

הערה: "J" המְהַפֶּךְ באוסטרליה צריך להיות מחובר ל-DRM, המחייב מתאם תקשורת אחד יותר ממדינות אחרות.

עבור אביזרים אופציונליים, בכפוף למשלוח בפועל.

#### 4.3 אמצעי זהירות בהתקנה

רמת ההגנה של המְהַפֵּךְ היא 1P 65, לכן ניתן להתקין את המְהַפֵּךְ מחוץ למבנה.

- בדוק את סביבת ההתקנה ושים לב לתנאים הבאים בעת ההתקנה:
  - אין לחשוף לאור חזק.
  - אין לגעת בחומרי בנייה דליקים.
- אין להתקרב לגזים או נוזלים דליקים ונפיצים (למשל במקום שבו מאוחסנים כימיקלים).
  - . אין לגעת ישירות באוויר קר
  - אין להתקרב לאנטנה או לכבל טלוויזיה.
  - אין להציב באזורים שגובהם מעל 3000 מטר מעל פני הים.
- אין להתקין במקום עתיר משקעים או לחות גבוהה, העלולים לגרום לקורוזיה או לנזק להתקנים פנימיים.
  - יש להרחיק את המערכת מהישג ידם של ילדים.

אם המְהַפְּךָ מותקן באזור צר, הקפד לשמור מרווח מתאים לפיזור חום. טמפרטורת הסביבה של אתר ההתקנה היא C ~60°C ~ 35°C.

טווח זווית מרבית להטיה מהקיר 5<sup>°</sup>±.

הימנע מאור שמש ישיר, גשם ושלג.

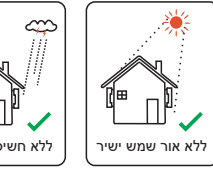

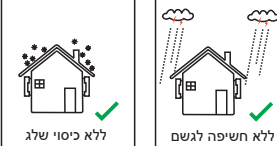

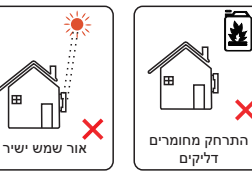

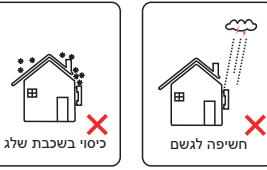

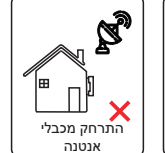

#### 4.4 הכנת כלים

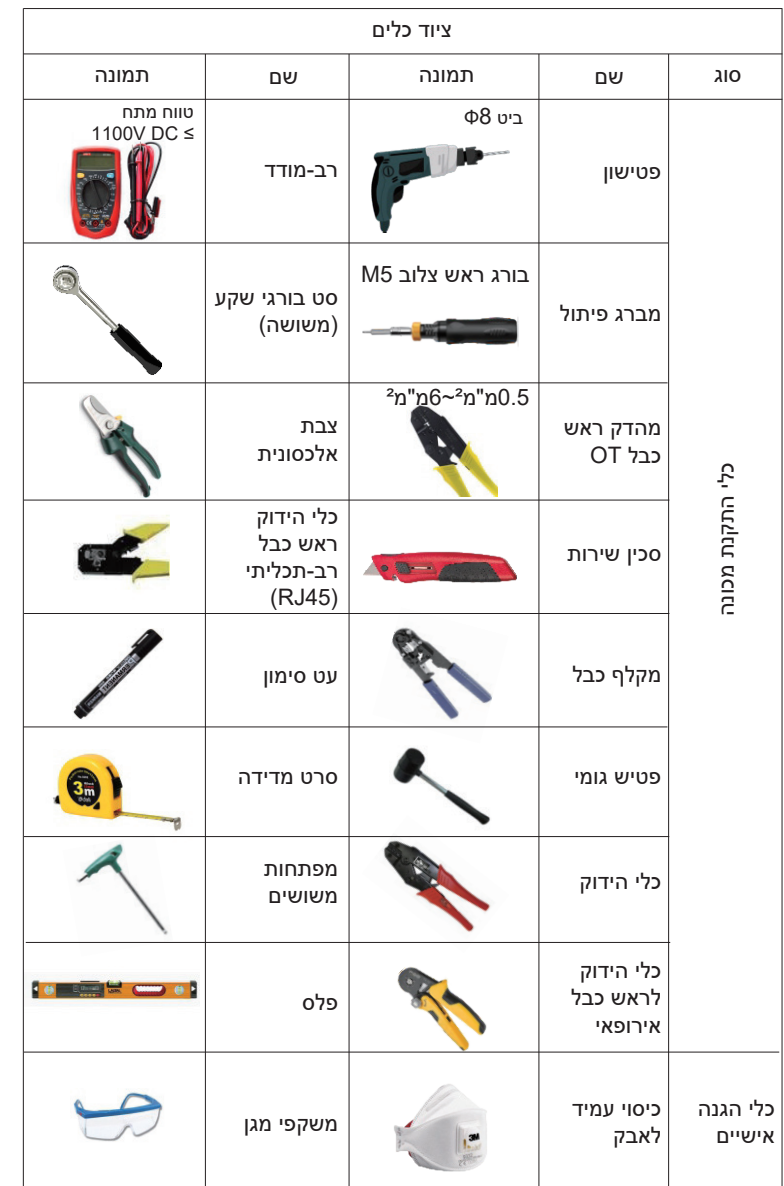

| ציוד כלים |             |       |                 |                    |  |  |  |
|-----------|-------------|-------|-----------------|--------------------|--|--|--|
| תמונה     | שם          | תמונה | שם              | סוג                |  |  |  |
|           | נעלי בטיחות |       | כפפות<br>בטיחות | כלי הגנה<br>אישיים |  |  |  |

| דרישה                                                                                                  | תמונה      | שם                            | οις        |
|----------------------------------------------------------------------------------------------------|------------|-------------------------------|------------|
| EPS מקטע חיווט יציאת רשת ויציאת<br>(מחוץ-לרשת) (4.5.2)                                                 |            | מפסק                          | הכנת ציוד  |
| כבל פוטו-וולטאי ייעודי, 4 מ"מ² עמיד<br>במתח 1000V, עמידות בטמפרטורה<br>של 105°C בדירוג התנגדות אש 105° |            | כבל קצה<br>פוטו-וולטאי        |            |
| כבל חמש ליבות                                                                                          | ¥          | כבל קצה<br>EPS<br>(מחוץ-לרשת) | *          |
| כבל חמש ליבות                                                                                          | ¥          | כבל קצה<br>רשת                | הכנת כבלים |
| זוג שזור מוגן                                                                                          | (          | קווי תקשורת                   | *          |
| כבל רגיל                                                                                               |            | כבל סוללה                     |            |
| כבל רגיל                                                                                               | $\bigcirc$ | PE כבל                        |            |

אין להתקין את המְהַפֶּךְ ליד חומרים דליקים. התקן את המְהַפַּךְ על בסיס מוצק שיכול לעמוד בדרישות המשקל של המְהַפֵּךְ ושל מערכת אגירת האנרגיה. היזהר שלא להתקין את המְהַפָּךְ על קיר גבס או דומה במקומות מגורים עם בידוד קול לקוי, על מנת למנוע הפרעת רעש לחיי הדיירים בשעות הבוקר.

#### 4.5.2 דרישות התקנה

התקן את המְהַפַּךְ בהטיה אחורית מקסימלית של 5 מעלות, לא ניתן להטות את המְהַפֵּךְ קדימה, להפוך אותו, בהטיה מוגזמת לאחור או מוטה לצד.

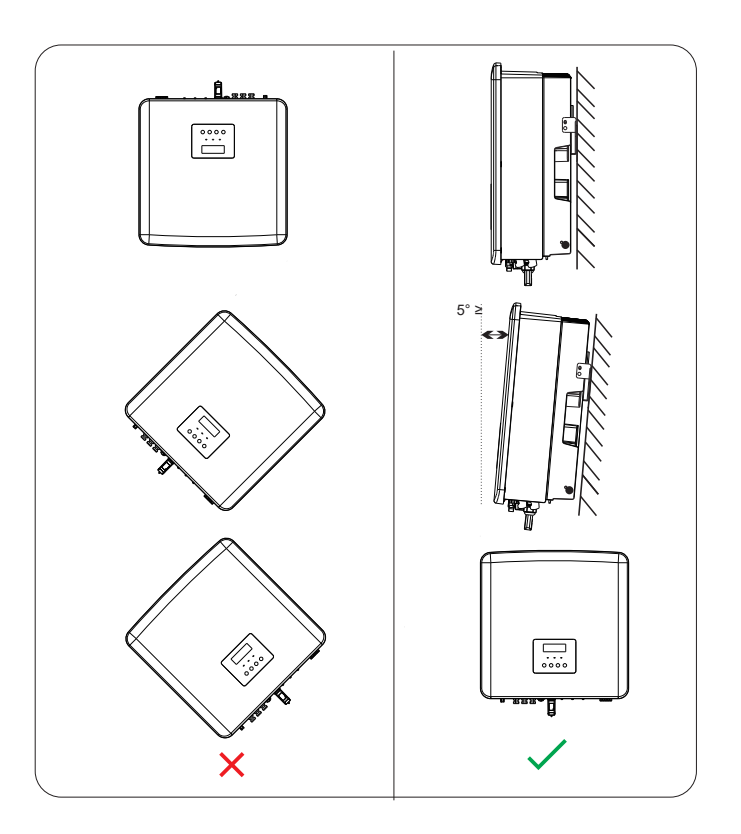

### 4.5.3 דרישות שטח התקנה

שמור על מרווח מספיק בהתקנת מְהַפֵּךְ (לפחות 300 מ"מ) לפיזור חום.

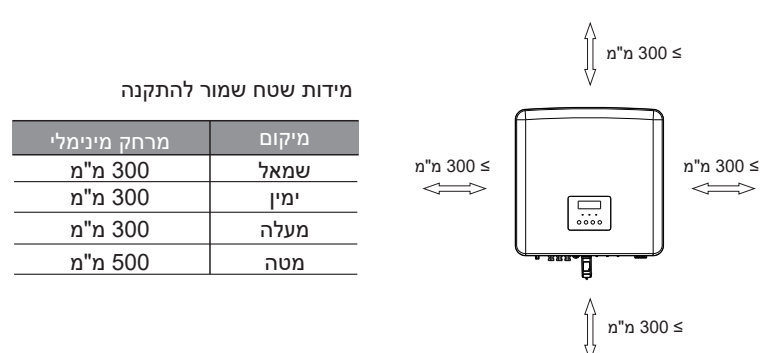

בתרחישי התקנה של מְהַפְּכִים מרובים, מומלצת שיטת התקנה צמודת קו; כאשר השטח אינו מספיק, מומלצת שיטת התקנה בצורת "מוצרים"; לא מומלץ להתקין מְהַפְּכִים מרובים בערימות. אם בחרת להתקין בערמה, עיין במרחק הפרדת ההתקנה להלן.

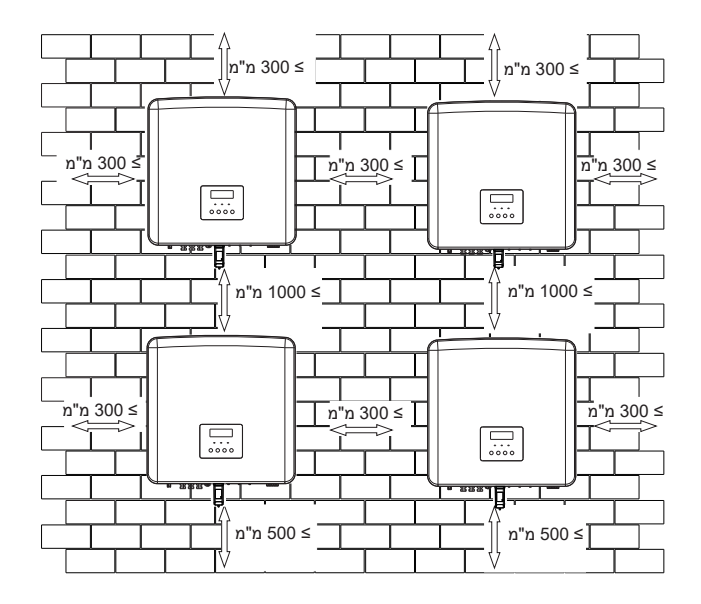

### התקנה

### 4.6 הרכבה

🔻 הכנה

הכן את הכלים הבאים לפני ההתקנה.

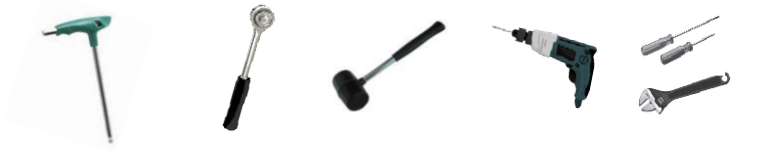

כלי התקנה: מברג, מפתח ברגים, מקדח Φ8, פטיש גומי, סט בורגי שקע ומפתחות משושים.

#### שלב 1: הרכב את התושבת על הקיר 🗵

מצא תחילה את בורג ההרחבה ואת התושבת בתיק האביזרים, כפי שמוצג להלן:

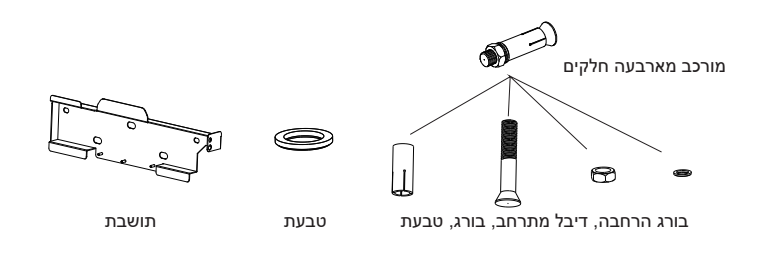

א) השתמש בפלס ובעט סימון כדי לסמן חורי קידוח של התושבת על הקיר. ב) במקומות המסומנים, קדח חורים בעומק של 65 מ"מ.

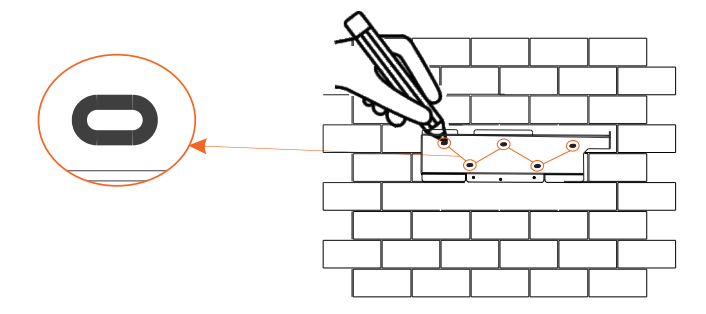

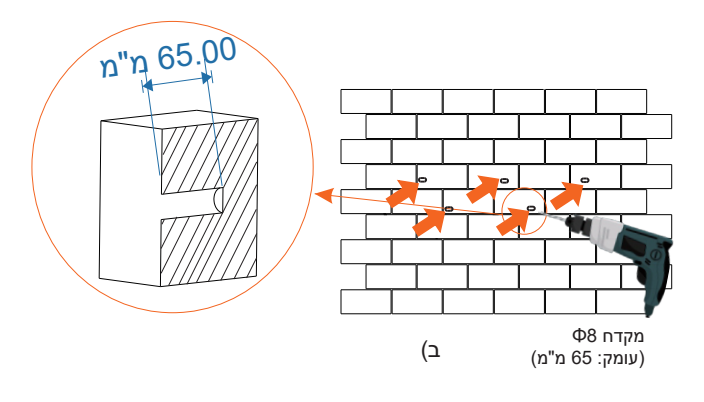

#### שלב 2: תלה את המְהַפֵּך על התושבת 🔍

ג) הכנס בורג הרחבה לתוך דיבל מתרחב והכנס אותו לתוך החור, והשתמש בפטיש גומי כדי לדפוק אותם לתוך הקיר;

ד) תלה את התושבת על הברגים שבקיר, הרכב סוגי טבעות שונים על הברגים והשתמש במפתח משושה פנימי כדי להבריג את הבורג עד שתשמע "חבטה".

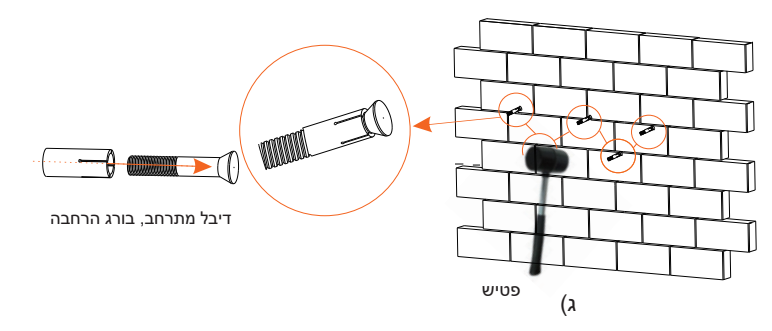

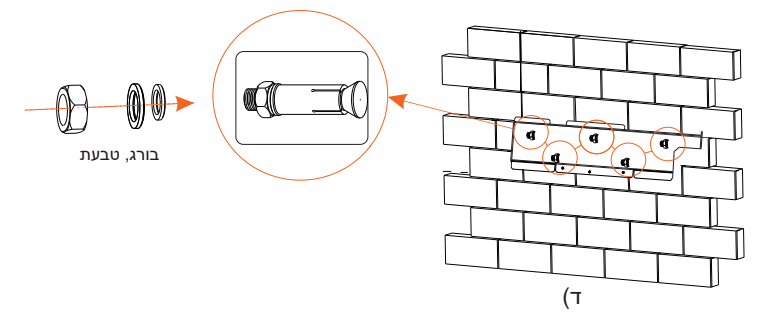

#### שלב 3: הידוק המְהַפֵּךְ והתושבת 🔫

ה) תלה את האבזם על המִהַפָּך במקום המתאים למשטח האחורי; ו) השתמש במפתח משושה פנימי להידוק הבורג המשושה הפנימי בצד ימין של המְהַפֶּךָ.

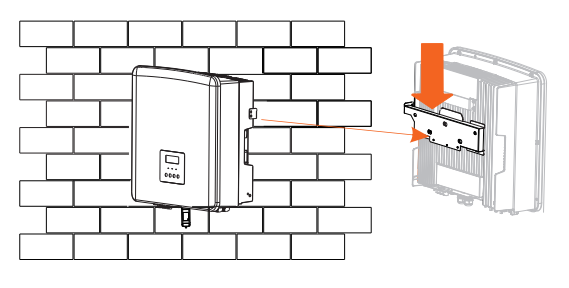

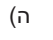

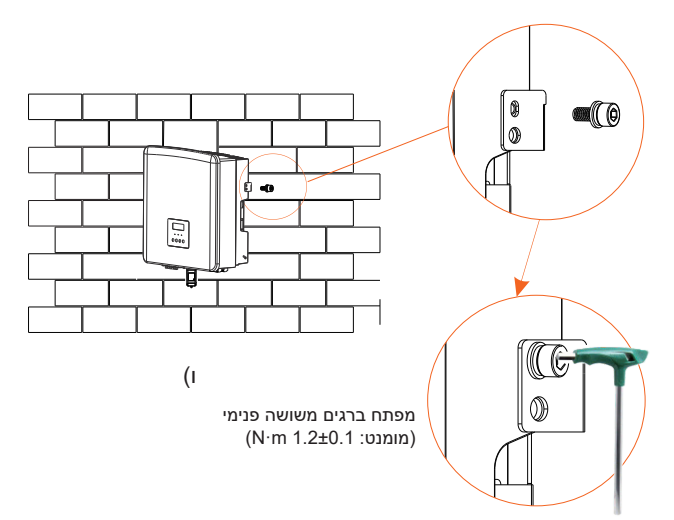

### 5 חיבורי חשמל 5.1 יציאת רשת וחיבור פלט EPS (מחוץ-לרשת)

המָהַפֶּךְ הוא מְהַפֶּךְ תלת פזי. מתאים למתח נקוב 380/400/415V, תדר 50/60Hz. בקשות טכניות אחרות צריכות לעמוד בדרישת הרשת הציבורית המקומית.

חיבור יציאת רשת 🏼

כבל רשת ומפסק מיקרו מומלצים

| X3-Fit-15.0-W<br>X3-Fit-15.0-M | X3-Fit-10.0-W<br>X3-Fit-10.0K-W<br>X3-Fit-10.0-M | X3-Fit-8.0-W<br>X3-Fit-8.0-M | X3-Fit-6.0-W<br>X3-Fit-6.0-M | דגם         |
|--------------------------------|--------------------------------------------------|------------------------------|------------------------------|-------------|
| ²~6 מ"מ²                       | ²∽6 מ"מ²                                         | ²∼4 מ"מ                      | ²∼4 מ"מ                      | כבל (נחושת) |
| 40A                            | 40A                                              | 32A                          | 20A                          | מיקרו-מפסק  |

#### EPS (מחוץ-לרשת) כבל ומפסק מיקרו מומלצים

| X3-Fit-15.0-W<br>X3-Fit-15.0-M | X3-Fit-10.0-W<br>X3-Fit-10.0K-W<br>X3-Fit-10.0-M | X3-Fit-8.0-W<br>X3-Fit-8.0-M | X3-Fit-6.0-W<br>X3-Fit-6.0-M | דגם         |
|--------------------------------|--------------------------------------------------|------------------------------|------------------------------|-------------|
| 4~6 מ"מ²                       | ²∼4 מ"מ                                          | ²⊿"a 6~4                     | ²∼4 מ"מ                      | כבל (נחושת) |
| 32A                            | 25A                                              | 20A                          | 16A                          | מיקרו-מפסק  |

אין לחבר עומס ישירות למְהַפֵּךָ.

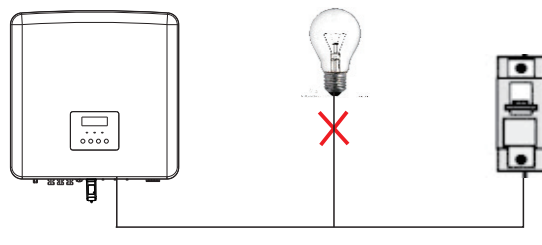

איור: חיבור שגוי של עומס ומְהַפֵּךָ

### EPS 5.2 (מחוץ-לרשת) תרשים מלבנים

המְהַפֶּרְ כוּלל תפקודי EPS (מחוץ-לרשת). כאשר הרשת מחוברת, הפלט של המְהַפֵּרְ עובר דרך יציאת הרשת, וכאשר הרשת מנותקת, הפלט של המְהַפֵּרְ עובר דרך יציאת EPS (מחוץ-לרשת). ניתן לחבר את תפקודי EPS (מחוץ-לרשת) לחלק מהעומס, עיין בתרשים הבא עבור החיווט.

אם ברצונך לחסוך זמן התקנה, תזדקק לאביזר. אם אתה זקוק לפתרון, צור קשר עם צוות המכירות שלנו.

#### מחוץ-לרשת) תרשים חיווט EPS 🛛 🤸

לקבלת כללי חיווט מקומיים שונים, עיין בתרשים שלהלן. בחר שיטת חיווט מתאימה בהתאם לכללי החיווט המקומיים.

#### תרשים א': קו N וקו PE חיווט נפרד; (ברוב המדינות)

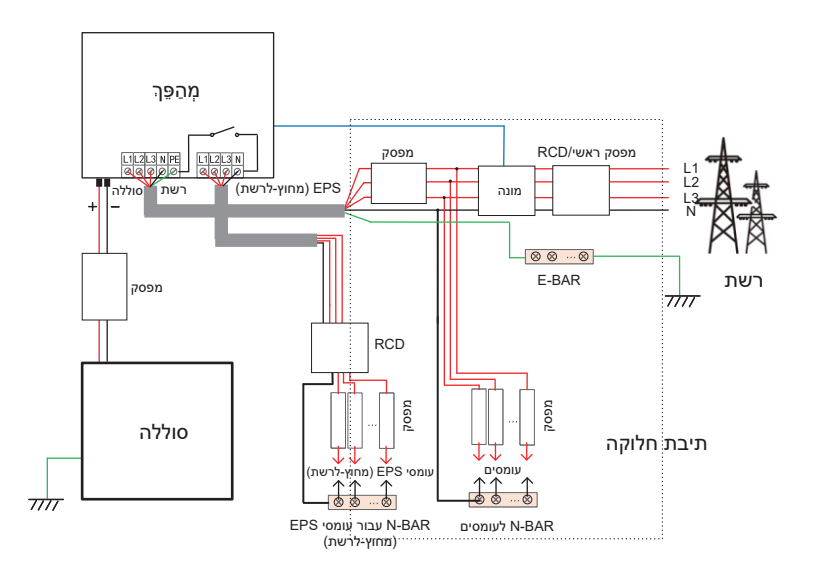

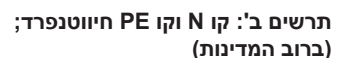

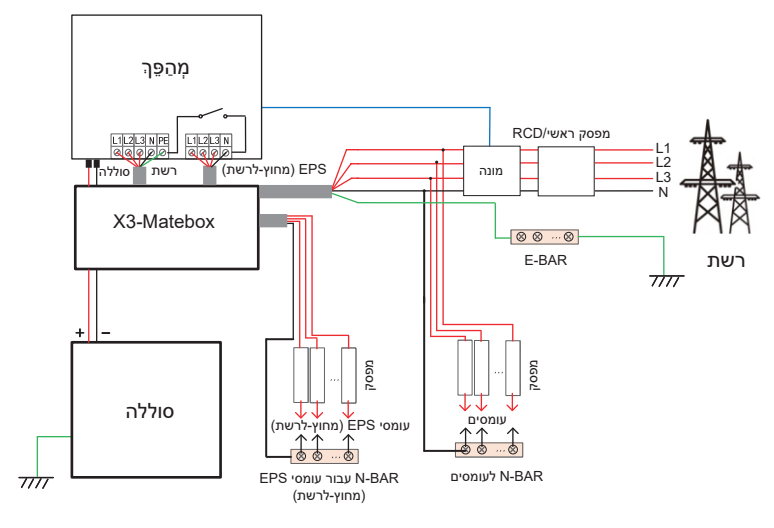

תרשים ג': קו N וקו PE יחד; (ישים באוסטרליה)

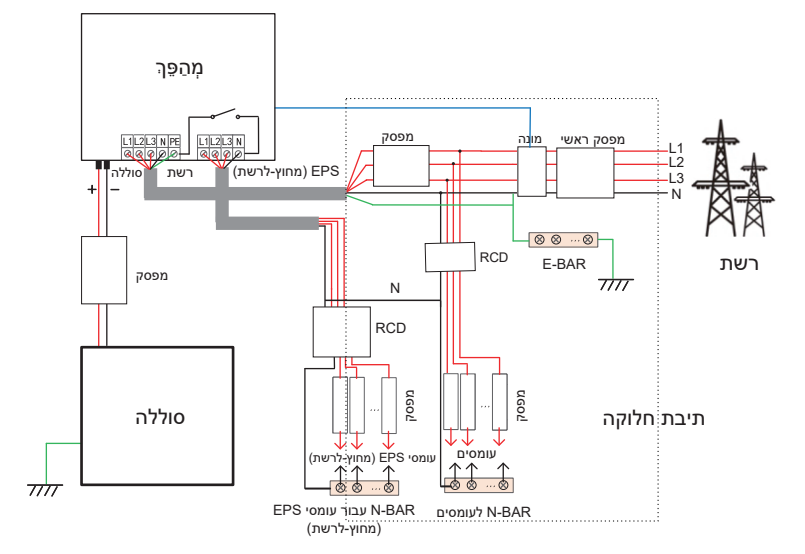

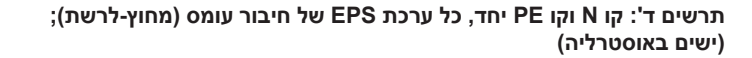

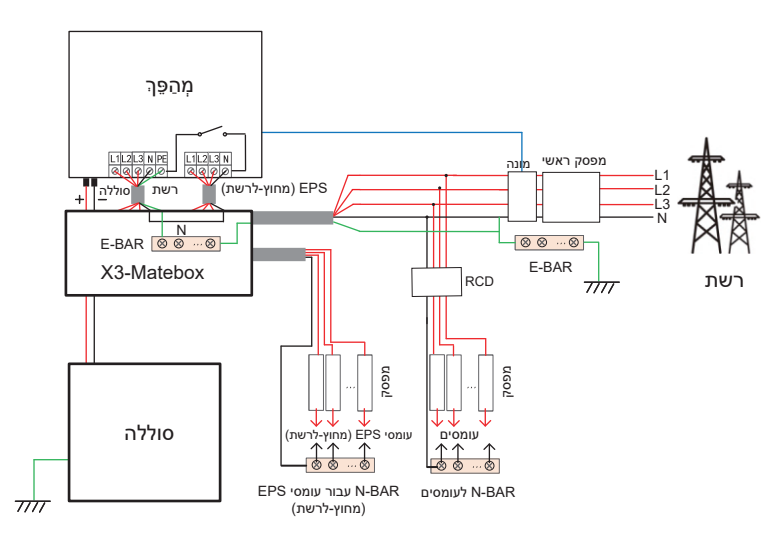

X3-Matebox הוא אביזר חיווט נוח. לפרטים נוספים, עיין בתיעוד X3-Matebox. אם אתה צריך לרכוש X3-Matebox, צור איתנו קשר.

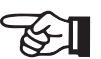

CD באיור מייצג התקן הגנה מפני דליפה עם תפקודי מפסק.
 כדי להשתמש בתרשים B ו בתרשים D, של X3-Matebox, עליך להאגדיר את "X3-Matebox" במצב "מאופשר" בדף "הגדרות";
 להגדיר את "X3-Matebox" במצב "מאופשר" בדף "הגדרות";
 לקוח אוסטרלי חייב לקצר את קווי N של הרשת ושל EPS
 מחוץ-לרשת) בתוך X3-Matebox.
 אם שיטת החיווט המקומית שלך אינה עוקבת אחר מדריך ההפעלה שלעיל, במיוחד כבל הארקה, כבל הארקה, כבל הבחר, צור קשר עם החברה שלנו לפני ההפעלה.

#### (מחוץ-לרשת) EPS דרישות עומס 🗸

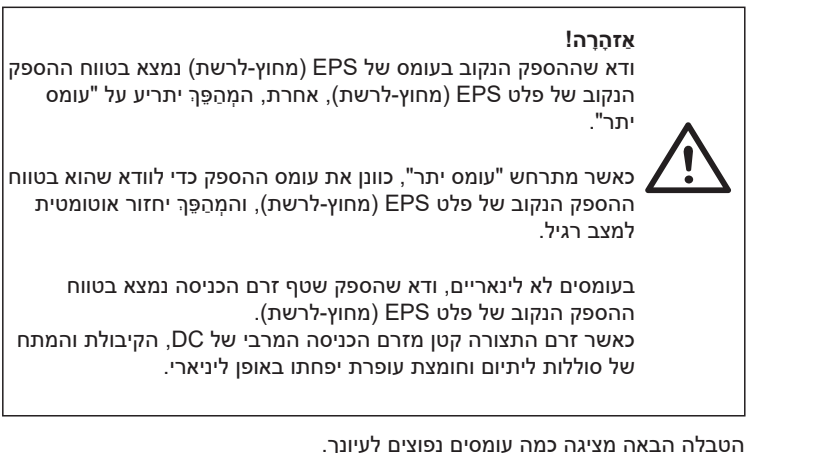

הערה: בדוק עם היצרן אם קיימים עומסים השראתיים בהספק גבוה.

| מופע         |                  |                       | נפוץ                       | ציוד נפוץ  |      | הספ   | תוכו         |
|--------------|------------------|-----------------------|----------------------------|------------|------|-------|--------------|
| נקוב         | התחלה            | ציוד                  |                            |            | נקוב | התחלה | ונוכן        |
| 100VA<br>(W) | 100VA<br>(W)     | 100W 🕭<br>מנורת ליבון | ļi                         | מנורת ליבי | X 1  | X 1   | עומס התנגדות |
| 300VA<br>(W) | 450-750VA<br>(W) | 150W נישר<br>מקרר     | <mark>الالا</mark><br>مورد |            | X 2  | X 3~5 | עומס השראתי  |

הערה: עומס EPS של המְהַפָּךָ אינו תומך בעומס חצי גל, ולא ניתן להשתמש בעומס חצי גל כאן.

#### (מחוץ-לרשת) EPS אלבי חיבור רשת ו-EPS אלבי חיבור רשת א

• דרישות חיבור

הערה: בדוק את מתח הרשת והשווה את טווח המתח (ראה נתונים טכניים). נתק את לוח המעגל מכל מקורות החשמל כדי למנוע התחשמלות.

יציאת הרשת ויציאת EPS (מחוץ-לרשת) של מְהַפָּךְ מסדרת M חוברו, לקבלת פרטי התקנה ספציפיים, עיין במדריך ההתקנה המהירה של X3-Matebox. יש לחווט את מַהַפַּךְ עַל פי השלבים הבאים.

שלב 1. הכן כבל רשת (חמש ליבות) וכבל EPS (מחוץ-לרשת) (ארבע ליבות), ולאחר מכן מצא את כיפות המתכת ואת מכסה מגן AC בתיק האביזרים.

L n'n 55-60=L

כבל רשת 6 מ"מ² (חמש ליבות)

6 מ"מ² EPS (מחוץ-לרשת) (כבל ארבע ליבות)

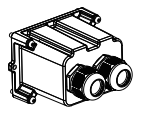

כיפות מתכת 6 מ"מ² \*10

מכסה מגן AC

מכסוי נזגן כ

שלב 2. הסר תחילה את המארז של התקע העמיד למים ולאחר מכן את כבל הרשת EPS (מחוץ-לרשת) דרך המארז העמיד למים המתאים ליציאות רשת ו-EPS (מחוץ-לרשת).

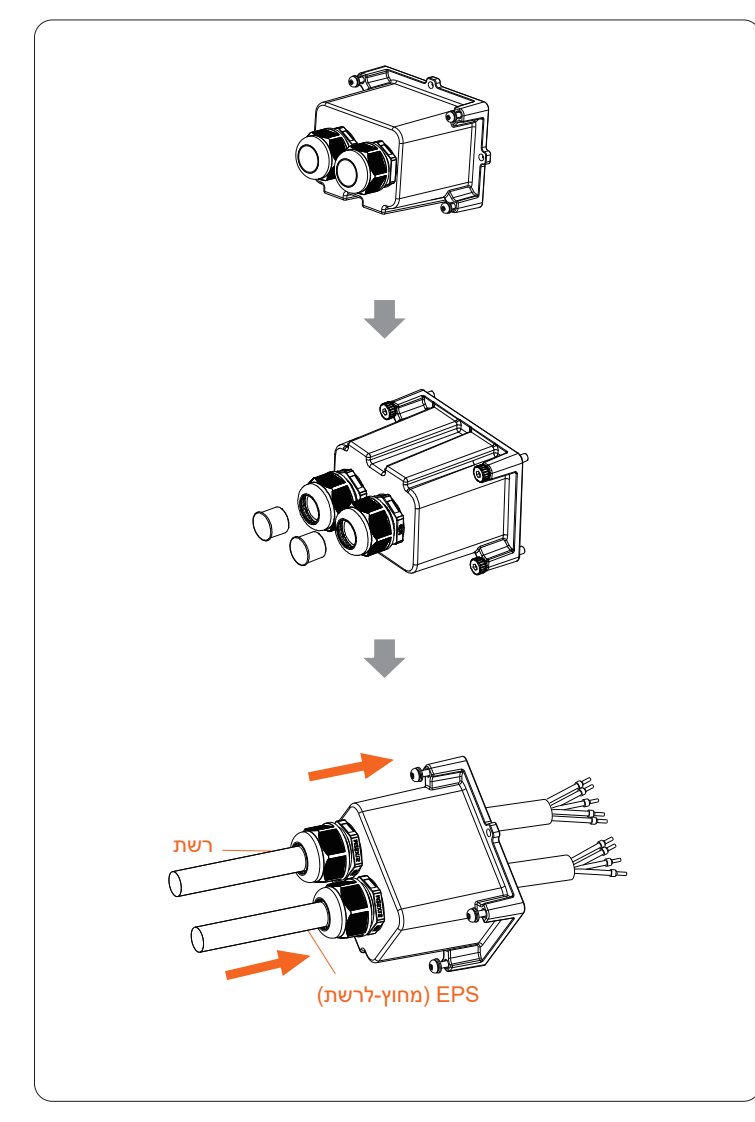

**שלב 3.** קלף 12 מ"מ משכבת הבידוד בקצה הכבל. הכנס כיפות המתכת בהתאמה, בדוק כדי לוודא שהקצוות החשופים מוכנסים לתוך כיפות המתכת, והשתמש בצבת הידוק כדי להדק אותן בחוזקה.

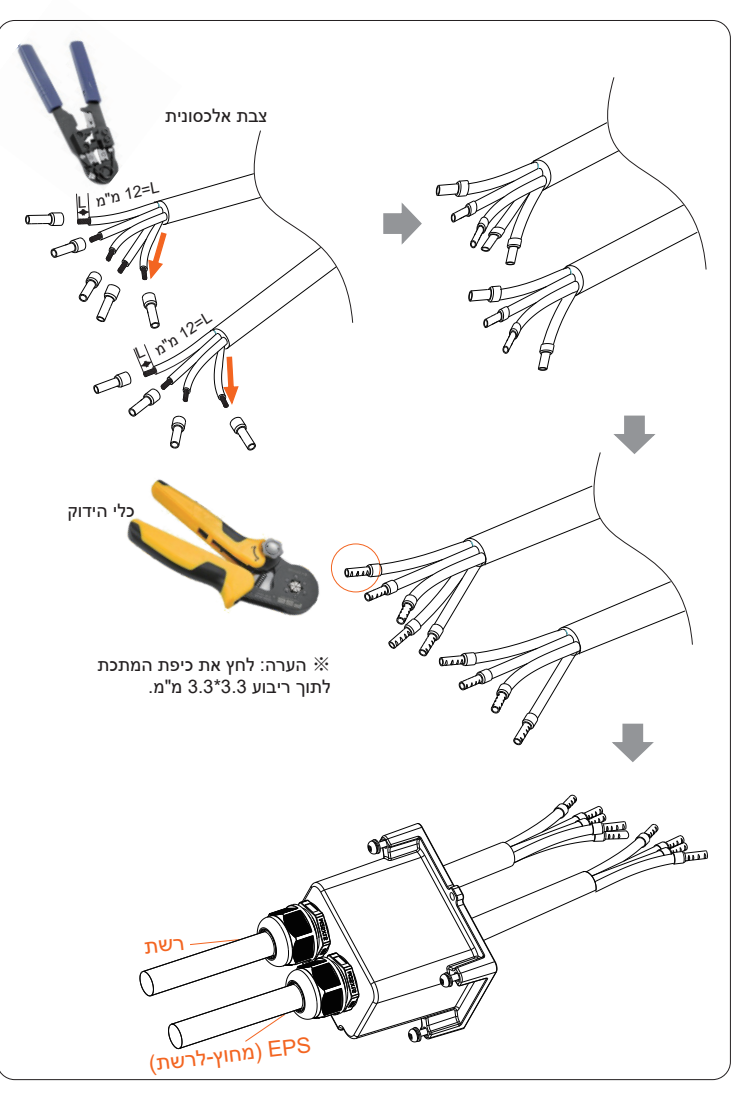

שלב 4. מצא את מיקום ממשק AC במְהַפְּךָ, הכנס את ראשי הכבל המהודקים להדקי L2 ,L1 UW10, L2 ,L3 ו–PE בהתאם לרצף הכבלים, והשתמש במברג להב שטוח להידוק הברגים. (מומנט פיתול: U.1N·m)

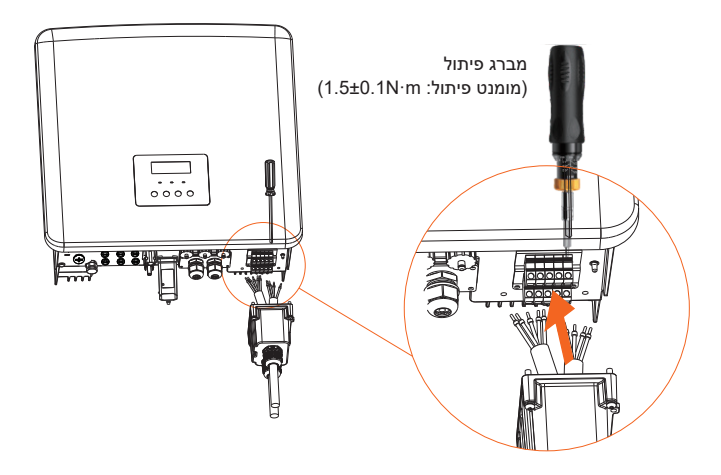

**שלב 5.** התקן מכסה מגן AC והדק את הברגים בארבעת צידי המכסה באמצעות מפתחות משושים.

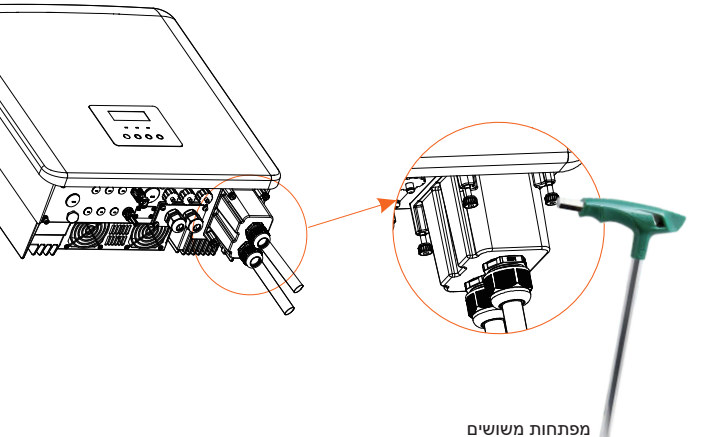

(0.8±0.1N⋅m מומנט פיתול: (0.8±0.1N⋅m

#### שלב 6. הדק את ראש ההידוק העמיד למים.

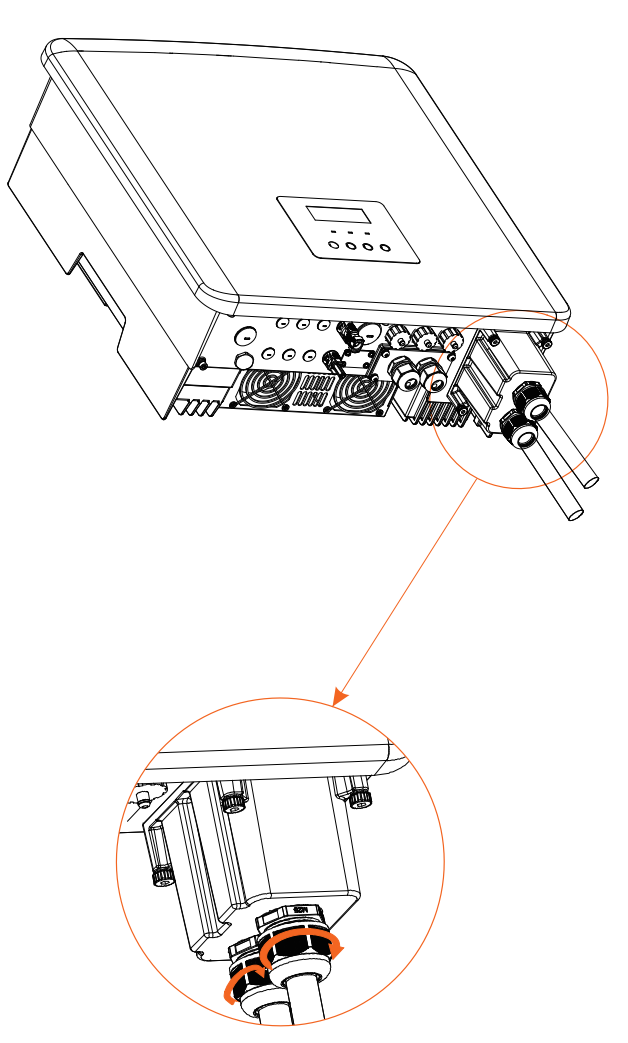

### 5.3 חיבור סוללה

דרישות חיבור 🌂

ניתן לצייד את מערכת הטעינה והפריקה של המָהַפָּךְ בסוללת ליתיום במתח גבוה. שים לב שהמתח המרבי של הסוללה לא יעלה על V 650, תקשורת הסוללה צריכה להיות תואמת למַהַפֶּךָ.

#### 🗧 מפסק סוללה

לפני חיבור הסוללה, חובה להתקין DC MCB לא מקוטב כדי להבטיח בטיחות. לפני תחזוקה, יש לנתק את המֽהַפָּךָ לצורך בטיחות.

| X3-Fit-15.0-W<br>X3-Fit-15.0-M                                    | X3-Fit-10.0-W<br>X3-Fit-10.0K-W<br>X3-Fit-10.0-M | X3-Fit-8.0-W<br>X3-Fit-8.0-M | X3-Fit-6.0-W<br>X3-Fit-6.0-M | דגם |  |
|-------------------------------------------------------------------|--------------------------------------------------|------------------------------|------------------------------|-----|--|
| המתח הנקוב של מפסק DC צריך להיות גדול יותר מהמתח המרבי של הסוללה. |                                                  |                              |                              |     |  |
| 32A                                                               |                                                  |                              |                              |     |  |

#### 🤞 תרשים חיבור סוללה

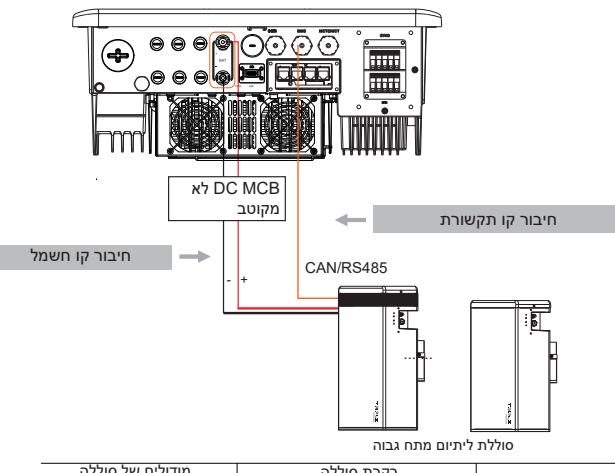

| מודולים של סוללה       | בקרת סוללה             |             |
|------------------------|------------------------|-------------|
| (יחידות 1-3) HV11550   | (יחידה 1) T-BAT 5.8    | סוללה וכמות |
| (יחידות 2-4) HV10230   | (יחידה 1) MC0600       | סוללה וכמות |
| *(יחידות 4~13) TP-HR25 | (יחידה 1 TBMS-MCR0800  | סוללה וכמות |
| *(יחידות 4~13) TP-HR36 | (יחידה 1 TBMS-MCR0800  | סוללה וכמות |
| *(יחידות 4~13) TP-HS25 | (יחידה 1) TBMS-MCS0800 | סוללה וכמות |
| (יחידות 4~13) TP-HS36  | (יחידה 1 TBMS-MCS0800  | סוללה וכמות |
|                        |                        |             |

#### הערה:

המודולים של סוללה HV11550 מופיעים בשתי גרסאות V1 ו-V2, בגרסאות V1 ו-V2 אותו מספר של מהפכים, ההרכב הספציפי יכול להתייחס לחלק הרלוונטי של מדריך הסוללה.

#### 🗧 שלבי חיבור סוללה

קו החיבור של הסוללה לשקע של המְהַפֵּךְ נמצא ב- X3-Matebox, לקבלת פרטי התקנה ספציפיים, עיין במדריך ההתקנה המהירה של X3-Matebox. יש לחווט את המְהַפֵּךְ בהתאם לשלבים הבאים.

**שלב 1.** כבה את מתג DC, חבר מודול סוללה, הכן כבל סוללה 6 מ"מ² ומצא פין מגע חיובי ופין מגע שלילי באריזה.

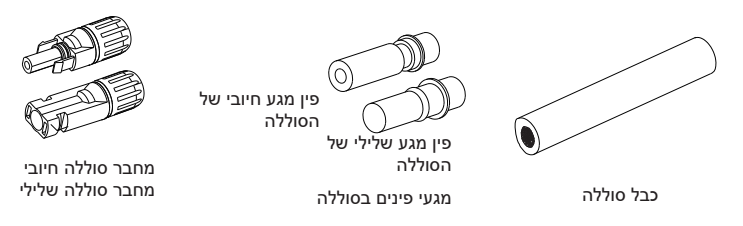

שלב 2. השתמש במקלף כבלים כדי לקלף 7 מ"מ משכבת הבידוד בקצה הכבל.

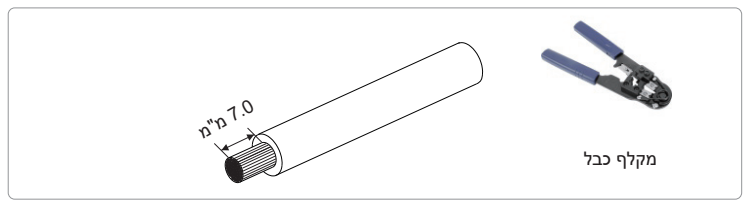

שלב 3. הדק את הכבל המקולף והכנס אות לפין המגע של הסוללה (ראה איור 1), בדוק כדי לוודא שכל הכבלים מחוברים היטב (ראה איור 2).

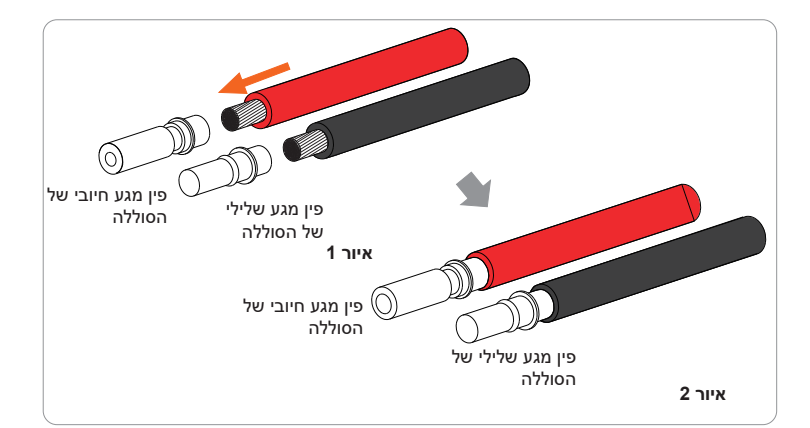

#### . שלב 4. הדק את פין המגע בסוללה ואת רתמת החיווט כדי להדק את החיבור ללא רפיון.

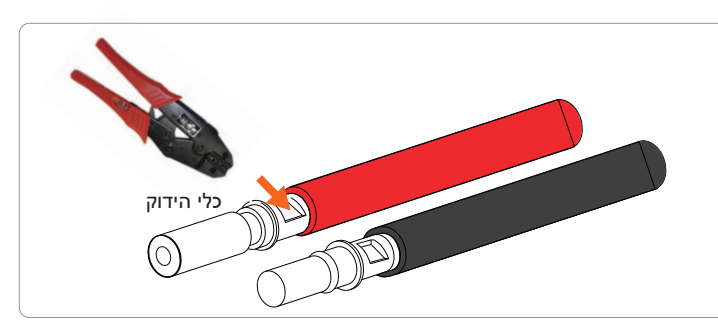

שלב 5. מחברי הסוללה מחולקים לשני חלקים - התקע וראש ההידוק. הכנס את הכבל דרך ראש ההידוק והתקע הנגדי. שים לב! הקווים האדומים והשחורים מתאימים לתקעים שונים. לבסוף, הכנס בכוח את זוג הכבלים לתקע, יישמע צליל "קליק", אשר מציין כי החיבור הושלם.

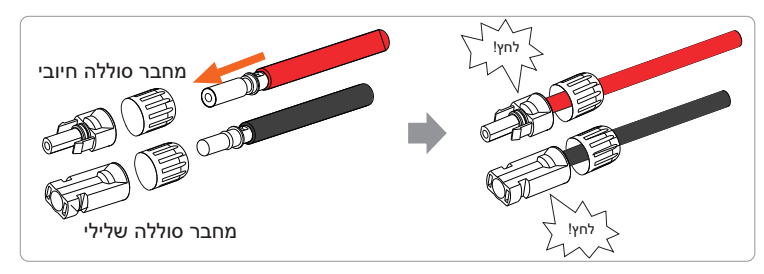

שלב 6. הדק את ראש הכבל והכנס לשקעים החיוביים והשליליים המתאימים (+BAT-/BAT) של המָהפֵּךָ.

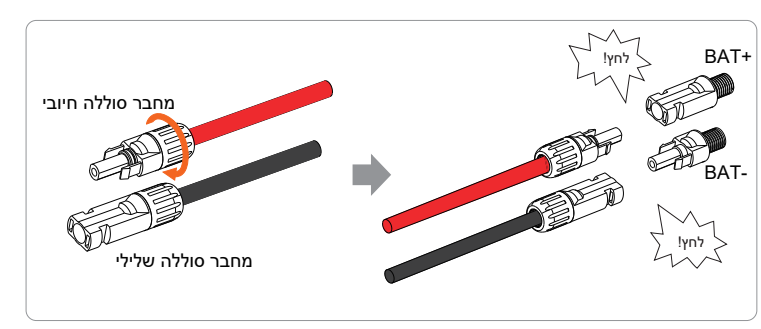

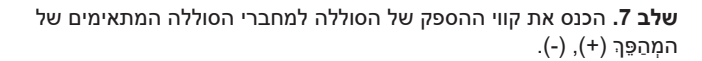

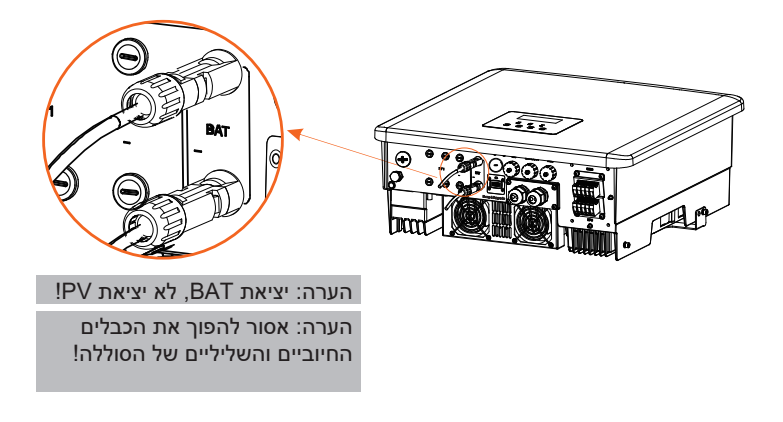

#### 🗸 חיבור תקשורת

הגדרת שקע BMS

ממשק התקשורת בין המְהַפֵּךְ לסוללה משתמש במחבר עמיד למים עם RJ45.

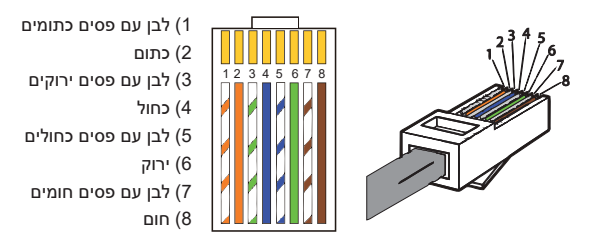

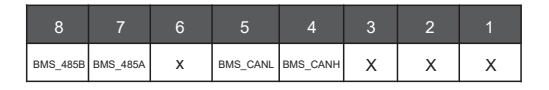

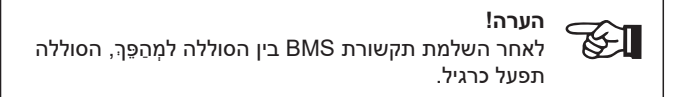

#### 5.4 חיבור תקשורת 5.4.1 מבוא לתקשורת DRM (דרישות תקינה AS4777)

#### :DRM דרישות

| מצב  | דרישה                                                           |
|------|-----------------------------------------------------------------|
| DRM0 | פעולת ניתוק התקן                                                |
| DRM1 | אין לצרוך הספק                                                  |
| DRM2 | אין לצרוך יותר מ-50% מההספק הנקוב                               |
| DRM3 | אין לצרוך יותר מ-75% מההספק הנקוב ומקור הספק תגובתי אם<br>ניתן  |
| DRM4 | הגדלת צריכת החשמל<br>(בכפוף לאילוצי יחידות DRM פעילות אחרות)    |
| DRM5 | אל תחולל הספק                                                   |
| DRM6 | אל תחולל מעל 50% מההספק הנקוב                                   |
| DRM7 | אין להפיק יותר מ-75% מההספק הנקוב ומהספק מאגר תגובתי אם<br>ניתן |
| DRM8 | הגדלת ייצור החשמל<br>(בכפוף לאילוצי יחידות DRM פעילות אחרות)    |
|      |                                                                 |

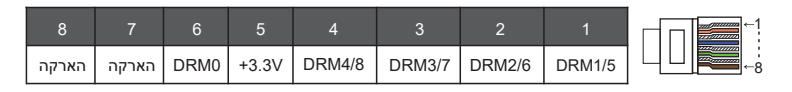

#### הערה!

נכון לעכשיו רק PIN6 (DRM0) ו-PIN1 (DRM1/5) מתפקדים, פונקציות PIN אחרות נמצאות בפיתוח.

45

#### CT/מבוא לתקשורת מונה/CT

מהפכים יכולים לעבוד רק עם מונה חשמל כדי לפקח על צריכת החשמל הביתית. מונה החשמל יכול לשדר את נתוני החשמל הרלוונטיים למְהַפֶּךְ או לפלטפורמה, יעד נוח למשתמשים לקרוא בכל עת.

משתמשים יכולים לבחור להשתמש במונים חשמליים בלבד.

שים לב כי יש להשתמש במותג המונה הנדרש על ידי חברתנו.

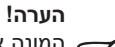

המונה או ה-CT חייבים להיות מחוברים למְהַפֶּךָ, אחרת המְהַפֶּךְ יודמם ותופעל התרעח "תקלת מונה" מינים בבינים ותופעל התרעת "תקלת מונה". מונים חכמים חייבים להיות מאושרים על ידינו, צד שלישי או חברות אחרות, מונה לא מורשה עשוי להיות לא תואם לממיר.

חברתנו לא תישא באחריות להשפעה הנגרמת כתוצאה משימוש במכשירים אחרים.

הערה: ניתן להשתמש רק במונים כאשר המהפכים עובדים.

🔸 🔍 תרשים חיבור מונה חשמל

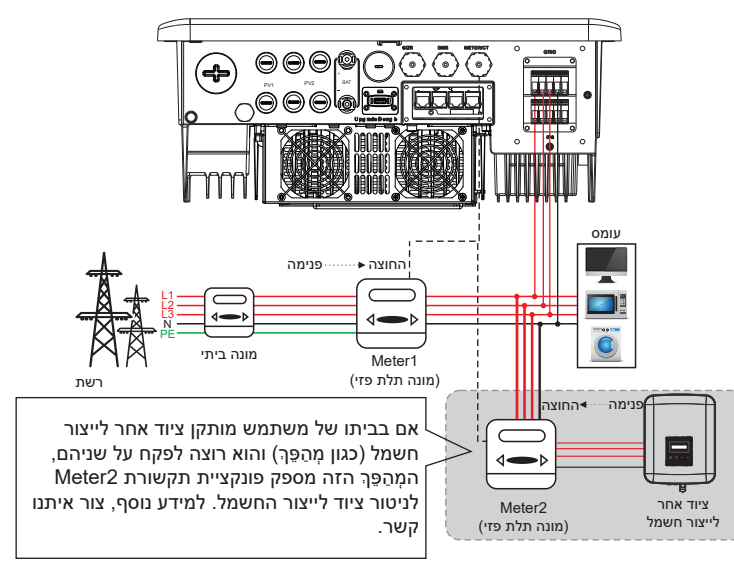

הערה: כדי לחבר מונה, הארק את מחבר "הארקה" של Meter1.

![](_page_25_Figure_13.jpeg)

#### הערה!

ניתן לבחור רק חיבורי מונים. כבל מונה מתחבר לפינים 4 ו-5.

#### הגדרות LCD

כדי לבחור מונה, עליך להזין הגדרת שימוש ולאחר מכן להזין הגדרת CT/מונה.

| הגדרת CT/מונה |  |  |  |  |  |
|---------------|--|--|--|--|--|
| >Select       |  |  |  |  |  |
| motor         |  |  |  |  |  |

#### 5.4.3 חיבור מקביל

המְהַפַּף מספק פונקציה מקבילה. ניתן לחבר לכול היותר 10 מהפכים לפי תרשים 1. ותרשים 2 מאפשר לחבר עד שלושה מהפכים. בשתי מערכות אלו, מְהַפֵּף אחד יוגדר כ"מְהַפַּף שולט" השולט בכל "מְהַפַּף נשלט" אחר במערכת. בתרשים 1, X3-PBOX-150kW-G2 צריך להיות מצויד ומחובר ל"מְהַפַּף השולט", "מְהַפַּף נשלט 1" יחובר ל"מְהַפָּף השולט", וכל שאר "המהפכים הנשלטים" מחוברים X3-PBOX-60kW-G2 היות לבחור ביחידת X3-PBOX-60kW-G2 באמצעות כבל רשת ברצף ממוספר. ניתן לבחור ביחידת X3-PBOX-60kW-G2 כאשר לא יותר משישה מהפכים מחוברים במקביל במערכת על פי תרשים 1. לאשר לא יותר משישה מהפכים מחוברים במקביל במערכת על פי תרשים 1. \* מקבילית. סדרה X3-Hybrid/Fit-M + X3 Matebox Basic מקבילית. סדרה X3-Hybrid-M + X3 Matebox אינה תומכת בתפקוד במקביל.

#### תרשים מערכת 🍕

![](_page_26_Figure_5.jpeg)

uged. uged. ug

#### אזהרה חשובה!

המערכת המקבילית מורכבת ביותר ויש צורך לחבר כמות גדולה של כבלים, ולכן ד.T-T, S-S, R-R, נדרש מאוד שכל כבל יהיה מחובר על פי רצף קווים נכון (T-T, S-S, R-R), נדרש מאוד שכל כבל יהיה מחובר על פי רצף קווים נכון (N-N - אחרת כל פעולה שגויה קטנה עלולה לגרום תקלה בהפעלת המערכת.
 אחרת כל פעולה שגויה קטנה עלולה לגרום תקלה בהפעלת המערכת.
 אחרת כל פעולה שגויה קטנה עלולה לגרום תקלה בהפעלת המערכת.
 אחרת כל פעולה שגויה קטנה עלולה לגרום תקלה בהפעלת המערכת.
 אחרת כל פעולה שגויה קטנה עלולה לגרום תקלה בהפעלת המערכת.
 אחרת כל פעולה שגויה קטנה עלולה לגרום תקלה בהפעלת המערכת.
 אחרת כל פעולה שגויה קטנה עלולה לגרום תקלה בהפעלת המערכת.
 אחרת כל פעולה שגויה קטנה עלולה לגרום מקלה בהפעלת המחדל "מאופשר" ב- מדובר חיצוני" ל "מושבת".

#### 🛛 מצבי עבודה במערכת מקבילה

שלושה מצבי עבודה אפשריים במערכת מקבילה, והכרת מצבי העבודה השונים של המְהַפֶּרְ תעזור לך להבין טוב יותר את המערכת המקבילה, לכן למד אותם ביסודיות לפני ההפעלה.

| רק אם אין אפילו מְהַפֶּךְ אחד במעמד "שולט", כל המהפכים נמצאים במצב<br>חופשי במערכת.                                                              | מצב חופשי |
|----------------------------------------------------------------------------------------------------|-----------|
| ַכאשר מְהַפֵּךְ אחד מוגדר כ"שולט", המְהַפֵּךְ הזה נכנס למצב שולט.<br>ניתן לשנות את מצב שולט למצב חופשי.                                          | מצב שולט  |
| ברגע שמְהַפֵּךְ אחד מוגדר כ"שולט", כל שאר המהפכים נכנסים אוטומטית<br>למעמד "נשלט". לא ניתן לשנות מעמד "נשלט" ממצבים אחרים באמצעות<br>הגדרות הצג. | מצב נשלט  |

#### פעולת חיווט והגדרת צג 🌂

הערה: לפני ההפעלה, בדוק כדי לוודא שהמְהַפֶּךְ עומד בשלושת התנאים הבאים, 1. גרסת התוכנה של כל המהפכים זהה:

טווח ההספק של כל דגמי המהפר זהה;
 סוג וכמות הסוללות המחוברות לכל המהפכים זהים;
 אחרת, לא ניתן להשתמש בפונקציה זו.

![](_page_27_Picture_6.jpeg)

הערה: במְהַפֶּךְ מותקנים שני שקעי CAN. שקע CAN של המְהַפָּךְ המוגדר כ"מארח" הוא המחובר. שקע CAN משמאל במסגרת התחתונה של המְהַפֵּךְ חייב להיות מחובר לשקע COM של COM במעמד CAN, ושקע CAN מימין מחובר במעמד נשלט".

עבור תרשים 1

שלב 1: חבר יחד את כל התקשורת של המְהַפְּכִים על ידי חיבור כבלי רשת לשקעי CAN. - השתמש בכבלי רשת תקניים לחיבור CAN-CAN והכנס קצה אחד של הכבל ל- CAN1 של המְהַפֵּרְ השולט ואת הקצה השני ליציאת COM של CAN1 - 2008-32. (ניתן ליישם את X3-PBOX-60kW או 150kW-G2 המערכת המקבילה כולת שישה מהפכים.)

- הכנס קצה אחד של כבל רשת לשקע CAN2 של המְהַפֵּךְ הראשון ואת הקצה השני לשקע CAN1 של המְהַפֵּךְ הבא ומהפכים אחרים יחוברו באותה דרך.

- הכנס קצה אחד של כבל רשת למונה, ואת הקצה השני לשקע המונה במְהַפֶּךְ השולט.

![](_page_27_Figure_12.jpeg)

הערה: בחיבור המקביל של מהפכים מסדרת Fit, ניתן להשתמש רק במונה.

#### עבור תרשים 2

שלב 1: חבר יחד את כל התקשורת של המְהַפְּכִים על ידי חיבור כבלי רשת לשקעי CAN. - השתמש בכבלי רשת תקניים לחיבור CAN-CAN.

- השתמש בכבל רשת כדי לחבר את שקע CAN2 של מְהַפֶּךְ שולט עם שקע CAN1 של מְהַפֶּךְ נשלט1, וחבר את שקע CAN2 של מְהַפֵּךְ נשלט 1 לשקע CAN1 של מְהַפֵּךָ נשלט 2.

- השתמש בכבל רשת לחיבור בין שקע המונה של מְהַפֵּךְ שולט ובין המונה.

![](_page_27_Figure_18.jpeg)

#### CAN הגדרת פינים במצמד 🔾

| 8    |      | 6     |      | 4    |     | 2    |      |  |
|------|------|-------|------|------|-----|------|------|--|
| SYN2 | SYN1 | הארקה | CANL | CANH | VCC | 485B | 485A |  |

**שלב 2:** חבר את כבל החשמל בין X3-PBOX-60kW/150kW-G2 לבין מְהַפְּךָ (R/S/T/N/PE) בתרשים 1.

אם המשתמש רכש את המוצר X3-PBOX-60kW/150kW-G2, יש לעיין במדריך X3-PBOX-60kW/150kW-G2 למשתמש למשתמש X3-PBOX-60kW/150kW-G2

לדוגמה, תרשים החיווט של קו החשמל של X3-PBOX-150kW-G2.

![](_page_27_Figure_24.jpeg)

שלב 3: הפעל את המערכת כולה, מצא את המְהַפֶּך המחובר למונה, היכנס לדף ההגדרות של הצג של המִהַפֶּרָ, לחץ על הגדרות מקבילות, בחר "בקרת שולט" ואז הזן את נתוני "מתג התנגדות" והעבר אותו למצב "ON"; לבסוף, מצא את המִהַפֵּרְ הנשלט האחרון במערכת המקבילה, הזן את דף ההגדרות של בצג של המִהַפֶּךְ והעבר את "מתג ההתנגדות" למצב "ON".

![](_page_28_Figure_3.jpeg)

כיצד להסיר מערכת מקבילה 🌂

אם מִהַפֶּרְ אחד רוצה לצאת מהמערכת המקבילה, בצע את השלבים הבאים: - שלב 1: היכנס לדף הגדרות, לחץ על הגדרה מקבילה ובחר "חופשי".

- שלב 2: נתק את כל כבלי הרשת משקע CAN.

הערה!

אם מְהַפֵּך נשלט מוגדר במצב "חופשי" אך אינו מנתק את כבל הרשת, -המהַפּרְ יחזור אוטומטית למצב "נשלט". אם מַהַפֶּרְ נשלט מנותק ממַהַפֶּרְ אחר אך לא מוגדר במצב "חופשי", המְהַפֶּךְ יפסיק לתפקד ויישאר במצב "המתנה".

### LCD צג 🗸

#### תצוגה ראשית:

ברגע שהמִהַפֶּרְ נכנס למערכת מקבילה, "תפוקת היום" תוחלף ב"סיווג מִהַפֵּרְ", ותקלה מקבילה רלוונטית תועדף על תקלות אחרות ותוצג תחילה בתצוגה הראשית.

![](_page_28_Figure_13.jpeg)

#### תצוגת מצב:

משתמש יכול לקבל את כל נתוני המצב ממהפר שולט. ניתן להשיג את ההספק של המערכת ואת ההספק של מהַפּרְ נשלט בודד בתצוגת הסטטוס של מהַפּרְ שולט.

![](_page_28_Figure_16.jpeg)

#### פונקציית בקרה מקבילה 🍕

למְהַפֶּרְ שולט יש שליטה מוחלטת במערכת המקבילה לשליטה בניהול האנרגיה של המִהַפֶּרְ הנשלט ולבקרת השיגור. כאשר מְהַפֵּרְ שולט מפסיק לתפקד עקב שגיאה, המִהַפֵּרְ הנשלט ייעצר בו זמנית. אולם, העבודה של מְהַפֶּרְ שולט אינה תלויה במְהַפֶּרְ הנשלט ולא תושפע מתקלה במְהַפֶּרְ נשלט.

המערכת הכוללת תתפקד על פי פרמטרי ההגדרה של המַהַפָּרָ השולט, ורוב פרמטרי ההגדרה של המַהֶפֶּרָ הנשלט יישמרו אך לא יבוטלו. ברגע שמַהַפֶּרָ נשלט ייצא מהמערכת ויפעל כיחידה עצמאית, כל ההגדרה שלו תבוצע מחדש.

שארית הפרק מתארת מספר פונקציות בקרה מקבילה חשובות. והטבלת המוצגת בדף הבא מציגה איזה אפשרויות LCD נשלטות על ידי מהפר שולט ואיזה יכולות לעבוד באופן עצמאי.

#### הגדרת מצב כבוי:

מצב כבוי ניתן להגדרה רק על ידי מְהַפְּךָ שולט (לחיצה ארוכה על כפתור ESC ב-LCD).

#### הגדרת בטיחות:

הגנת בטיחות המערכת מבוטלת על ידי בטיחות מְהַפֶּךְ שולט. מנגנון ההגנה על מְהַפֶּךְ נשלט יופעל רק על פי הוראות מְהַפֶּךְ שולט.

#### הגדרת שימוש עצמי:

אם המערכת פועלת במצב שימוש עצמי, שים לב ש"מגבלת הזנת הספק" הוגדרה עבור המְהַפֵּךָ השולט תקפה עבור המערכת כולה ואילו וההגדרה המתאימה של המְהֵפֵּךְ הנשלט אינה תקפה.

#### הגדרת גורם הספק:

כל ההגדרות של גורם הספק תקפות עבור המערכת הכוללת וההגדרות המתאימות של מְהַפֶּךָ נשלט אינן תקפות.

#### הגדרת שלט רחוק:

הוראות דרישה מרחוק המתקבלות במְהַפָּהְ שולט יפורשו כהוראות דרישה תקפות למערכת כולה.

#### הגדרת ATS חיצונית:

סדר קווים שגוי (R-R, S-S, T-T, N-N) יגרום נזק למְהַפָּךָ. כדי למנוע את הנזק, ברירת המחדל "השבתה" הוחלפה ב"אפשור" ב "ATS חיצוני" תחת "הגדרות מתקדמות". על המשתמשים להגדיר את הגדרת ברירת המחדל בחזרה ל"השבתה". צריך להגדיר את ATS חיצוני במצב "מאופשר" רק כאשר תיבת matebox מתקדמת מחוברת.

#### 5.4.4 תקשורת COM

ממשק תקשורת COM מסופק בעיקר להתאמת השלב השני של השימוש בפיתוח. המַהַפֶּרְ תומך בשליטה על ציוד חיצוני או בקרת ציוד חיצוני באמצעות תקשורת.

לדוגמה, המְהַפֵּךְ מכוונן את מצב העבודה של משאבת החום וכדומה.

#### אירוע יישום 🌂

COM הוא ממשק תקשורת סטנדרטי, שדרכו ניתן לקבל ישירות את נתוני הניטור של המְהַפֶּרָ. כמו כן, ניתן לחבר התקני תקשורת חיצוניים כדי לבצע את הפיתוח המשני של המְהַפֶּרָ. לעגינה טכנית ספציפית, צור איתנו קשר.

#### ציוד תקשורת חיצוני לשליטה במְהַפֵּךְ:

![](_page_29_Figure_20.jpeg)

![](_page_29_Figure_21.jpeg)

![](_page_29_Figure_22.jpeg)

#### 🗸 🔍 הגדרת פין COM

![](_page_29_Figure_24.jpeg)

#### הערה!

לקוחות יכולים לתקשר או לשלוט במְהַפֵּך ובהתקנים חיצוניים באמצעות ממשק COM. משתמשים מקצועיים יכולים להשתמש בפינים 4 ו-5 כדי לממש רכישת נתונים ופונקציות בקרה חיצוניות. פרוטוקול התקשורת הוא Modbus RTU. לפרטים נוספים, צור איתנו קשר. אם המשתמש מעוניין להשתמש במגע היבש של המְהַפֵּך כדי לשלוט בציוד חיצוני (כגון משאבת חום), ניתן להשתמש בו דרך תיבת המתאם. לקבלת פרטים, עיין במדריך ההתקנה המהירה של תיבת המתאם.

#### 5.4.5 שלבים בחיבור תקשורת

שלב 1. הכן כבל תקשורת ולאחר מכן מצא תקעי RJ45 בתיק האביזרים.

![](_page_30_Picture_4.jpeg)

![](_page_30_Picture_5.jpeg)

RJ 45 תקע

ש**לב 2.** לצורך חיבור קו התקשורת לשקע מְהַפֵּרְ CAN/DRM/OFF, יש להסיר את במבסב של במבסב

![](_page_30_Figure_8.jpeg)

**שלב 3.** הכנס את כבל התקשורת דרך מתאם התקשורת וקלף את שכבת הבידוד החיצונית באורך 15 מ"מ.

![](_page_30_Figure_10.jpeg)

**שלב 4.** הכנס את כבלי התקשורת המוכנים לשקעי RJ45 לפי הסדר, ולאחר מכן השתמש בצבת הידוק כבלי רשת כדי ללחוץ עליהם בחוזקה.

![](_page_30_Picture_12.jpeg)

| 1) לבן עם פסים כתומים |  |
|-----------------------|--|
| 2) כתום               |  |
| 3) לבן עם פסים ירוקים |  |
| 4) כחול               |  |
| 5) לבן עם פסים כחולים |  |
| 6) ירוק               |  |
| 7) לבן עם פסים חומים  |  |
| 8) חום                |  |

![](_page_31_Figure_2.jpeg)

# Cat תקשורת DRM כבל תקשורת DRM מוגדר כדלקמן:

![](_page_31_Figure_4.jpeg)

**הערה!** נכון לעכשיו, זמינים רק פין (PIN6 (DRM0) ופין(DRMI (DRM1/5, ותפקודי PIN אחרים בפיתוח.

שלב 5. חבר את כבל התקשורת DRM / CAN / OFF והכנס את הכבל לשקע המתאים.

![](_page_31_Figure_7.jpeg)

58

#### שלב 6. נעל את המכסה והדק את ראש ההידוק.

![](_page_32_Picture_3.jpeg)

**שלב 7.** לבסוף, מצא את השקעים המתאימים של BMS ,COM, מונה, CAN ,CT, DRM, חבר את כבל התקשורת לשקעים המתאימים והברג אותם עם מחברים חסינים למים.

#### BMS כבל תקשורת 🧹

פין BMS מוגדר כדלקמן:

![](_page_32_Picture_7.jpeg)

### **הערה!** יציאת התקשורת בסוללת הליתיום חייבת להיות עקבית עם ההגדרה של פינים 4, 5, 7 ו-8 לעיל;

### כבל תקשורת למונה 🏼

פין מונה מוגדר באופן הבא:

![](_page_32_Figure_11.jpeg)

### **הערה!** ניתן לבחור רק חיבורי מונים. כבל מונה מתחבר לפינים 4 ו-5.

הדק היטב מחברים עמידים למים.

![](_page_33_Picture_3.jpeg)

מחבר עמיד למים עם RJ 45

![](_page_33_Picture_5.jpeg)

### 5.5 חיבור הארקה (חובה)

על המשתמש לבצע שני חיבורי הארקה: הארקת מעטפת, והארקה שוות פוטנציאל. בדרך זו מונעים הלם חשמלי.

**הערה:**אם החיבור הפוטו-וולטאי של המָהַפָּךְ אינו מחובר לאדמה, המָהַפָּךְ ידליק נורית אדומה, יבדוק וידווח על תקלת ISO. מְהַפֵּךְ זה עומד בדרישות תקן IEC 62109-2 13.9 לניטור התרעות על תקלות אדמה.

מחבר כבל הארקה של מְהַפֵּךְ חובר, ויש לחווט אותו בהתאם לשלבים הבאים.

#### א שלבי חיבור אדמה ≺

שלב 1. הכן כבל ליבה אחת (4 מ"מ²) ולאחר מכן מצא את ראש כבל אדמה באביזרים.

![](_page_33_Picture_12.jpeg)

![](_page_33_Picture_13.jpeg)

בורגי שקע משושה

**שלב 2.** קלף את הבידוד של כבל ההארקה (אורך "L2"), הכנס את הכבל החשוף לראש כבל טבעת ולאחר מכן הדק אותו.

![](_page_33_Figure_16.jpeg)

![](_page_34_Figure_2.jpeg)

שלב 3. הכנס את הכבל החשוף לראש כבל OT והדק את ראש הכבל בכלי הידוק מתאים.

שלב 4. מצא את מחבר ההארקה של המְהַפֵּךְ, והברג את כבל ההארקה למְהַפֵּךְ באמצעות מפתח משושה M5.

![](_page_34_Figure_5.jpeg)

### (אביזרים) 5.6

המְהַפֵּךְ מספק שקע לתקעים שיכול להעביר נתונים של המְהַפֵּךְ לאתר אינטרנט לניטור באמצעות תקע WiFi, תקע 4G ותקע LAN. (במידת הצורך, רכוש מאיתנו מוצרים)

#### WiFi תרשים חיבור 🍕

![](_page_35_Figure_5.jpeg)

שלבי חיבור של אביזרי ניטור אלחוטיים 🔫

קו החיבור לתקע של המְהַפַּךְ נמצא ב- X3-Matebox, לקבלת פרטי התקנה ספציפיים, עיין במדריך ההתקנה המהירה של X3-Matebox. יש לחווט את המְהַפָּךְ בהתאם לשלבים הבאים.

שלב 1. מצא תחילה את השקע של המְהַפֵּךְ.

![](_page_35_Figure_9.jpeg)

#### שלב 2. חבר את תקע WiFi לשקע המיועד.

![](_page_35_Picture_11.jpeg)

עיין במדריך למשתמש של תקע WiFi/מדריך למשתמש בתקע LAN/מדריך למשתמש בתקע 4G.

#### קַרָּ בדוק את כל השלבים הבאים לפני הפעלת מְהַפֵּךְ 5.7

- לאחר בדיקת המְהַפֵּךָ, בצע את השלבים הבאים 🌂
  - בדוק כדי לוודא שהמְהַפֵּךְ קבוע על הקיר. 🛈
  - בדוק כדי לוודא שכל כבלי ההארקה מוארקים. 🛛
    - ודא שכל קווי החשמל (AC) מחוברים. **וּ**
    - בדוק כדי לוודא שהמונה מחובר היטב. 🕲
    - בדוק כדי לוודא שהסוללה מחוברת היטב. 🛚
- (מחוץ-לרשת). EPS הפעל את מפסק העומס ואת מפסק 🛈
  - הפעל את מפסק הסוללה. 🛛
    - .DC הפעל את מתג 🛈
- לחץ ממושכות על מקש "Enter" במשך 5 שניות כדי לצאת ממצב כבוי. (ברירת המחדל של המצב על-ידי היצרן היא מצב כבוי)

![](_page_36_Figure_13.jpeg)

הערה: RCD באיור מייצג התקן הגנה מפני דליפה עם תפקודי מפסק.

#### 5.8 תפעול המְהַפֵּך

- לפני ההפעלה, בצע את השלבים הבאים לבדיקת המְהַפֵּךְ 🔸
  - א) בדוק שהמְהַפֶּךְ קבוע היטב על הקיר.
  - ב) בדוק כדי לוודא שכל כבלי ההארקה מהודקים היטב.
  - ג) בדוק כדי לוודא שכל מפסקי החשמל DC ו-AC מנותקים.
    - ד) בדוק כדי לוודא שכל כבלי ההארקה מהודקים היטב.
    - ה) מחבר פלט AC מחובר כראוי לרשת החשמל הכללית.

#### 🛛 הפעלת המְהַפֵּך

- שלבים להפעלת המְהַפֵּרְ
- הפעל את מתג AC בין המְהַפֵּך לרשת החשמל.
- אם יציאת הסוללה של המהפך מחוברת לסוללה, הפעל את מתג ההפעלה העזר של הסוללה ולאחר מכן את מתג הסוללה.
- בדוק את מצב הנורית והצג, הנורית כחולה ומסך הצג מציג את הממשק הראשי. אם נורית ה-LED אינה כחולה, בדוק את הדברים הבאים:
  - כל החיבורים נכונים.
  - כל מתגי הניתוק החיצוניים סגורים.
  - מתג DC של המְהַפֵּך במצב "ON".

להלן 3 מצבי תפעול של המְהַפֵּךָ, כלומר המְהַפֵּךָ הופעל בהצלחה.

ממתין: כאשר מתח היציאה DC של הפנל הפוטו-וולטאי גבוה מ-160V (מתח ההתחלה הנמוך ביותר) ונמוך מ-180V (מתח העבודה הנמוך ביותר), המְהַפָּהְ ממתין לבדיקה.

בודק: המְהַפֶּךְ יזהה אוטומטית קלט DC. כאשר מתח כניסת DC של הפנל הפוטו-וולטאי גבוה מ-200۷ ולפנל הפוטו-וולטאי יש מספיק אנרגיה כדי להפעיל את המְהַפַּךָ, המְהַפֵּךְ ייכנס למצב בדיקה.

רגיל: כאשר המַהַפֶּרְ פועל כרגיל, האור הירוק תמיד דולק. במקביל, ההספק מוזן חזרה לרשת, והצג מציג את הספק היציאה.

באתחול הראשון, פעל לפי ההנחיות כדי להיכנס לממשק ההגדרות.

![](_page_37_Picture_4.jpeg)

אַזהַרָה! ניתן לפתוח את מסוף הקלט של המִהַפֵּרְ רק כאשר כל עבודת ההתקנה של המִהַפֶּרְ הושלמה. חובה לבצע את כל חיבורי החשמל על ידי אנשי מקצוע

![](_page_37_Figure_6.jpeg)

![](_page_37_Figure_7.jpeg)

בהפעלה ראשונה של המְהַפֵּךָ, המערכת תציג אוטומטית מדריך התקנה. עקוב אחר מדריך ההתקנה כדי להשלים את הגדרות המִהַפֵּךְ הבסיסיות.

עקוב אחר מדריך ההתקנה כדי להשלים את הגדרות המְהַפֵּךְ הבסיסיות.

![](_page_37_Figure_10.jpeg)

פונקציה זו מאפשרת למְהַפֶּךָ לשלוט באנרגיה המיוצאת לרשת. יש ערך משתמש וערך מפעל. ערך היצרן הוא ברירת מחדל שלא ניתן לשנות אותו על ידי המשתמש. ערך המשתמש שנקבע על-ידי המתקין חייב להיות קטן מערך היצרן.

### 6 שדרוג קושחה הערות שדרוג 🍕

קרא את אמצעי הזהירות הבאים לפני השדרוג.

![](_page_37_Picture_15.jpeg)

אַזהַרָה! - על מנת לשדרג את הקושחה בצורה חלקה, אם יש צורך לשדרג את הקושחה של DSP ושל ARM. שים לב שיש לשדרג תחילה את הקושחה של ARM, ולאחר מכן את הקושחה של DSP! - בדוק כדי לוודא שהתסדיר של הקטגוריה נכון, אל תשנה את שם קובץ הקושחה, אחרת, ייתכן שהמִהַפֶּךְ לא יעבוד!

![](_page_37_Figure_17.jpeg)

### אזהרה!

- עבור המִהַפֶּרְ הזה, בדוק כדי לוודא כי מתח כניסה מהמערכת הפוטו-וולטאית עולה על 180V (שדרג בימי שמש). בדוק כדי לוודא שרמת הטעינה של הסוללה מעל 20% או שמתח הקלט של הסוללה עולה על 180V. אחרת, הוא עלול לגרום לכשל חמור במהלך תהליך השדרוג!

![](_page_37_Picture_20.jpeg)

### זהירוּת!

- אם שדרוג הקושחה של ARM נכשל או נעצר, אל תנתק את כונן U, כבה את המהַפּרְ והפעל אותו מחדש. לאחר מכן חזור על שלבי השדרוג.

![](_page_37_Picture_23.jpeg)

# זהירוּת!

- אם שדרוג הקושחה של DSP נכשל או נעצר, בדוק אם ההספק כבוי. אם המצב תקין, חבר שוב את דיסק U וחזור על השדרוג.

#### הכנה לשדרוג 🏼

1) בדוק את גרסת המְהַפֶּרְ והכן דיסק USB 2.0/3.0 U ומחשב אישי לפני השדרוג.

![](_page_37_Picture_28.jpeg)

זַהִירוּת! - ודא שגודל דיסק U קטן מ-32G, והפורמט הוא fat16 או fat32.

2) צור קשר עם תמיכת השירות שלנו כדי להשיג את הקושחה, ואחסן את הקושחה בדיסק U לפי הנתיב הבא.

:עדכון

עבור קובץ update ARM\618.00406.00\_HY-" :ARM B\_3P\_ARM\_V1.13\_1220.usb;" עבור קובץ DSP\618.00405.00\_HYB\_3P\_D-" :DSP "SP\_V1.14\_1215.usb;

#### שלבי שדרוג 🌂

שלב 1. שמור תחילה את הקושחה "שדרוג" בדיסק U ולחץ על לחצן "Enter" במסך המְהַפֵּך במשך 5 שניות כדי להיכנס למצב OFF.

![](_page_38_Figure_7.jpeg)

**שלב 2.** מצא את השקע "שדרוג" של המִהַפַּרָ, נתק ידנית את מודול הניטור (תקע WiFi / תקע LAN / תקע 4G) והכנס כונן הבזק USB.

![](_page_38_Figure_9.jpeg)

![](_page_38_Picture_10.jpeg)

שלב 3. תפעול הצג, הזן את ממשק השדרוג "עדכון", כמוצג להלן (א): לחץ על מקשי החיצים מעלה ומטה כדי לבחור ARM, ולאחר מכן לחץ למטה כדי להגדיר "אישור", לחץ על מקש Enter כדי להיכנס לממשק גרסת התוכנה;

![](_page_38_Figure_12.jpeg)

**שלב 4.** אשר שוב את גרסת הקושחה החדשה ובחר את הקושחה שברצונך לשדרג. השדרוג אורך 20 שניות בקירוב. (ד) עם השלמתו, הצג חוזר לדף "עדכון".

| ====        | עדכון | ==== | ==== | (ARM) עדכון | ==== | ===                 | (ARM) עדכון                 | ===                |
|-------------|-------|------|------|-------------|------|---------------------|-----------------------------|--------------------|
| >ARM<br>DSP |       |      | Upgr | ading2      | 5%   | >618<br>3P_/<br>usb | 3.00406.00_H<br>ARM_V1.13_1 | YB <u></u><br>220. |
|             | (e)   |      |      | (d)         |      |                     | (c)                         |                    |

**שלב 5.** עבור DSP: המתן 10 שניות. כאשר הדף "עדכון" מוצג כמפורט להלן, הקש למטה כדי לבחור "DSP" ולאחר מכן הקש Enter. אשר שוב את גרסת הקושחה ולחץ על Enter כדי לשדרג. השדרוג אורך כשתי דקות.

![](_page_39_Figure_3.jpeg)

שלב 6. לאחר השלמת השדרוג, מסך LCD מציג "השדרוג הצליח".

![](_page_39_Figure_5.jpeg)

**שלב 7.** חבר את דיסק U, לחץ על "Esc" כדי לחזור לממשק הראשי ולחץ לחיצה ארוכה על מקש Enter כדי לצאת מהמצב.

![](_page_39_Picture_7.jpeg)

זָהִירוּת!

- בצע בקפידה כל שלב מהשלבים 1-6, אל תחמיץ מי מהם. - אשר את גרסת הקושחה של ARM/DSP בכונן הבזק USB.

עצה: אם לאחר השדרוג, מסך התצוגה תקוע על "X3-Fit G4", כבה את ספק הכוח הפוטו-וולטאי והפעל מחדש, המְהַפָּךְ יופעל מחדש ויחזור לקדמותו. אם לא, אנא פנה אלינו לקבלת עזרה.

**7 הגדרה** 7.1 לוח הבקרה

![](_page_39_Figure_12.jpeg)

| תיאור                                                                                                    | שם                                                       | חפץ |  |  |
|----------------------------------------------------------------------------------------------------|----------------------------------------------------------|-----|--|--|
| הצג בצג מידע על המְהַפֵּךְ.                                                                                                    | LCD צג                                                   | А   |  |  |
| אור כחול: המְהַפֵּךְ במצב רגיל או במצב EPS (מחוץ-לרשת). הבהוב<br>כחול: המְהַפֵּךְ במצב המתנה, מצב בדיקה או שמתג המערכת כבוי.<br>כבוי: המְהַפֵּךְ במצב תקלה.                   |                                                          | В   |  |  |
| ירוק: תקשורת הסוללה תקינה אך MCB הסוללה מנותק, ותקשורת<br>הסוללה תקינה ופועלת כרגיל.<br>הבהוב ירוק: תקשורת הסוללה תקינה ובמצב סרק.<br>כבוי: הסוללה אינה מתקשרת עם המְהַפָּךָ. | נורית חיווי<br>LED                                       | С   |  |  |
| נורית אדומה דולקת: המְהֵפֵּךְ במצב תקלה.<br>כבוי: אין שגיאה במְהַפֵּךְ.                                                                                                    |                                                          | D   |  |  |
| לחצן ESC: חזור מהממשק או הפונקציה הנוכחיים.                                                                                                    |                                                          | Е   |  |  |
| לחצן למעלה: מזיז את הסמן לחלק העליון או מגדיל ערך.                                                                                                    | פונקציית                                                 | F   |  |  |
| לחצן חץ מטה: מזיז את הסמן כלפי מטה או מקטין ערך.                                                                                                    | מפתח<br>לחצן חץ מטה: מזיז את הסמן כלפי מטה או מקטין ערך. |     |  |  |
| לחצן Enter: אשר את הבחירה.                                                                                                    |                                                          | Н   |  |  |

![](_page_40_Figure_1.jpeg)

### LCD תפעול צג 7.3

הממשק הראשי הוא ממשק ברירת המחדל, המְהַפָּךְ יחזור אוטומטית לממשק זה כאשר המערכת הופעלה בהצלחה או לא הופעלה במשך פרק זמן מסוים. המידע של הממשק הוא כדלקמן. "הספק" פירושו הספק היציאה המיידי; "היום" פירושו ההספק שהופק במשך היום. "סוללה" פירושו יתרת הקיבולת של אנרגיית הסוללה.

![](_page_40_Figure_4.jpeg)

#### ממשק תפריט 🍕

ממשק התפריט הוא ממשק נוסף המאפשר למשתמשים לשנות הגדרות או לקבל מידע.

- כאשר הצג מציג את הממשק הראשי, לחץ על "אישור" כדי להיכנס לממשק. - משתמש יכול לבחור לנוע מעלה ומטה בתפריט, וללחוץ על מקש "אישור" כדי לאשר.

|                | תפריט                            |  |
|----------------|----------------------------------|--|
| >Syste<br>Worl | em ON/OFF<br>k Mode<br>em Status |  |
| Syste          | emstatus                         |  |

הגדרה

#### תפריט ראשי 🌂

![](_page_41_Figure_3.jpeg)

#### ON/OFF מערכת 🗸

"ON" פירושו שהמְהַפֵּך פעיל, ובמצב ברירת המחדל.

"OFF" מציין שהמְהַפֵּך מושבת ורק הצג פעיל.

| ON/OFF מערכת |      |  |  |  |  |  |
|--------------|------|--|--|--|--|--|
| Switch       |      |  |  |  |  |  |
|              | >ON< |  |  |  |  |  |

![](_page_41_Figure_8.jpeg)

![](_page_41_Figure_9.jpeg)

במצב **על הרשת** קיימות ארבע צורות עבודה: שימוש עצמי, עדיפות הזנה, גיבוי, ידני והשטחת שיאים.

![](_page_41_Figure_11.jpeg)

מצב שימוש עצמי מתאים לאזורים עם סובסידיות הזנה נמוכות ומחירי חשמל גבוהים. ההספק של המערכת הפוטו-וולטאית יספק תחילה את העומסים, הספק עודף יטען את הסוללה, וההספק הנותר יוזן לרשת.

עדיפות: עומס > סוללה > רשת

![](_page_41_Figure_14.jpeg)

מצב עדיפות הזנה מתאים לאזורים עם סובסידיות הזנה גבוהות, אך כפוף להגבלת ההזנה של הספק. ההספק של המערכת הפוטו-וולטאית יספק תחילה את העומסים, ההספק העודף יוזן לרשת וההספק הנותר יטעין את הסוללה.

עדיפות: עומס > רשת > סוללה

![](_page_41_Figure_17.jpeg)

מצב גיבוי מתאים לאזורים עם הפסקות חשמל תכופות.

מצב זה ישמור על קיבולת הסוללה ברמה גבוהה יחסית, כדי להבטיח שניתן יהיה להשתמש בעומסי החירום כאשר הרשת כבויה.

אותה לוגיקת עבודה תקפה גם במצב "שימוש עצמי". 👖

#### עדיפות: עומס > סוללה > רשת

\* בשלושת מצבי העבודה הנ"ל, כאשר ההספק של המערך הפוטו-וולטאי אינו מספיק כדי לספק את העומסים, הסוללה תספק את העומסים. אם הסוללה אינה מספיקה, הרשת תספק את העומסים.

79

#### ידני

מצב עבודה זה מיועד לצוות לאחר המכירה לביצוע תחזוקה לאחר המכירה.

מצב ידני, שלוש אפשרויות לבחירה: טעינה כפויה, פריקה כפויה, הפסקת טעינה ופריקה (הספק מחובר לרשת).

| מצב עבודה         | מצב עבודה        | מצב עבודה     |
|-------------------|------------------|---------------|
| >Manual           | >Manual          | >Manual       |
| Stop Chrg&Dischrg | Forced Discharge | Forced Charge |

#### מצב השטחת שיאים

מצב השטחת שיאים מוגדר לצורך השמטת שיאי שימוש בחשמל.

![](_page_42_Figure_8.jpeg)

תקופת D-A היא תקופת טעינת הסוללה שבמהלכה אסור לפרוק והמערכת הפוטו-וולטאית תטען את הסוללה תחילה לצורך השטחת שיא. ההגדרה -Charge FromGrid" קובעת אם לטעון מהרשת או לא. כאשר "ChargeFromGrid" מוגדר כ"מושבת", הסוללה אינה יכולה להיטען מהרשת; כאשר "ChargeFromGrid" מוגדר כ"מאופשר" ורמת הטעינה של הסוללה בפועל נמוכה מ-"Max\_SOC", הסוללה תיטען מהרשת בהספק של "ChargePowerLimits" לכל היותר.

בתקופות A-B ו-C-D, אם ההספק בעומס אינו עולה על "PeakLimits", המערך הפוטו-וולטאי יטען תחילה את הסוללה. כאשר הסוללה טעונה במלואה, המערך הפוטו-וולטאי יטען עומסים, וההספק העודף יוזן לרשת. אם ההספק בעומס עולה על "PeakLimits", המערך הפוטו-וולטאי והסוללה יפרקו אנרגיה לעומסים ובכך יפחיתו את כמות האנרגיה הנרכשת מהרשת.

בתקופה B-C, הסוללה אינה מתרוקנת. המערכת הפוטו-וולטאית תטען תחילה את הסוללה ל"רמת טעינה שמורה" ולאחר מכן תספק הספק או עומסים, כאשר עודפי הספק מוזנים לרשת. טעינת הסוללה תחילה בתקופות אלו מיועדת לאגירת אנרגיה להשטחת שיאים.

\* אם יש דרישות לפלט אפס מהמְהַפֵּךָ, התפוקה של המערכת הפוטו-וולטאית תוגבל.

#### במצב מחוץ-לרשת, יש רק מצב עבודה אחד: EPS (מחוץ-לרשת).

(מחוץ-לרשת) EPS

![](_page_42_Picture_15.jpeg)

במקרה של הפסקת חשמל, המערכת תספק עומסי EPS באמצעות המערכת הפוטו-וולטאית והסוללה. (יש להתקין את הסוללה, ועומסי EPS לא יחרגו מהספק היציאה המרבי של הסוללה.) ההספק של המערכת הפוטו-וולטאית יטען את העומסים תחילה, וההספק העודף יטען את הסוללה.

עדיפות: עומס > סוללה

#### הערה:

הסוללה תפסיק להתרוקן כאשר רמת הטעינה = רמת טעינה מזערית. אלא שבשל הצריכה העצמית של הסוללה, רמת הטעינה עשויה לרדת לפעמים אל מתחת רמת הטעינה המזערית.

עבור סטטוס על הרשת, אם רמת הטעינה של הסוללה ≤ (רמת טעינה מזערית-5%), המְהַפֶּךְ ימשוך אנרגיה מהרשת הכללית כדי לטעון את הסוללה חזרה ל (רמת טעינה מזערית+1%).

עבור סטטוס מחוץ-לרשת, אם רמת הטעינה של הסוללה ≤ רמת טעינה מזערית, המְהַפֵּךָ לא יוכל לעבור למצב EPS (הסוללה לא תוכל לפרוק) עד שרמת הטעינה תחזור ל31%.

![](_page_43_Figure_2.jpeg)

מצב המערכת מכיל שישה נושאים: PV1/PV2/סוללה/על הרשת (הזנת אנרגיה לרשת או רכישה) וכן EPS(מחוץ-לרשת) וכך הלאה. לחץ מעלה ומטה כדי לבחור, הקש על "Enter" כדי לאשר את הבחירה ולחץ על "ESC" כדי לחזור לתפריט.

#### PV1, PV2 (1/2

כאן מוצגים המתח, הזרם וההספק של pv1 ו-Pv2. פנלים פוטו-וולטאיים בהתאמה;

|              | PV2                 |              | PV1                 |  |
|--------------|---------------------|--------------|---------------------|--|
| >U<br>I<br>P | 0.0V<br>0.0A<br>0 W | >U<br>I<br>P | 0.0V<br>0.0A<br>0 W |  |

#### 3) סוללה

מצב זה מציג את מצב הסוללה של המערכת. כולל מתח סוללה וזרם סוללה, הספק סוללה, קיבולת סוללה, טמפרטורת סוללה, מצב חיבור BMS. משמעות הסימון של הזרם וההספק של הסוללה: "+" פירושו טעינה; "-" פירושו פריקה.

|                        | סוללה                    | סוללה                                                                                                  |
|------------------------|--------------------------|----------------------------------------------------------------------------------------------------|
| U<br>I<br>P<br>NTC Tem | 400.0V<br>-1.0A<br>-400W | U 400.0V<br>I -1.0A<br>P -400W<br>SoC 0%<br>CellTemp 20° <b>C</b><br>BMS Connected<br>BMS Disconnected |
|                        |                          |                                                                                                    |

4) על הרשת כאן מוצגים המתח, הזרם, התדר וההספק של הרשת.

| ת B               | על הרש              | שת A              | על הר               |
|-------------------|---------------------|-------------------|---------------------|
| Ub<br>Ib<br>PbOut | 0.0V<br>0.0A<br>0 W | Ua<br>Ia<br>PaOut | 0.0V<br>0.0A<br>0 W |
|                   |                     |                   |                     |
| שת                | תדר רי              | שת C              | על הרי              |

5) EPS כאן ניתן לראות את המְהַפֵּךְ של מתח, זרם, תדר וכוח.

|        | EPS                  | A                  | EPS_Sp            | ower              |
|--------|----------------------|--------------------|-------------------|-------------------|
| תדר    | Ua<br>la<br>PaActive | 0.0V<br>0.0A<br>0W | PaS<br>PbS<br>PcS | OVA<br>OVA<br>OVA |
| Freq   |                      |                    |                   |                   |
| 0.0047 |                      | •                  | EDS               | D                 |

6) מונה/CT כאן מוצגים נתוני המונה או ה-CT.

| CT/מונה                                   |
|-------------------------------------------|
| Pfeedin A<br>Pfeedin B<br>Pfeedin C       |
| P_USERDEF A<br>P_USERDEF B<br>P_USERDEF C |

| ס מקביל                                                                                                | סטטו                                                          |  |
|----------------------------------------------------------------------------------------------------|---------------------------------------------------------------|--|
| All<br>Slaver1<br>Slaver2<br>Slaver3<br>Slaver4<br>Slaver5<br>Slaver6<br>Slaver7<br>Slaver8<br>Slaver9 | 3<br>()<br>()<br>()<br>()<br>()<br>()<br>()<br>()<br>()<br>() |  |

#### נתוני היסטוריה 🌂

![](_page_44_Figure_4.jpeg)

נתוני ההיסטוריה מכילים חמש פיסות מידע: הספק רשת של המְהַפֶּךָ, ייצור חשמל EPS, הספק של מונה/CT ויומני שגיאות.

הקש מעלה ומטה כדי לבחור, הקש Enter כדי לאשר את הבחירה והקש ESC כדי לחזור לתפריט.

#### 1) על הרשת

כאן תמצא תיעוד של קיבולת ההספק של המְהַפֶּךְ המחובר לרשת היום ובסך הכל.

| על הרשת      | J       |
|--------------|---------|
| Output Today | 0.0 KWh |
| Output Total | 0.0 KWh |
| Input Total  | 0.0 KWh |
| Input Today  | 0.0 KWh |

#### 2) EPS כאן תוכלו לראות את פלט EPS של המהַפֶּרְ כיום ואת התפוקה הכוללת.

![](_page_44_Figure_11.jpeg)

5) יומן שגיאות כאן תוכל לראות את שש הודעות השגיאה האחרונות.

| יומן שגיאות |  |
|-------------|--|
| >No error   |  |

#### 🔸 🔍 הגדרות משתמש

|                  |   | Date&Time         | (1  |
|------------------|---|-------------------|-----|
|                  |   | Language          | (2  |
|                  | _ | EPS Mute          | (3  |
| U<br>U<br>U<br>U |   | Self Use Mode     | (4  |
| ier Se           | - | Feed-in Priority  | (5  |
| tting            |   | Backup Mode       | (6  |
|                  | - | Char&Disc period  | (7  |
|                  | _ | Peak shaving mode | (8  |
|                  |   | Dry Contact       | (9  |
|                  |   | User Password     | (10 |

כאן תוכלו להגדיר זמן מְהַפֵּךְ, שפה, מצב עבודה, רמת טעינה במצב עבודה, תקופות טעינה ופריקה וסיסמת משתמש.

![](_page_45_Picture_2.jpeg)

תאריך ושעה (1

ממשק זה מיועד למשתמשים לצורך הגדרת התאריך והשעה של המערכת.

![](_page_45_Figure_5.jpeg)

2) שפה

המְהַפֶּךְ מספק מספר שפות לבחירת הלקוחות, כגון אנגלית, גרמנית, צרפתית, פולנית, ספרדית פורטוגלית.

![](_page_45_Figure_8.jpeg)

3) השתקת EPS

כאן תוכל לבחור אם הזמזם מופעל כאשר המְהַפָּךָ פועל במצב EPS. בחר "כן", הזמזם מושתק, בחר "לא", מצב EPS, הזמזם יישמע אחת לארבע שניות כאשר הסוללה טעונה במלואה, ככל שהסוללה קרובה יותר למצב הריק, כך הזמזם יישמע חזק יותר, כדי להזכיר למשתמשים להימנע מאובדן סוללה.

![](_page_45_Figure_11.jpeg)

# 4) מצב שימוש עצמי

במצב זה, באפשרותך להגדיר את אחוז ההספק השמור במצב סוללה מזערי, להגדיר אם ניתן למשוך חשמל מהרשת הראשית כדי לטעון את הסוללה ולהגדיר את כמות ההספק לטעינת הסוללה. לדוגמה: הגדר את רמת הטעינה המזערית השמורה של קיבולת הסוללה ל-"10%", כלומר כאשר הסוללה נפרקה עד רמת 10% מקיבולת הסוללה, הסוללה אינה מורשית להמשיך להתרוקן; כאשר האפשרות "טען מהרשת" מוגדרת ב"מאופשר", ניתן לטעון את הסוללה מהרשת הראשית; כאשר האפשרות מוגדרת כ"מושבת" רשת החשמל אינה יכולה לטעון את הסוללה;

טען סוללה עד" מוגדר כ-10%, כלומר, רשת החשמל רשאית לטעון את הסוללה עד 10%.

![](_page_45_Figure_15.jpeg)

5) עדיפות הזנה

במצב זה, באפשרותך להגדיר את אחוז ההספק השמור במצב סוללה מזערי, להגדיר אם ניתן למשוך חשמל מהרשת הראשית כדי לטעון את הסוללה ולהגדיר את כמות ההספק לטעינת הסוללה. לדוגמה: הגדר את רמת הטעינה המזערית השמורה של קיבולת הסוללה ל-"10%", כלומר כאשר הסוללה נפרקה עד רמת 10% מקיבולת הסוללה, הסוללה אינה מורשית להמשיך להתרוקן;

טען סוללה עד" מוגדר כ-50%, כלומר, רשת החשמל רשאית לטעון את הסוללה עד 50%.

![](_page_45_Figure_19.jpeg)

6) מצב גיבוי

במצב זה, באפשרותך להגדיר את אחוז ההספק השמור במצב סוללה מזערי, להגדיר אם ניתן למשוך חשמל מהרשת הראשית כדי לטעון את הסוללה ולהגדיר את כמות ההספק לטעינת הסוללה.

לדוגמה: הגדר את רמת הטעינה המזערית השמורה של קיבולת הסוללה ל-"30%", כלומר כאשר הסוללה נפרקה עד רמת 30% מקיבולת הסוללה, הסוללה אינה מורשית להמשיך להתרוקן;

טען סוללה עד" מוגדר כ-50%, כלומר, רשת החשמל רשאית לטעון את הסוללה עד 50%.

| מצב גיבוי          | מצב גיבוי  |
|--------------------|------------|
| >Charge battery to | >Min SOC : |
| 50%                | 30%        |

#### 7) תקופת טעינה ופריקה

כאן תוכלו להגדיר פרק זמן לטעינה ופריקה.

אם נדרשות שתי תקופות טעינה ופריקה, הפעל את תקופת הטעינה והפריקה 2 והגדר את התקופה.

| Char&Disc Period                                                 | Char&Disc Period                                               | Char&Disc Period                                                         |
|------------------------------------------------------------------|----------------------------------------------------------------|--------------------------------------------------------------------------|
| >Allowed Disc Period<br>Start Time<br>00:00                      | > Forced Charg Period<br>End Time<br>00:00                     | > Forced Charg Period<br>Start Time<br>00:00                             |
| Char&Disc Period2                                                | Char&Disc Period                                               | Char&Disc Period                                                         |
| >Function Control<br>Enable                                      | ≻Char&Disc Period2                                             | >Allowed Disc Period<br>End Time<br>00:00                                |
|                                                                  |                                                                |                                                                          |
| Char&Disc Period2                                                | Char&Disc Period2                                              | Char&Disc Period2                                                        |
| Char&Disc Period2<br>>Allowed Disc Period<br>Start Time<br>00:00 | Char&Disc Period2<br>>Forced Charg Period<br>End Time<br>00:00 | Char&Disc Period2<br>>Forced Charg Period<br>Start Time<br>00:00         |
| Char&Disc Period2 Allowed Disc Period Start Time 00:00           | Char&Disc Period2<br>≻Forced Charg Period<br>End Time<br>00:00 | Char&Disc Period2 Forced Charg Period Start Time 00:00 Char&Disc Period2 |

#### 8) מצב השטחת שיאים

הגדרה זו מיועדת להפעלת מצב השטחת שיאים.

"DisChgPeriod1" ו- "DisChgPeriod2" הן שתי תקופות פריקה שניתן להגדיר. הגדר את "DisChgPeriod1" (ערך ברירת מחדל: 7:00) ואת "ShavingEndTime1" (ערך ברירת מחדל: 15:00) תחת "DisChgPeriod1", ו- "DisChgPeriod2" (ערך ברירת מחדל: 19:00) וגם "ShavingEndTime2" (ערך ברירת מחדל: 23:00) תחת ."DisChgPeriod2" להגדרת שעות השיא של צריכת החשמל.

הגדר את "PeakLimits1/2" כדי להגביל את ההספק שעומסים מקבלים מהרשת. ברגע שהספק העומסים חורג מ"גבולות השיא" בשעות השיא, המערכת הפוטו-וולטאית והסוללה יפרקו אנרגיה לאיזון העומסים ובכך יפחיתו את כמות האנרגיה הנרכשת מהרשת. בשעות שאינן שעות שיא, פריקת הסוללה אסורה. אם ברצונך לקבל חשמל מהרשת, הגדר את "ChargeFromGrid" ל- "מאופשר". "מושבת" היא הגדרת ברירת המחדל. כאשר אתה בוחר "אפשור" ורמת הטעינה בפועל של הסוללה נמוכה מ-"MAX\_SOC" (ניתן להגדיר), ניתן לטעון את הסוללה מהרשת בהספק שלא יעלה על "ChargePowerLimits" (ניתן להגדרה).

(W) הספק נקוב ~ W 0 :"ChargePowerLimits" טווח

הטווח של "MAX\_SOC" הוא 10%-10%; ערך ברירת המחדל הוא 50%. טווח "Reserved SOC": ערך ברירת המחדל הוא 50%.

"Reserved\_SOC" הוא קיבולת הסוללה שנשמרה לצורך השטחת השיא הבא בזמן שאינו "Reserved\_SOC" הוא קיבולת הסוללה שנשמרה לצורך השטחת השיא הבא בזמן שאינו חלק מתקופת השטחת שיאים.

| DisChgPeriod1                                                        | מצב השטחת שיאים                                                     | הגדרת משתמש                                                          |
|----------------------------------------------------------------------|---------------------------------------------------------------------|----------------------------------------------------------------------|
| ShavingStartTime<br>07:00                                            | >DisChgPeriod1<br>DisChgPeriod2<br>ChargeFromGrid                   | > Peak shaving mode                                                  |
| מצב השטחת שיאים<br>DisChgPeriod1<br>>DisChgPeriod2<br>ChargeFromGrid | DisChgPeriod1<br>ShavingLimits1<br>0W                               | <b>DisChgPeriod1</b><br>ShavingEndTime<br>15:00                      |
| DisChgPeriod2<br>ShavingLimits2<br>OW                                | DisChgPeriod2<br>ShavingEndTime<br>23:00                            | <b>DisChgPeriod2</b><br>ShavingStartTime<br>19:00                    |
| ChargeFromGrid<br>ChargePowerLimits<br>1000W                         | ChargeFromGrid<br>ChargeFromGrid<br>Disable                         | מצב השטחת שיאים<br>DisChgPeriod1<br>DisChgPeriod2<br>>ChargeFromGrid |
| ReservedSOC<br>Reserved_SOC<br>50%                                   | מצב השטחת שיאים<br>DisChgPeriod2<br>ChargeFromGrid<br>>Reserved_SOC | ChargeFromGrid<br>MAX_SOC<br>50%                                     |

#### 9) מגע יבש

כאשר המשתמש משתמש בתפקודי התקן חיצוני לבקרת התקשורת של המְהַפֶּףָ, באפשרותך להזין כאן נתונים להגדרת הפרמטרים לבקרת תגובה חיצונית. להגדרת שיטה, עיין במדריך למשתמש של ההתקן החיצוני התואם.

אם המשתמש משתמש במגעים היבשים של המְהַפָּך כדי לשלוט בהתקנים חיצוניים (כגון משאבות חום) דרך תיבת המתאם, עיין במדריך ההתקנה המהירה של תיבת המתאם כדי להגדיר את הפרמטרים כאן.

| ניהול עומס    | ניהול עומס    |
|---------------|---------------|
| > Mode Select | > Mode Select |
| Manual        | Disable       |
| ניהול עומס    | ניהול עומס    |
| > Mode Select | Switch        |
| SmartSave     | ON OFF        |

| ניהול עומס                                             | ניהול עומס                                         |
|--------------------------------------------------------|----------------------------------------------------|
| Thresholds off<br>Consumption<br>500W                  | Thresholds on<br>Feedin power<br>3000W             |
| ניהול עומס<br>Minimum duration<br>per on-signal<br>5 M | ניהול עומס<br>Thresholds off<br>Battery SoC<br>40% |
|                                                        |                                                    |
| ניהול עומס                                             | ניהול עומס                                         |
| > Schedule<br>Enable                                   | Minimum duration<br>per day<br>900 M               |
| ניהול עומס                                             | ניהול עומס                                         |
| Work Period 1<br>End time<br>00:00                     | Work P eriod 1<br>Start time<br>00:00              |
| ניהול עומס                                             | ניהול עומס                                         |
| Work P eriod 2<br>End time<br>00:00                    | Work P eriod 2<br>Start time<br>00:00              |

#### 10) סיסמת משתמש

סיסמת ברירת המחדל עבור משתמש הקצה היא "0000", כאשר באפשרותך לאפס את הסיסמה החדשה וללחוץ על מקש מעלה/מטה כדי להגדיל או להקטין את הערך. לחץ על "Enter" כדי לאשר את הערך ולדלג לספרה הבאה. לאחר שכל הסיסמאות הוזנו ואושרו, לחץ על "אישור" כדי להגדיר את הסיסמה בהצלחה.

|   | אתמש | מת מש | 0'0 |  |
|---|------|-------|-----|--|
| > |      |       |     |  |
| 0 | 0    | 0     | 0   |  |

![](_page_47_Figure_5.jpeg)

![](_page_47_Figure_6.jpeg)

ניתן להגדיר כאן את כל ההגדרות המתקדמות, כגון סוללה, רשת, EPS (מחוץ-לרשת) וכדומה.

ההגדרה "מתקדם" היא בדרך כלל התאמה אישית ואיפוס עבור סוללה ורשת. כל חלק מורכב מחלקים ברמה נמוכה יותר.

צור קשר עם המתקין או היצרן והזן את סיסמת תוכנית ההתקנה.

| מתקדם            |
|------------------|
| Safety Code      |
| >Grid Parameters |
|                  |

1) קוד בטיחות

המשתמש יכול לקבוע תקן בטיחות בהתאם למדינות שונות ותקני רשת. לבחירתך 8 תקנים. <u>(ניתן לשנות או להוסיף ללא הודעה מוקדמת)</u>

| מדינה          | תקן         | פריט |
|----------------|-------------|------|
| גרמניה         | VDE 0126    | 1    |
| גרמניה         | ARN 4015    | 2    |
| אוסטרליה       | AS 4777     | 3    |
| הולנד          | EN 50549_EU | 4    |
| הממלכה המאוחדת | G98/G99     | 5    |
| הולנד          | EN 50438_NL | 6    |
| איטליה         | CEI 0-21    | 7    |
| הודו           | IEC61727_In | 8    |

![](_page_48_Figure_1.jpeg)

|            | ניו זילנד | C אוסטרליה    | B אוסטרליה    | A אוסטרליה    | אזור        |
|------------|-----------|---------------|---------------|---------------|-------------|
| הגדרת טווח | ניו זילנד | AS4777_2020_C | AS4777_2020_B | AS4777_2020_A | שם קוד תקני |
| 230-300V   | 265V      | 265V          | 265V          | 265V          | OV-G-V      |
| 1-2S       | 275V      | 275V          | 275V          | 275V          | OV-G-V2     |
| 230-300V   | 0.1S      | 0.1S          | 0.1S          | 0.1S          | OV-GV2-T    |
| 0-0.2S     | 180V      | 180V          | 180V          | 180V          | UN-G-V1     |
| 40-230V    | 10S       | 10S           | 10S           | 10S           | UNGV1-T     |
| 10-11S     | 70V       | 70V           | 70V           | 70V           | UN-G-V2     |
| 40-230V    | 1.5S      | 1.5S          | 1.5S          | 1.5S          | UNGV2-T     |
| 1-2S       | 55HZ      | 55HZ          | 52HZ          | 52HZ          | OV-G-F1     |
| 50-55HZ    | 0.1S      | 0.1S          | 0.1S          | 0.1S          | OVGF1-T     |
| 0-0.2S     | 55HZ      | 55HZ          | 52HZ          | 52HZ          | OV-G-F2     |
| 50-55HZ    | 0.1S      | 0.1S          | 0.1S          | 0.1S          | OVGF2-T     |
| 0-0.2S     | 1.5S      | 1.5S          | 1.5S          | 1.5S          | OV-GV1-T    |
| 45-50HZ    | 45HZ      | 45HZ          | 47HZ          | 47HZ          | UN-G-F1     |
| 1-6S       | 1.5S      | 5S            | 1.5S          | 1.5S          | UNGF1-T     |
| 45-50HZ    | 45HZ      | 45HZ          | 47HZ          | 47HZ          | UN-G-F2     |
| 1-6S       | 1.5S      | 5S            | 1.5S          | 1.5S          | UNGF2-T     |
| 15-1000S   | 60S       | 60S           | 60S           | 60S           | Startup-T   |
| 15-600S    | 60S       | 60S           | 60S           | 60S           | Restore-T   |
|            | 253V      | 253V          | 253V          | 253V          | Recover-VH  |
|            | 198V      | 205V          | 205V          | 205V          | Recover-VL  |
|            | 50.15Hz   | 50.15Hz       | 50.15Hz       | 50.15Hz       | Recover-FH  |
|            | 47.5Hz    | 47.5Hz        | 47.5Hz        | 47.5Hz        | Recover-FL  |
|            | 253V      | 253V          | 253V          | 253V          | Start-VH    |
|            | 198V      | 205V          | 205V          | 205V          | Start-VL    |
|            | 50.15Hz   | 50.15Hz       | 50.15Hz       | 50.15Hz       | Start-FH    |
|            | 47.5Hz    | 47.5Hz        | 47.5Hz        | 47.5Hz        | Start-FL    |

#### 2) פרמטרים של רשת

הגדרת נתיב: ראשי -> הגדרות -> הגדרות מתקדמות -> פרמטרי רשת

כאן תוכל להגדיר את ערך ההגנה של מתח ותדר הרשת. ערך ברירת המחדל הוא הערך שצוין במסגרת תקנות הבטיחות הנוכחיות, ולמשתמש אין אפשרות לשנות אותו.

תוכן התצוגה יוצג בהתאם לדרישות החוקים והתקנות המקומיים, אשר הולכים וגדלים. עיין בתוכן המוצג במסך המְהַפֵּרָ.

| פרמטרים של רשת                             | פרמטרים של רשת                      | פרמטרים של רשת                          |
|--------------------------------------------|-------------------------------------|-----------------------------------------|
| >OverFreq_L1                               | >UnderVoltage_L1                    | >OverVoltage_L1                         |
| 52.00Hz                                    | 180.0V                              | 265.0V                                  |
| פרמטרים של רשת                             | פרמטרים של רשת                      | פרמטרים של רשת                          |
| OverVoltage_L2                             | Vac 10min Avg                       | UnderFreq_L1 -                          |
| 275.0V                                     | 258.0V                              | 47.00Hz                                 |
| פרמטרים של רשת                             | פרמטרים של רשת                      | פרמטרים של רשת                          |
| UnderFreq_L2>                              | >OverFreq_L2                        | >UnderVoltage_L 2                       |
| 47.00Hz                                    | 52.00Hz                             | 70.0V                                   |
| פרמטרים של רשת<br>Tofp_L1<<br>100ms        | פרמטרים של רשת<br>Tuvp_L1>10000ms   | פרמטרים של רשת<br>Tovp_L1>1000ms        |
| פרמטרים של רשת<br>Tuvp_L2>1000ms           | פרמטרים של רשת<br>Tovp_L2<<br>100ms | פרמטרים של רשת<br>>Tufp_L1<br>1000ms    |
| פרמטרים של רשת<br>Reconnection Time<br>60s | פרמטרים של רשת<br>Tufp_L2>1000ms    | פרמטרים של רשת<br>Tofp_L2>100ms         |
| OFPL_Setting<br>OFPL_Curve<br>Symmetric    | פרמטרים של רשת<br>> OFPL_Setting    | פרמטרים של רשת<br>>Checking Time<br>60s |
| OFPL_Setting                               | OFPL_Setting                        | OFPL_Setting                            |
| OFPL_OverFreqfhyste(Aus.)                  | OFPL_RemovePoint(Aus.)              | OFPL_Curve                              |
| 50.15Hz                                    | 50.10Hz                             | Asymmetry                               |
| OFPL_Setting                               | OFPL_Setting                        | OFPL_Setting                            |
| OFPL_DelayTime                             | OFPL_DropRate                       | OFPL_StartPoint                         |
| 0.0S                                       | 5%                                  | 50.25Hz                                 |

94

Disable

Enable

| OFPL_Setting              | OFPL_Setting               | OFPL_Setting                          |
|---------------------------|----------------------------|---------------------------------------|
| fstop-disch               | Tstop                      | W(Gra)                                |
| 50./5HZ                   | 205                        | 19.00%                                |
| UFPL_Setting              | פרמטרים של רשת             | OFPL_Setting                          |
| 49.90Hz                   | > UFPL_Setting             | fP min<br>52.00Hz                     |
| UFPL_Setting              | UFPL_Setting               | UFPL_Setting                          |
| UFPL_DropRate<br>2%       | UFPL_StartPoint<br>49.75Hz | UFPL_UnderFreqfhyste(Aus.)<br>49.85Hz |
| OFPL_Setting              | OFPL_Setting               | UFPL_Setting                          |
| fP max                    | fstop-ch                   | UFPL_DelayTime                        |
| 48.00Hz                   | 49.00Hz                    | 0.0S                                  |
| פרמטרים של רשת            | פרמטרים של רשת             | פרמטרים של רשת                        |
| Reconnect Slope           | Connect Slope              | Local Command                         |
| 0%                        | 0%                         | 0 1                                   |
| חיבור                     | פרמטרים של רשת             | פרמטרים של רשת                        |
| Low frequency             | > Connection               | Vac Tumin Time<br>603s                |
|                           | סובוב                      | חובוב                                 |
| High voltage              |                            | High frequency                        |
| 00.0V                     | 00.0V                      | 00.00Hz                               |
| חיבור                     | חיבור                      | חיבור                                 |
| Gradient                  | Gradient Select            | Observation time                      |
| 0%                        | Disable Enable             | 0.05                                  |
| חיבור מחדש                | חיבור מחדש                 | פרמטרים של רשת                        |
| nign frequency<br>00.00Hz | Low frequency<br>00.00Hz   | > Reconnection                        |
| חיבור מחדש                | חיבור מחדש                 | חיבור מחדש                            |
| Observation time          | High vo <b>l</b> tage      | Low voltage                           |
| 0.05                      | 00.0V                      | 00.0V                                 |
| פרמטרים של רשת            | חיבור מחדש                 | חיבור מחדש                            |
| > Pf Function             | Gradient                   | Gradient Select                       |
|                           | 0%                         |                                       |
|                           |                            | רפונקציה Pf                           |

#### 3) מטען

כאן המשתמש יכול להגדיר את הפרמטרים של "מטען" בדף זה, המְהַפֵּךָ תואם סוללת ליתיום וגם סוללת חומצת עופרת. משתמשים יכולים להגדיר את פרמטרי הטעינה והפריקה.

. לקבלת הפרמטרים המפורטים, עיין בטבלה הבאה.

| מטען             | מטען<br>Battery Type               |
|------------------|------------------------------------|
| Lead Acid        | Lead Acid Lithium                  |
| מטען             | מטען                               |
| Charge float     | Charge Equalization                |
| 00.0V            | 00.0V                              |
| מטען             | מטען                               |
| Discharge BackUp | Discharge Cut                      |
| 00.0V            | 00.0V                              |
| <b>مەنىر)</b>    | מטען                               |
| >Max Discharge   | >Max Charge                        |
| Current:         | Current:                           |
| 30A              | 30A                                |
| מטען<br>Lithium  | מטען<br>Charge upper limit<br>100% |
| אטען             | מטען                               |
| >Max Discharge   | >Max Charge                        |
| Current:         | Current:                           |
| 30A              | 30A                                |
|                  | מטען<br>Charge upper limit<br>100% |

#### 4) בקרת יצוא

תֹכוּה זו מאפשרת למְהַפֵּךְ לשלוט בכמות החשמל המוזנת לרשת. ערך היצרן הוא ברירת המחדל והמשתמש יכול לשנות אותו. ערך המשתמש שנקבע בהגדרה חייב להיות קטן מהערך המרבי. אם המשתמש אינו מעוניין לספק חשמל לרשת, הגדר אותו כ- 0.

| בקרת יצוא         |  |
|-------------------|--|
| User value:<br>0W |  |

#### 5) הגדרת מונה/CT

המשתמש צריך לבחור CT או מונה החשמל כדי לחבר את המְהַפֵּךְ כאן. CT הוא ברירת מחדל, כאשר משתמשים בוחרים CT, יש רק הגדרת Meter 2 Addr. הכל יוצג במסך המְהַפֵּךְ כאשר המשתמשים יבחרו מטר.

| הגדרת <b>CT/מונה</b>              | הגדרת <b>CT/מונה</b> |
|-----------------------------------|----------------------|
| >Select                           | Select               |
| Disable Enable                    | Meter CT             |
| הגדרת CT/מונה                     | הגדרת CT/מונה        |
| >Meter 2 Addr:                    | Meter 1Addr:         |
| 2                                 | 1                    |
| הגדרת C <b>T/מונה</b>             | הגדרת CT/מונה        |
| >Meter 2 Direction:               | ≻Meter 1Direction:   |
| Positive Negative                 | Positive Negative    |
| הגדרת CT/מונה                     | הגדרת <b>CT/מונה</b> |
| >External INV                     | CT Type              |
| Disable Enable                    | 100A/200A            |
| הגדרת CT הגדרת CT status: Disable | הגדרת <b>CT/מונה</b> |
| CT status: Checking               | Meter/CT Check       |
| CT status: Success                | Disable Enable       |

#### 6) בדיקה עצמית (רק עבור CEI 0-21)

בדיקה עצמית מאפשרת למשתמשים לבדוק את הפריטים הבאים. "מבחן מלא", "מבחן 27" (Ovp (59.S2) "מבחן Uvp (s1), "מבחן Uvp (27.s2)", "מבחן Ofp (81<.S1)", "מבחן Ovp (59.S2)", "מבחן Ovp10", "מבחן Ufp (81<.S2)", "מבחן Ufp (81<.S1)", "מכחן (59.s1)".

בממשק בדיקה עצמית, המשתמש יכול לבחור "כל הבדיקות" או פריט בדיקה יחיד לבדיקה. לפני הבדיקה, ודא שהמְהַפֵּרְ מחובר לרשת.

ביצוע כל הבדיקות נמשך כ-6 דקות. ובסיומן יוצג "הצלחה" ולאחר מכן "משלוח". בדיקת פריט בודד, נמשכת כמה שניות או דקות בערך.

לחץ על "דוח בדיקה" כדי להציג את תוצאות הבדיקה של כל הפריטים.

| עצמית<br>ALL Test<br>Test report<br>Ovp(59.52)<br>Uvp(27.51)<br>Uvp(27.52)<br>Ofp(81>51)<br>Ufp(81<51)<br>Ofp2(81<52)<br>Ufp2(81<52)<br>Ovp10(59.5                | בדיקה<br>בדיקה<br>test<br>test<br>test<br>test<br>test<br>2) test<br>2) test<br>1) test                                                                            |
|----------------------------------------------------------------------------------------------------|----------------------------------------------------------------------------------------------------|
| Ovp(59.S2)test           Vt:         0.0V         Tt:         0ms           Vs:         0.0V         To:         0ms           V0:         0.0V         Test/Pass | בדיקה עצמית<br>All Test                                                                                                    |
| Uvp(27.S2)test<br>Vt: 0.0V Tt: 0ms<br>Vs: 0.0V To: 0ms<br>V0: 0.0V Test/Pass                                                                                      | Uvp(27.S1)test           Vt:         0.0V         Tt:         0ms           Vs:         0.0V         To:         0ms           V0:         0.0V         Test/Pass  |
| Ufp2(81<.S1)test                                                                                                    | Ofp(81>.S1)test           Vt:         0.0V         Tt:         0ms           Vs:         0.0V         To:         0ms           V0:         0.0V         Test/Pass |
| Ufp2(81<.S2)test<br>Vt: 0.0V Tt: 0ms<br>Vs: 0.0V To: 0ms<br>V0: 0.0V Test/Pass                                                                                    | Ofp2(81>.S2)test<br>Vt: 0.0V Tt: 0ms<br>Vs: 0.0V To: 0ms<br>V0: 0.0V Test/Pass                                                                                     |

| בדיקה עצמית                          | Ovp_10(59.S1)test                                          |
|--------------------------------------|------------------------------------------------------------|
| Test Report                          | Vt: 0.0V Tt: 0ms<br>Vs: 0.0V To: 0ms<br>V0: 0.0V Test/Pass |
| Uvp(27.S1)result<br>Vt: 0.0V Tt: 0ms | Ovp(59.S2)result<br>Vt: 0.0V Tt: 0ms                       |
| Vs: 0.0V To: 0ms<br>V0: 0.0V NA/Pass | Vs: 0.0V To: 0ms<br>V0: 0.0V NA/Pass                       |
| Ofp(81>.S1)result                    | Uvp(27.S2)result                                           |
| Vt: 0.0V Tt: 0ms                     | Vt: 0.0V Tt: 0ms                                           |

| Vs: 0.0V To: 0ms                                                                                                    | Vs: 0.0V To: 0ms                                                              |
|----------------------------------------------------------------------------------------------------|-------------------------------------------------------------------------------|
| V0: 0.0V NA/Pass                                                                                                    | V0: 0.0V NA/Pass                                                              |
| Ofp(81>.S1)result           Vt:         0.0V         Tt:         0ms           Vs:         0.0V         To:         0ms           V0:         0.0V         NA/Pass  | Uvp(27.S2)result<br>Vt: 0.0V Tt: 0ms<br>Vs: 0.0V To: 0ms<br>V0: 0.0V NA/Pass  |
| Ofp2(81>.S2)result           Vt:         0.0V         Tt:         Oms           Vs:         0.0V         To:         Oms           V0:         0.0V         NA/Pass | Ufp(81<.S1)result<br>Vt: 0.0V Tt: 0ms<br>Vs: 0.0V To: 0ms<br>V0: 0.0V NA/Pass |
| <b>Ovp10(59.S1)result</b>                                                                                                    | Ufp2(81<.S2)result                                                            |
| Vt: 0.0V Tt: 0ms                                                                                                    | Vt: 0.0V Tt: 0ms                                                              |

#### GMPPT (7 כאן תוכל להגדיר מעקב צל עם ארבע אפשרויות, שהן: כבוי, נמוך, בינוני וגבוה.

![](_page_51_Figure_3.jpeg)

8) פרוטוקול Modbus כאן ניתן לבחור את קצב השידור של פרוטוקול התקשורת החיצוני.

| Modbus פרוטוקול | Modbus פרוטוקול |
|-----------------|-----------------|
| Address:        | Baud Rate:      |
| 1               | 19200           |

### ATS (9 חיצוני

ָסִר קווים שגוי (R-R, S-S, T-T, N-N) יגרום נזק למְהַפֵּך. כדי למנוע את הנזק, ברירת המחדל "השבתה" הוחלפה ב"אפשור" ב "ATS חיצוני" תחת "הגדרות מתקדמות". על המשתמשים להגדיר את הגדרת ברירת המחדל בחזרה ל"השבתה". ATS חיצוני צריך להיות מוגדר "מאופשר" רק כאשר matebox מתקדם מחובר.

![](_page_51_Picture_8.jpeg)

10) גורם הספק (ישים במדינות ספציפיות, עיין בדרישות הרשת המקומית.)

| גורם הספק         | גורם הספק       |
|-------------------|-----------------|
| Mode Select       | Mode Select     |
| > Over-excited <  | > Off <         |
| גורם הספק         | גורם הספק       |
| Mode Select       | Mode Select     |
| > Curve <         | > Under-Excited |
| גורם הספק         | גורם הספק       |
| Mode Select       | Mode Select     |
| > Fixed Q Power < | > Q(u) <        |

הגדרה

| הערה                          | מצב       |  |
|-------------------------------|-----------|--|
| -                             | כבוי      |  |
| PF ערך                        | עירור-יתר |  |
| PF ערך                        | עירור-חסר |  |
| P1_PF                         |           |  |
| P2_PF                         |           |  |
| P3_PF                         |           |  |
| P4_PF                         |           |  |
| הספק 1                        |           |  |
| הספק 2                        | עקומה     |  |
| הספק 3                        |           |  |
| הספק 4                        |           |  |
| EU50549) PfLockInPoint בלבד)  |           |  |
| EU50549) PfLockOutPoint בלבד) |           |  |
| 3Tau                          |           |  |
| SetQuPower1                   |           |  |
| SetQuPower2                   |           |  |
| SetQuPower3                   |           |  |
| SetQuPower4                   |           |  |
| AS4777.2) QuRespondV1 בלבד)   |           |  |
| (בלבד AS4777.2) QuRespondV2   |           |  |
| (בלבד AS4777.2) QuRespondV3   | Q( u )    |  |
| AS4777.2) QuRespondV4 בלבד)   |           |  |
| К                             |           |  |
| 3Tau                          |           |  |
| QuDelayTimer                  |           |  |

הספק Q קבוע

Disable

0%

QuLockSetting

QuLockSetting

QuLockFunction

Enable

QuLockOut

QuLockEn הספק Q

QuLockSetting

0%

QuLockIn

11) הפונקציה PU (ישים למדינות ספציפיות, עיין בדרישות הרשת המקומית) הפונקציה PU היא מצב תגובה של וולט-וואט הנדרש על פי תקנים לאומיים מסוימים כגון AS4777.2. פונקציה זו יכולה לשלוט בהספק הפעיל של המְהַפְּךָ בהתאם למתח הרשת.

בחירה ב"אפשור" פירושה שהפונקציה פעילה והיא ערך ברירת המחדל. בחר "השבתה" כדי להשבית את הפונקציה.

| <b>רפונקציה PU</b>       | <b>רפונקציה PU</b>       | <b>רפונקציה PU</b>       |
|--------------------------|--------------------------|--------------------------|
| Response V2              | Response V1              | >PuFunction              |
| 0.0V                     | 0.0V                     | Enable                   |
| <mark>רפונקציה PU</mark> | <mark>רפונקציה PU</mark> | <mark>רפונקציה PU</mark> |
| 3Tau                     | Response V4              | Response V3              |
| OS                       | 0.0V                     | 0.0V                     |
|                          |                          |                          |
| <mark>רפונקציה PU</mark> | <mark>רפונקציה PU</mark> | <b>PU הפונקציה</b>       |
| SetPuPower 3             | SetPuPower 2             | SetPuPower 1             |
| 0%                       | 0%                       | 0%                       |

#### 12) פונקציית FVRT (חל על5054) כאן תוכל להגדיר את הגבוה והנמוך, לאפשר או להשבית.

| הפונקציה FVRT | הפונקציה FVRT | הפונקציה FVRT    |
|---------------|---------------|------------------|
| VacLower      | VacUpper      | Function Control |
| 00.0V         | 00.0V         | Disable Enable   |

13) מגבלת הספק

פונקציית הגבלת הספק, ניתן להגדיר את ההספק המרבי של יציאת AC לפי אחוזים.

![](_page_53_Figure_5.jpeg)

• בקרת הספק תגובתי, עקומת תקן הספק תגובתי cos φ = f(P)

עבור VDE ARN 4105, העקומה cos φ = f(P) צריכה להתייחס לעקומה A. ערך ברירת המחדל שנקבע מוצג בעקומה A.

עבור TOR, העקומה (cos φ = f(P צריכה להיות עקומה B. ערך ברירת המחדל שנקבע מוצג בעקומה B.

עבור CEI 0-21, ערך ברירת המחדל של PFLockInPoint הוא 1.05. כאשר Cos φ = f(P), העקומה Vac > 1.05Vn, Pac > 0.2 Pn, לעקומה Cos Ω.

![](_page_53_Figure_10.jpeg)

\*) אם ההספק המחובר לרשת של המִהַפַּךְ ≦ 4.6kW, מקדם ההספק הוא 0.95 בהספק 1.0; אם ההספק המחובר לרשת של המִהַפַּךָ > 4.6kW, מקדם ההספק הוא 0.90 בהספק 1.0.

![](_page_53_Figure_12.jpeg)

![](_page_53_Figure_13.jpeg)

14) הפונקציה DRM (מוחלת על NZS4777.2)

פונקציית DRM היא שיטת תגובה לביקוש הנדרשת על-פי תקן NZS4777.2 והיא ישימה רק עבור NZS4777.2.

ערך ברירת המחדל הוא "אפשור". בחר "השבתה" כדי להשבית את הפונקציה.

| הפונקציה DRM |         |
|--------------|---------|
| >Function    | Control |
| Enable       | Disable |

#### 15) הגדרה מקבילה

אם נדרשת פעולה מקבילה, המשתמש רשאי להגדיר אותה באמצעות הגדרה מקבילה.

| הגדרה מקבילה      | הגדרה מקבילה                       |     |
|-------------------|------------------------------------|-----|
| resistance switch | > Status Free/Master/Slave         | e_1 |
| OFF ON            | Setting<br>Free Master             | ŕ   |
|                   |                                    |     |
|                   | הגדרה מקבילה                       |     |
|                   | <br>הגדרה מקבילה<br>ARM Comm Check |     |

#### 16) מגבלת מפסק ראשי

עבור מגבלת הספק של מונה חכם או CT, יש להגדיר את הזרם בהתאם לדרישות החוזה עם חברת השירות. כשל בהגדרה, עלול לגרום לתקלה במפסק של המרכזייה הראשית, ולהשפיע לרעה על הטעינה או הפריקה של הסוללה. לחץ על מגבלת מפסק ראשי כדי להיכנס לממשק ההגדרה ולאחר מכן בחר את האמפר המתאים בהתאם לדרישות חברת השירות.

![](_page_54_Figure_3.jpeg)

#### 17) שלב לא מאוזן

פונקציה זו שולטת בחלוקת הספק היציאה של AC. "אפשור" פירושו שכל שלב יחולק בהתאם לעומסים המחוברים לכל שלב. "השבתה" פירושו שכל פזת הספק תחולק שווה בשווה ו"השבתה" הוא ערך הגדרת ברירת המחדל.

![](_page_54_Figure_6.jpeg)

#### 18) הגדרת EPS

משתמשים יכולים להגדיר כאן את בחירת התדרים במצב EPS, וכן להגדיר רמת טעינה מזערית ואת רמת הטעינה המזערית של ESC.

כאשר ההתקן במצב EPS, ברגע שרמת הטעינה של הסוללה נמוכה מרמת הטעינה המזערית של המְהַפְּךָ, תוצג ההודעה "הספק סוללה נמוך". אם יש חיבור פוטו-וולטאי, האנרגיה הפוטו-וולטאית תטען את הסוללה. כאשר רמת הטעינה של הסוללה תגיע לרמת הטעינה המזערית של Esc, המְהַפֵּךְ ייכנס אוטומטית למצב EPS. ערך ברירת המחדל של רמת טעינה מזערית של Esc הוא 30% וניתן להגדיר רמת טעינה מזערית של Esc בטווח שבין 15% לבין 100%.

| הגדרת EPS           |
|---------------------|
| > Frequency<br>50Hz |
| EPS הגדרת           |
| > Min SoC           |
|                     |

עבור סוללת ליתיום

#### 19) הגדרת AS 4777

#### זהה לבקרת יצוא, ישים רק באוסטרליה ובניו זילנד.

| בקרת יצוא         | AS 4777 הגדרת    |
|-------------------|------------------|
| Soft Limit        | >Export Control  |
| Enable Disable    | General Control  |
| בקרת יצוא         | בקרת יצוא        |
| Hard Limit        | Soft Limit Value |
| Enable Disable    | 300000 W         |
| AS 4777 הגדרת     | בקרת יצוא        |
| Export Control    | Hard Limit Value |
| > General Control | 300000 W         |
| בקרה כללית        | בקרה כללית       |
| Soft Limit Value  | Soft Limit       |
| 300000 VA         | Enable Disable   |
| בקרה כללית        | בקרה כללית       |
| Hard Limit Value  | Hard Limit       |
| 300000 VA         | Enable Disable   |

20) גנרטור חיצוני

הגדרת נתיב: הגדרות מתקדמות > גנרטור חיצוני > בקרת תפקוד: אפשור/השבתה; הספק טעינה מרבי: \*\*\*W.

ערך ההספק שנקבע חייב לעמוד בשני התנאים הבאים כאשר יש להגדיר את עוצמת הטעינה המרבית של סוללות.

 הערך של הספק טעינה מרבי נמוך מההספק הנקוב של הגנרטור פחות עומס הספק כולל.

2) הערך של הספק טעינה מרבי קטן או שווה לזה של ההספק הנקוב של המְהַפֶּרָ.

| גנרטור חיצוני                                                 | גנרטור חיצוני                                        | גנרטור חיצוני                                             |  |
|---------------------------------------------------------------|------------------------------------------------------|-----------------------------------------------------------|--|
| MaxChargePower                                                | Function Control                                     | Function Control                                          |  |
| 0W                                                            | ATS Control                                          | Enable Disab                                              |  |
| גנרטור חיצוני                                                 | גנרטור חיצוני                                        | גנרטור חיצוני                                             |  |
| Allowed Disc Period                                           | Forced Charg Period                                  | Forced Charg Period                                       |  |
| Start Time                                                    | End Time                                             | Start Time                                                |  |
| 00:00                                                         | 00:00                                                | 00:00                                                     |  |
| גנרטור חיצוני<br>Forced Charg Period<br>Start Time 2<br>00:00 | גנרטור חיצוני<br>Char&Disc Period2<br>Enable Disable | גנרטור חיצוני<br>Allowed Disc Period<br>End Time<br>00:00 |  |

| גנרטור חיצוני<br>Allowed Disc Period<br>End Time 2<br>00:00          | גנרטור חיצוני<br>Allowed Disc Period<br>Start Time 2<br>00:00 | גנרטור חיצוני<br>Forced Charg Period<br>End Time 2<br>00:00   |  |
|----------------------------------------------------------------------|---------------------------------------------------------------|---------------------------------------------------------------|--|
| גנרטור חיצוני                                                        | טעינה מהרשת                                                   | גנרטור חיצוני                                                 |  |
| Function Control<br>Dry Contact                                      | Charge battery to<br>10%                                      | Charge from grid<br>Enable                                    |  |
| גנרטור חיצוני                                                        | גנרטור חיצוני                                                 | גנרטור חיצוני                                                 |  |
| Switch on SoC<br>0%                                                  | Start Gen Method<br>reference soc                             | MaxChargePower<br>0W                                          |  |
| גנרטור חיצוני                                                        | גנרטור חיצוני                                                 | גנרטור חיצוני                                                 |  |
| MaxRestTime                                                          | MaxRunTime                                                    | Switch off SoC                                                |  |
| 0Min                                                                 | 0Min                                                          | 0%                                                            |  |
| <b>גנרטור חיצוני</b><br>Allow Work<br>start time<br>00:00            | גנרטור חיצוני<br>Forced Charg Period<br>Start Time 2<br>00:00 | גנרטור חיצוני<br>Char&Disc Period2<br>Enable Disable          |  |
| <b>גנרטור חיצוני</b><br>Allowed Disc Period<br>Start Time 2<br>00:00 | גנרטור חיצוני<br>Forced Charg Period<br>End Time 2<br>00:00   | גנרטור חיצוני<br>Allow Work<br>stop time<br>00:00             |  |
| גנרטור חיצוני<br>Allowed Disc Period<br>End Time 2<br>00:00          | גנרטור חיצוני<br>Forced Charg Period<br>End Time 1<br>00:00   | גנרטור חיצוני<br>Forced Charg Period<br>Start Time 1<br>00:00 |  |
| גנרטור חיצוני                                                        | גנרטור חיצוני                                                 | גנרטור חיצוני                                                 |  |
| Allowed Disc Period<br>End Time 1<br>00:00                           | Allowed Disc Period<br>Start Time 1<br>00:00                  | Charge from grid:<br>Enable                                   |  |
| טעינה מהרשת                                                          | גנרטור חיצוני                                                 | גנרטור חיצוני                                                 |  |
| Charge battery to<br>10%                                             | Charge from grid<br>Enable                                    | Charge battery to<br>10%                                      |  |

#### 21) איפוס משתמשיח יכוליח לאפס את איפוס יומו השגיא

משתמשים יכולים לאפס את איפוס יומן השגיאות, מונה הספק, הספק מְהַפֵּךְ ולשחזר כאן להגדרות היצרן.

![](_page_55_Figure_3.jpeg)

### 22) חימום סוללה

אם ש צורך בחימום הסוללה, באפשרותך להגדיר כאן את הפעלת החימום, לקבוע את משך החימום, ולתזמן שני פרקי זמן לחימום. (רק עבור סוללות עם פונקציית חימום)

| חימום סוללה                    | חימום סוללה                                                         | חימום סוללה                                              |  |
|--------------------------------|---------------------------------------------------------------------|----------------------------------------------------------|--|
| >Heating Period 1:<br>End Time | >Heating Period 1:<br>Start Time                                    | >Func Select:                                            |  |
| 00:00                          | 00:00                                                               | Enable Disable                                           |  |
|                                | <mark>חימום סוללה</mark><br>>Heating Period 2:<br>End Time<br>00:00 | חימום סוללה<br>>Heating Period 2:<br>Start Time<br>00:00 |  |

### 23) הארכת BAT FUNC

פונקציה זו מיועדת להרחבת סוללות חדשות. ההגדרה אינה תקפה במצב EPS. כאשר המְהַפָּךְ מחובר על הרשת, אפשור הגדרה זו תגרום למְהַפָּךְ לטעון או לפרוק את רמת הטעינה של הסוללה עד 40% בקירוב, מצב נוח להוספת סוללות חדשות.

| BAT FUN     | C הארכת |
|-------------|---------|
| Function Co | ontrol  |
| Enable      | Disable |

הגדרה

זה "אפשור" כברירת מחדל. הגדרת "השבתה" תמנע מהמְהַפֵּךְ כניסה למצב המתנה.

![](_page_56_Figure_3.jpeg)

25) הטיית Pgrid

כאן ניתן להחליט אם לפרוק יותר לרשת או להעדיף למשוך חשמל מהרשת. אם האפשרות "השבתה" נבחרה , פירושו שאין העדפה. אם נבחרה רשת, המְהַפֵּך יהיה מוטה לפרוק חשמל מהרשת הכללית; אם INV נבחר, המְהַפֵּך יהיה מוטה למשוך חשמל מהרשת הכללית.

![](_page_56_Figure_6.jpeg)

#### 26) חיבור פוטו-וולטאי

הגדרה זו תלויה בדרכי החיבור בפועל של לוחות פוטו-וולטאים.

![](_page_56_Figure_9.jpeg)

#### EVC טעינת סוללה (27

כאן ניתן להגדיר "אפשור" כדי לאפשר לסוללה לפרוק אנרגיה למטען EV. כאשר הוגדרה "השבתה", פריקת אנרגיית הסוללה למטען EV אסורה.

![](_page_56_Figure_12.jpeg)

28) סיסמה מתקדמת

כאן ניתן לאפס את הסיסמה המתקדמת. "הגדר אישור!" מוצג בהצלחה, ו"ההתקנה נכשלה!" יוצג על כישלון.

| סיסמה מתקדמת    | סיסמה מתקדמת |
|-----------------|--------------|
| Setting failed! | Set OK!      |

#### אודות 🌂

![](_page_56_Figure_17.jpeg)

רישום 1 - מספר סידורי: מייצג את המספר הסידורי של ציוד ניטור חיצוני, כגון ★ תקע WiFi תקע WiFi תקע BPRS.

#### א) אודות

כאן תוכל לראות מידע בסיסי של המְהַפֵּךְ והסוללה. כגון מספרים סידוריים של המְהַפֵּךְ והסוללה, מספר גרסת תוכנה וזמן פעולה של המערכת.

![](_page_57_Figure_3.jpeg)

מְהַפֵּרְ

| <b>מְהפּרְ</b>   | <b>מְהַפְּרְ</b>     |
|------------------|----------------------|
| >Register SN     | >Inverter SN         |
| SW12345678       | 01234560123456       |
| <b>מְהפּרְ</b>   | <mark>מְהפּרָ</mark> |
| >ARM             | >DSP                 |
| 2.03             | 2.07                 |
| <b>מְהַפְּךְ</b> | <b>מְהַפְּרְ</b>     |
| >EPS Runtime     | >ON-grid Runtime     |
| 23.4H            | 12.3H                |

#### סוללה

| <mark>סוללה</mark><br>>Bat_M SN<br>6S012345012345 | <mark>סוללה</mark><br>>BatBrand:BAK |
|---------------------------------------------------|-------------------------------------|
| <mark>סוללה</mark>                                | <b>סוללה</b>                        |
| >Bat_PS2 SN                                       | >Bat_PS1 SN                         |
| 6S012345012345                                    | 6S012345012345                      |
|                                                   |                                     |
| <mark>סוללה</mark>                                | <b>וללה</b>                         |
| >Bat_PS4 SN                                       | >Bat_PS3 SN                         |
| 6S012345012345                                    | 6S012345012345                      |

קוד פנימי

| קוד פנימי          | קוד פנימי                      |
|--------------------|--------------------------------|
| >BMS code:         | >Inverter code:<br>01 00 01 xx |
| קוד פנימי          | קוד פנימי                      |
| >BAT-S1<br>1.01 50 | >BAT-M<br>2.01                 |
| קוד פנימי          | קוד פנימי                      |
| >BAT-S8            | ••• >BAT-S2<br>1.01 50         |

#### מידע 🌂

![](_page_58_Figure_3.jpeg)

### הערה! 😥

לאחר בחירת ההגדרות בעת הכנסה לשירות, הן ננעלות לצפייה בלבד.

● במקרה של תרשים נתיב עם הסימן "☆", הסימון מציין שהתרשים ישים רק באוסטרליה ובניו זילנד.

### **8 פתרון בעיות** 8.1 פתרון בעיות

סעיף זה מכיל מידע ונהלים לפתרון בעיות אפשריות במְהַפֵּךְ הזה, ולשם כך מספק עצות לפתרון בעיות כדי לזהות ולפתור את רוב הבעיות שעלולות להתרחש במְהַפַּךְ זה. סעיף זה יעזור לך לצמצם את המקור לבעיות שאתה עלול להיתקל בהן. קרא את השלבים לפתרון בעיות בהמשך.

בדוק את פרטי האזהרה או התקלה בלוח הבקרה של המערכת או את קוד התקלה בלוח המידע של המְהַפֶּךְ. אם מוצגת הודעה, רשום אותה לפני ביצוע פעולה נוספת. נסה את הפתרונות המצוינים בטבלה הבאה.

| אבחון ופתרון                                                                                                    | תקלות                | מספר  |
|----------------------------------------------------------------------------------------------------|----------------------|-------|
| תקלת זרם-יתר.<br>• המתן זמן מה כדי לבדוק אם המצב חזר לקדמותו.<br>• נתק את חיבור פוטו-וולטאי+ ואת חיבור פוטו-וולטאי- ואת הסוללות, וחבר מחדש.<br>• לחלופין, אם אינך יכול להחזיר את ההתקן לתפעול רגיל, בקש עזרה מהמתקין. | TZ תקלת הגנת         | IE 01 |
| <ul> <li>בדוק אם מתח הכניסה של הסוללה נמצא בטווח הרגיל</li> <li>לחלופין, בקש עזרה מהמתקין.</li> </ul>                                                                                                    | תקלת אבדן רשת        | IE 02 |
| הצפת מתח ברשת החשמל<br>• אם תוכנית השירות חוזרת למצב רגיל, המערכת מתחברת מחדש.<br>• בדוק אם מתח הרשת נמצא בטווח התקין.<br>• לחלופין, בקש עזרה מהמתקין.                                                                | תקלת מתח רשת         | IE 03 |
| תדר חשמל מעבר לטווח<br>• אם תוכנית השירות חוזרת למצב רגיל, המערכת מתחברת מחדש.<br>• לחלופין, בקש עזרה מהמתקין.                                                                                                    | תקלת תדר רשת         | IE 04 |
| מתח פוטו-וולטאי מחוץ לטווח<br>• בדוק את מתח היציאה בלוח הפוטו-וולטאי<br>• לחלופין, בקש עזרה מהמתקין.                                                                                                    | תקלת מתח פוטו-וולטאי | IE 05 |
| • לחץ על מקש ESC כדי להפעיל מחדש את המָהפָךָ.<br>• בדוק שמתח המעגל הפתוח בכניסה פוטו-וולטאית נמצא בטווח התקין.<br>• לחלופין, בקש עזרה מהמתקין.                                                                        | תקלת פס מתח          | IE 06 |
| תקלת מתח סוללה<br>• בדוק אם מתח הכניסה של הסוללה נמצא בטווח הרגיל<br>• לחלופין, בקש עזרה מהמתקין                                                                                                    | תקלת מתח סוללה       | IE 07 |
| • מתח הרשת היה מחוץ לטווח ב-10 הדקות האחרונות.<br>• המערכת תחזור לשגרה אם הרשת תחזור לקדמותה.<br>• לחלופין, בקש עזרה מהמתקין.                                                                                         | אדקות וולט AC10      | IE 08 |

114

| מספר  | תקלות                | אבחון ופתרון                                                                                                    |
|-------|----------------------|----------------------------------------------------------------------------------------------------|
| IE 09 | OCP DCI תקלת         | תקלת הגנה מפני זרם-יתר של DCI.<br>• המתן זמן מה כדי לבדוק אם המצב חזר לקדמותו.<br>• לחלופין, בקש עזרה מהמתקין.                                                                                                    |
| IE 10 | DCV OVP תקלת         | כשל הגנה מפני מתח-יתר של DCV EPS (מחוץ-לרשת).<br>• המתן זמן מה כדי לבדוק אם המצב חזר לקדמותו.<br>• לחלופין, בקש עזרה מהמתקין.                                                                                                    |
| IE 11 | SW OCP תקלת          | תקלה בתוכנת גילוי זרם-יתר.<br>• המתן זמן מה כדי לבדוק אם המצב חזר לקדמותו.<br>• דומם את המערכת הפוטו-וולטאית, הסוללה ואת החיבורים לרשת<br>• לחלופין, בקש עזרה מהמתקין.                                                                                                    |
| IE 12 | RC OCP תקלת          | תקלת הגנה מפני זרם יתר.<br>• בדוק את העכבה בקלט DC ובפלט AC.<br>• המתן זמן מה כדי לבדוק אם המצב חזר לקדמותו.<br>• לחלופין, בקש עזרה מהמתקין.                                                                                                    |
| IE 13 | תקלת בידוד           | BMS_Insulation_Fault<br>• בדוק מק בבידוד של הכבלים.<br>• המתן זמן מה כדי לבדוק אם המצב חזר לקדמותו.<br>• לחלופין, בקש עזרה מהמתקין.                                                                                                    |
| IE 14 | תקלת טמפרטורת-יתר    | טמפרטורה מעבר למגבלה<br>• בדוק אם טמפרטורת הסביבה חורגת מהמגבלה.<br>• לחלופין, בקש עזרה מהמתקין.                                                                                                    |
| IE 15 | תקלת חיבורי סוללה    | זרם במצב EPS (מחוץ-לרשת) חזק מדי.<br>• בדוק כדי לוודא שעומס המתח נמצא בטווח הספק EPS (מחוץ-לרשת).<br>• בדוק אם קיימים חיבורי עומס לא לינאריים ב-EPS (מחוץ-לרשת).<br>• העבר עומס זה כדי לבדוק אם יש התאוששות.<br>• לחלופין, אם אינך יכול להחזיר את ההתקן לתפעול רגיל, בקש עזרה מהמתקי |
| IE 16 | EPS תקלת עומס-יתר של | תקלת עומס-יתר של EPS (מחוץ-לרשת).<br>• דומם את ההתקן בהספק גבוה ולחץ על מקש "ESC" כדי להפעיל מחדש את<br>המהפך.<br>• לחלופין, אם אינך יכול להחזיר את ההתקן לתפעול רגיל, בקש עזרה מהמתקי                                                                                               |
| IE 17 | תקלת עומס-יתר        | מצב עומס-יתר על הרשת<br>• דומם את ההתקן בהספק גבוה ולחץ על מקש "ESC" כדי להפעיל מחדש את<br>המְסַפְרָ.<br>• לחלופין, אם אינך יכול להחזיר את ההתקן לתפעול רגיל, בקש עזרה מהמתקי                                                                                                    |
| IE 18 | BatPowerLow          | • סגור את ההתקן עם ההספק הגבוה ולחץ על מקש "ESC" כדי להפעיל מחדש<br>את המַהַפָּרָ.<br>• טען את הסוללה לרמה גבוהה יותר מקיבולת ההגנה או מתח ההגנה                                                                                                    |
| IE 19 | BMS אבדן             | אובדן תקשורת סוללה<br>• בדוק כדי לוודא שקווי התקשורת בין הסוללה למְהַפְּרָ מחוברים כהלכה.<br>• לחלופין, אם אינך יכול להחזיר את ההתקן לתפעול רגיל, בקש עזרה מהמתקי                                                                                                    |
| IE 20 | תקלת מאוורר          | תקלת מאוורר<br>• בדוק אם יש חומר זר שעלול לגרום למאוורר לא לתפקד כראוי.<br>• לחלופין, אם אינך יכול להחזיר את ההתקן לתפעול רגיל, בקש עזרה מהמתקי                                                                                                    |
| IE 21 | תקלת טמפרטורה נמוכה  | תקלת טמפרטורה נמוכה.<br>• בדוק אם טמפרטורת הסביבה נמוכה מדי.<br>• לחלופין, אם אינך יכול להחזיר את ההתקן לתפעול רגיל, בקש עזרה מהמתקי                                                                                                    |

מספר

IE 25

IE 26

IE 27

IE 28

IE 29

IE 30

IE 31

IE 32

IE 33

IE 36

IE 37

IE 101

InterComFault

INV EEPROM

תקלת RCD

תקלת ממסר רשת

תקלת ממסר EPS

(מחוץ-לרשת)

PV ConnDirFault

ממסר סוללה

ממסר הארקה

ParallelFault

HardLimitFault

CtMeterConFault

PowerTypeFault

אזהרת זרם יתר ביציאה IE 102

אבחון ופתרון תקלת מנהל InterCom

תקלת EEPROM במהפר.

תקלה בהתקן זרם שיורי

כשל ממסר EPS (מחוץ-לרשת)

תקלת כיוון פוטו-וולטאי

תקלת ממסר טעינה

תקלה מקבילה

HardLimitFault

CT Meter ConFault

תקלת מנהל EEEPROM. 103 תקלת מנהל EEPROM • דומם את המערכת הפוטו-וולטאית, הסוללה והרשת, וחבר מחדש.

תקלת סוג הספק

הערך נמוך.

כשל ממסר חשמלי

• בדוק את העכבה בקלט DC ובפלט AC.

דומם את המערכת הפוטו-וולטאית, הסוללה והרשת, וחבר מחדש.

• דומם את המערכת הפוטו-וולטאית, הסוללה והרשת, וחבר מחדש.

• לחלופין, אם אינך יכול להחזיר את ההתקן לתפעול רגיל, בקש עזרה מהמתקין.

• לחלופין, אם אינך יכול להחזיר את ההתקן לתפעול רגיל, בקש עזרה מהמתקין.

נתק את חיבור פוטו-וולטאי+ ואת חיבור פוטו-וולטאי- ואת הסוללות, וחבר מחדש.
 לחלופין, אם אינך יכול להחזיר את ההתקן לתפעול רגיל, בקש עזרה מהמתקין.

• נתק את חיבור פוטו-וולטאי+, חיבור פוטו-וולטאי-, רשת וסוללות וחבר מחדש.

• לחלופין, אם אינך יכול להחזיר את ההתקן לתפעול רגיל, בקש עזרה מהמתקין.

• נתק את חיבור פוטו-וולטאי+, חיבור פוטו-וולטאי-, רשת וסוללות וחבר מחדש.

• לחלופין, אם אינך יכול להחזיר את ההתקן לתפעול רגיל, בקש עזרה מהמתקין.

לחלופין, אם אינך יכול להחזיר את ההתקן לתפעול רגיל, בקש עזרה מהמתקין.

• לחלופין, אם אינך יכול להחזיר את ההתקן לתפעול רגיל, בקש עזרה מהמתקין.

• לחלופין, אם אינך יכול להחזיר את ההתקן לתפעול רגיל, בקש עזרה מהמתקין.

• לחלופין, אם אינך יכול להחזיר את ההתקן לתפעול רגיל, בקש עזרה מהמתקין.

• בדוק את ערך צריכת החשמל שהוגדר בהגדרה HardLimit, הגדל את הערך אם

• לחלופין, אם אינך יכול להחזיר את ההתקן לתפעול רגיל, בקש עזרה מהמתקין.

• לחלופין, אם אינך יכול להחזיר את ההתקן לתפעול רגיל, בקש עזרה מהמתקין.

• לחלופין, אם אינך יכול להחזיר את ההתקן לתפעול רגיל, בקש עזרה מהמתקין.

• בדוק כדי לוודא שעומס EPS (מחוץ-לרשת) אינו חורג מדרישות המערכת, ולחץ

• לחלופין, אם אינך יכול להחזיר את ההתקן לתפעול רגיל, בקש עזרה מהמתקין.

• לחלופין, אם אינך יכול להחזיר את ההתקן לתפעול רגיל, בקש עזרה מהמתקין.

• שדרג את התוכנה ולחץ על מקש ESC כדי להפעיל מחדש את המְהַפֵּךָ.

• בדוק את חיבור כבל התקשורת והאדמה ואת הגדרות הנגד התואם.

• בדוק אם חיבור הכבל של ה-CT או המונה תקין או לא.

(מחוץ-לרשת) EPS (מחוץ-לרשת)

על מקש ESC כדי להפעיל מחדש את המְהַפֵּךָ.

בדוק אם קווי הקלט הפוטו-וולטאי מחוברים בכיוון ההפוך.

לחץ על מקש ESC כדי להפעיל מחדש את המְהַפֵּרְ.

תקלת ממסר פחת EPS (מחוץ-לרשת) • לחץ על מקש ESC כדי להפעיל מחדש את המְהַפֵּךָ.

| אבחון ופתרון                                                                                                    | תקלות                | מספר   |
|----------------------------------------------------------------------------------------------------|----------------------|--------|
| NTC לא תקף<br>• בדוק כדי לוודא שה-NTC מחובר כראוי ושמצבו תקין.<br>• בדוק כדי לוודא שסביבת ההתקנה תקינה<br>• לחלופין, אם אינך יכול להחזיר את ההתקן לתפעול רגיל, בקש עזרה מהמתקין.      | דוגמת NTC לא תקפה    | IE 105 |
| טמפרטורת הסוללה נמוכה<br>• בדוק את סביבת התקנת הסוללה כדי להבטיח פיזור חום טוב.<br>• לחלופין, אם אינך יכול להחזיר את ההתקן לתפעול רגיל, בקש עזרה מהמתקין.                             | טמפרטורת סוללה נמוכה | IE 106 |
| טמפרטורת סוללה גבוהה<br>• בדוק את סביבת התקנת הסוללה כדי להבטיח פיזור חום טוב.<br>• לחלופין, אם אינך יכול להחזיר את ההתקן לתפעול רגיל, בקש עזרה מהמתקין.<br>–                         | טמפרטורת סוללה גבוהה | IE 107 |
| תקלת מונה<br>• בדוק שהמכשיר פועל כראוי<br>• לחלופין, אם אינך יכול להחזיר את ההתקן לתפעול רגיל, בקש עזרה מהמתקין.                                                                      | תקלת מונה            | IE 109 |
| תקלת ממסר מעקף<br>• לחץ על מקש ESC כדי להפעיל מחדש את המְהּפָרָ.<br>• לחלופין, אם אינך יכול להחזיר את ההתקן לתפעול רגיל, בקש עזרה מהמתקין.                                            | BypassRaleyFlt       | IE 110 |
| ARMParaComFit<br>• בדוק שכבלי התקשורת של המהפכים מחוברים היטב ושקצב השידור של הגדרת<br>COMM של המהפכים זהה.<br>• לחלופין, אם אינך יכול להחזיר את ההתקן לתפעול רגיל, בקש עזרה מהמתקין. | ARMParaComFlt        | IE 111 |
| תקלת FAN1<br>• החלף את המאוורר.<br>• לחלופין, אם אינך יכול להחזיר את ההתקן לתפעול רגיל, בקש עזרה מהמתקין.                                                                             | FAN1 תקלת            | IE 112 |
| תקלת FAN2<br>• החלף את המאוורר.<br>• לחלופין, אם אינך יכול להחזיר את ההתקן לתפעול רגיל, בקש עזרה מהמתקין.                                                                             | FAN2 תקלת            | IE113  |
| שגיאת סוללה - תקלת תקשורת חיצונית<br>• פנה לספק הסוללות.                                                                                                    | BMS_Exter_Err        | BE 01  |
| שגיאת סוללה - תקלת תקשורת פנימית<br>• פנה לספק הסוללות.                                                                                                    | BMS_InterErr         | BE 02  |
| מתח-יתר במערכת הסוללה<br>• פנה לספק הסוללות.                                                                                                    | BMS_OverVolt         | BE 03  |
| מתח נמוך במערכת הסוללות<br>• פנה לספק הסוללות.                                                                                                    | BMS_LowerVolt        | BE 04  |
| תקלת סוללה - תקלת טעינה יתר<br>• פנה לספק הסוללות.                                                                                                    | BMS_ChargeOCP        | BE 05  |
|                                                                                                    | DischargeOCP         | BE 06  |
| טמפרטורת יתר במערכת הסוללה<br>• פנה לספק הסוללות.                                                                                                    | BMS_TemHigh          | BE 07  |
| תקלה בחיישן טמפרטורת הסוללה<br>• פנה לספק הסוללות.                                                                                                    | BMS_TempLow          | BE 08  |

| אבחון ופתרון                                                                                                    | תקלות                           | מספר  |
|----------------------------------------------------------------------------------------------------|---------------------------------|-------|
| כשל סוללה לא מאוזנת<br>• פנה לספק הסוללות.                                                                            | CellImblance                    | BE 09 |
| כשל בהגנת חומרת הסוללה<br>• פנה לספק הסוללות.                                                                         | BMS_Hardware                    | BE 10 |
| כשל במעגל הסוללה<br>• הפעל מחדש את הסוללה.<br>• פנה לספק הסוללות.                                                     | BMS_Circuit                     | BE 11 |
| תקלת בידוד סוללה<br>• בדוק כדי לוודא שהסוללה מוארקת כראוי והפעל מחדש את הסוללה.<br>• פנה לספק הסוללות.                | BMS_ISO_Fault                   | BE 12 |
| תקלה בחיישן מתח הסוללה<br>• פנה לספק הסוללות.                                                                         | BMS_VolSen                      | BE 13 |
| כשל בחיישן הטמפרטורה<br>• הפעל מחדש את הסוללה.<br>• פנה לספק הסוללות.                                                 | BMS_TempSen                     | BE 14 |
| תקלה בחיישן זרם הסוללה<br>• פנה לספק הסוללות.                                                                         | BMS_CurSen                      | BE 15 |
| כשל ממסר הסוללה<br>• פנה לספק הסוללות.                                                                                | BMS_Relay                       | BE 16 |
| כשל סוג סוללה<br>• שדרג את התוכנה של מערכת ניהול סוללות של הסוללה.<br>• פנה לספק הסוללות.                             | TypeUnmatch                     | BE 17 |
| כשל אי-התאמה של גרסת הסוללה<br>• שדרג את התוכנה של מערכת ניהול סוללות של הסוללה.<br>• פנה לספק הסוללות.               | Ver Unmatch                     | BE 18 |
| יצרן הסוללה לא תיקן את התקלה<br>• שדרג את התוכנה של מערכת ניהול סוללות של הסוללה.<br>• פנה לספק הסוללות.              | MFR Unmatch                     | BE 19 |
| כשל אי-התאמה בין החומרה והתוכנה של הסוללה<br>• שדרג את התוכנה של מערכת ניהול סוללות של הסוללה.<br>• פנה לספק הסוללות. | SW Unmatch                      | BE 20 |
| אי-התאמות בבקרת שולט-נשלט של הסוללה<br>• שדרג את התוכנה של מערכת ניהול סוללות של הסוללה.<br>• פנה לספק הסוללות.       | M&S Unmatch                     | BE 21 |
| בקשת טעינת הסוללה אינה מגיבה לתקלה<br>• שדרג את התוכנה של מערכת ניהול סוללות של הסוללה.<br>• פנה לספק הסוללות.        | CR NORespond                    | BE 22 |
| כשל בהגנת תוכנה של סוללה נשלטת<br>• שדרג את התוכנה של מערכת ניהול סוללות של הסוללה.<br>• פנה לספק הסוללות.            | SW הגנה על                      | BE 23 |
| תקלת פריקה של הסוללה עקב תקלת זרם<br>• פנה לספק הסוללות.                                                              | 536 תקלה                        | BE 24 |
| טמפרטורת יתר במערכת הסוללה<br>• פנה לספק הסוללות.                                                                     | בדיקה עצמית במערכת ניהול סוללות | BE 25 |

| אבחון ופתרון                                                                            | תקלות            | מספר  |
|-----------------------------------------------------------------------------------------|------------------|-------|
| תקלה בחיישן טמפרטורת הסוללה<br>• פנה לספק הסוללות.                                      | BMS Tempdiff     | BE 26 |
| כשל סוללה לא מאוזנת<br>• פנה לספק הסוללות                                               | BMS_BreakFault   | BE 27 |
| כשל בהגנת חומרת הסוללה<br>• פנה לספק הסוללות.                                           | BMS_FlashFault   | BE 28 |
| כשל טעינה מראש של הסוללה<br>• פנה לספק הסוללות.                                         | BMS_Precharge    | BE 29 |
| כשל במתג האוויר של הסוללה<br>• בדוק כדי לוודא שמפסק הסוללה כבוי.<br>• פנה לספק הסוללות. | AirSwitchBreaker | BE 30 |

 אם לוח המידע של המְהַפֵּרְ אינו מציג את נורית התקלה, בדוק את הרשימה הבאה כדי לוודא את מצב ההתקנה הנוכחי ואת הפעולה הנכונה.

----- האם המְהַפֵּךְ ממוקם במקום נקי, יבש ומאוורר היטב?

----- האם מפסק קלט DC פתוח?

----- האם מפרט הכבל ואורכו מספקים?

----- האם חיבורי הקלט והפלט והחיווט במצב טוב?

----- האם הגדרת התצורה נכונה עבור ההתקנה הספציפית?

לסיוע נוסף, פנה לשירות הלקוחות שלנו. היה מוכן לתאר את פרטי התקנת המערכת שלך ולספק את המספר הסידורי של המְהַפָּךָ.

#### 8.2 תחזוקה שוטפת

המְהַפֵּך אינו דורש תחזוקה או תיקון ברוב המקרים, אך אם המְהַפֵּך מאבד לעתים קרובות הספק עקב התחממות יתר, ניתן לייחס זאת לסיבה הבאה:

גוף הקירור מאחורי המְהַפָּךְ מכוסה בלכלוך. במידת הצורך, נקה את גוף הקירור במטלית רכה או במברשת יבשה. רק אנשי מקצוע מיומנים ומורשים המכירים את דרישות הבטיחות יכולים לבצע עבודות תחזוקה ותחזוקה.

#### בדיקות בטיחות 🏼 🌂

יש לבצע בדיקות בטיחות כל 12 חודשים לפחות, צור קשר עם היצרן כדי לארגן הכשרה מתאימה, מומחיות, וניסיון מעשי בביצוע בדיקות אלה. (שים לב שפעולה זו אינה מכוסה במסגרת האחריות). יש לרשום נתונים אלה ביומן ההתקנים. אם הציוד אינו פועל כראוי או שבדיקה כלשהי נכשלת, יש לתקן את הציוד. עיין בסעיף 2 במדריך זה לקבלת פרטים על בדיקות בטיחות, הוראות בטיחות והוראות הנציבות האירופית.

#### 🔍 תחזוקה שוטפת

רק אנשים מוסמכים יכולים לבצע את העבודה הבאה. בתהליך השימוש בממיר תדרים, על המנהל לבדוק ולתחזק את המכונה באופן קבוע. הפעולה הספציפית היא כדלקמן.

1. בדוק האם גוף הקירור מכוסה בלכלוך, נקה את המְהַפֶּךְ וספוג אבק במידת הצורך. יש לבצע עבודה זו מעת לעת.

2. בדוק אם מחוון ממיר התדרים תקין, בדוק אם לחצן ממיר התדרים תקין, בדוק אם תצוגת ממיר התדרים תקינה. יש לבצע בדיקה זו כל 6 חודשים לפחות.

3. בדוק את קווי הקלט והפלט לאיתור נזק או התיישנות. יש לבצע בדיקה זו כל 6 חודשים לפחות.

 של נקות ולבדוק בטיחות של המודולים הפוטו-וולטאים פעם אחת כל 6 חודשים לפחות.

### 9 הוצאה משימוש

#### 9.1 פירוק המְהַפֵּך

- הסר קו קלט DC וקו פלט AC של מְהַפֶּךָ.
  - המתן לפחות 5 דקות לכיבוי.
  - נתק את כל חיבורי הכבלים מהמְהַפֵּרְ.
- פרק את המְהַפֵּךְ מוו התלייה של התושבת.
  - במידת הצורך, פרק את התושבת.

### 9.2 אריזה

במידת האפשר, ארוז את המְהַפֵּךְ באריזה מקורית.

- אם האריזה המקורית אינה זמינה, ניתן להשתמש באריזת קרטון העומדת בדרישות הבאות:
  - כושר נשיאה מעל 30 ק"ג.
    - קל לנשיאה.
  - ניתן לאטום לחלוטין את הכיסוי.

#### 9.3 אחסון ושינוע

אחסן את המְהַפָּךָ בסביבה יבשה בטמפרטורה 20°C ~ 20°C-. לתשומת לבך: אין לערום יותר מארבעה מְהַפְּכִים על משטח לצורך אחסון והובלה.

#### 9.4 פינוי פסולת

אם יש צורך לגרוט את המְהַפָּךְ או חלקים נלווים אחרים, יש להקפיד לשלוח את הפסולת ואת חומרי האריזה לאתר מחזור יעודי על פי הנחיות המחלקה הרלוונטית.

## 10 כתב מיאון

המהפכים מובלים, נעשה בהם שימוש ומופעלים בתנאים מוגבלים, כגון תנאי סביבה, חיבורי חשמל וכדומה. אנו לא נהיה אחראים לספק את השירות, התמיכה הטכנית או הפיצוי בתנאים המפורטים להלן, כולם אך ללא הגבלה:

- המְהַפֵּךְ ניזוק או נשבר כתוצאה מכוח עליון (כגון רעידת אדמה, הצפה, סופת רעמים, ברקים, סכנת אש, התפרצות געשית וכדומה).
  - האחריות של המְהַפֵּךְ פגה ואינה מאפשרת רכישת אחריות מורחבת.
  - לא ניתן לספק את המספר הסידורי, כרטיס האחריות או החשבונית של המהפך.
- המְהַפֶּך ניזוק עקב מעשה ידי אדם. המְהַפֶּך משמש או מופעל בניגוד לסעיפים
   כלשהם במדיניות המקומית.
  - ההתקנה, התצורה, ההכנסה לשירות של המְהַפָּךְ אינה עומדת בדרישות המפורטות במדריך זה.
  - המְהַפֶּך מותקן, מותאם מחדש או מופעל בדרכים לא נאותות המפורטות במדריך זה ללא אישור של חברתנו.
- המְהַפֶּךְ מותקן, מופעל בתנאי סביבה או בתנאי חשמל לא נאותים המפורטים במדריך זה ללא אישור של חברתנו.
  - החומרה או התוכנה של המְהַפֶּךְ השתנו, עדכנו או פורקו ללא הרשאה של חברתנו.
    - פרוטוקול התקשורת התקבל מערוצים בלתי חוקיים אחרים.
      - מערכת ניטור, בקרה נבנתה ללא הרשאה של חברתנו.
    - חיבורלסוללות של מותגים אחרים ללא הרשאה של חברתנו.

חברתנו שומרת לעצמה את הזכות לפרש את כל התוכן במדריך למשתמש הזה.

טופס רישום אחריות

![](_page_63_Picture_1.jpeg)

### ללקוח (חובה)

| מדינה             | שם                   |
|-------------------|----------------------|
| דואר אלקטרוני     | מספר טלפון           |
|                   | כתובת                |
| מיקוד             | מדינה                |
|                   | מספר סידורי של המוצר |
|                   | תאריך הכנסה לשירות   |
|                   | שם חברת ההתקנה       |
| רישיון חשמלאי מס' | שם המתקין            |

### למתקין

|                      | <u>מודול ( אם יש )</u>    |
|----------------------|---------------------------|
|                      | מותג מודול                |
|                      | גודל מודול (W)            |
| מספר פנלים לכל שרשרת | מספר שרשראות              |
|                      | <u>סוללה ( אם קיימת )</u> |
|                      | סוג סוללה                 |
|                      | מותג                      |
|                      | מספר הסוללה המחוברת       |
| חתימה                | תאריך אספקה               |

כדי להשלים רישום <u>https://www.solaxcloud.com/#/warranty</u> כדי להשלים רישום https://www.solaxcloud.com/#/warranty כדי להירשם. אחריות מקוון או השתמש בטלפון הנייד שלך כדי לסרוק את קוד ה-QR כדי להירשם.

לקבלת תנאי אחריות מפורטים יותר, היכנס לאתר הרשמי של SolaX: <u>www.solaxpower.com</u>:

614.00002.07

![](_page_64_Picture_0.jpeg)

רשום את האחריות מיד לאחר ההתקנה! קבל תעודת אחריות מ-DURACELL! שמור על המְהַפֵּךְ שלך מקוון וזכה בנקודות DURACELL!

![](_page_64_Picture_2.jpeg)

![](_page_64_Picture_3.jpeg)

![](_page_64_Picture_4.jpeg)

![](_page_64_Picture_5.jpeg)

![](_page_64_Picture_6.jpeg)

![](_page_64_Picture_7.jpeg)

![](_page_64_Picture_8.jpeg)

![](_page_64_Picture_9.jpeg)

![](_page_64_Picture_10.jpeg)

• ==

![](_page_64_Picture_11.jpeg)

לחץ על כרזה או הודעה כאשר הם מופיעים על המסך

![](_page_64_Picture_13.jpeg)

ייטען אוטומטית

![](_page_64_Picture_15.jpeg)

דף רישום אחריות

![](_page_64_Picture_17.jpeg)

![](_page_64_Picture_19.jpeg)

....